# 

Digiplex 48-Zone Control Panel (DGP-848) Programming Guide

Software Version 4.13

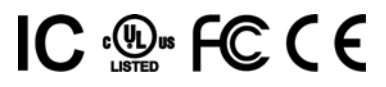

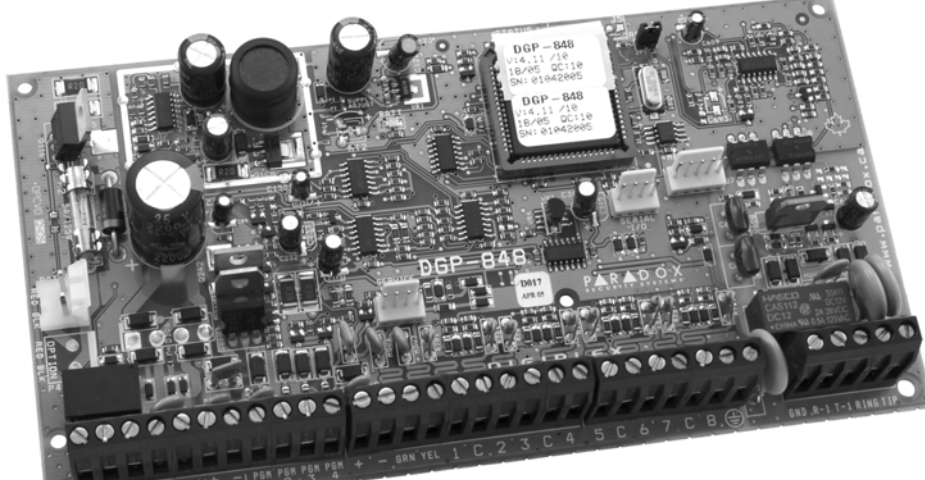

Programming Guide

Includes DGP-641BL/RB

|                   | ned          |   |
|-------------------|--------------|---|
| *<br>*<br>\$98745 | 8 8 0<br>2 3 | - |

DGP-848

Default Installer Code 0000000 (see section [800] on page 39)

# Default System Master code 123456

# How Do I Enter Programming Mode?

- 1. Press and hold the **[0]** key.
- 2. Enter your **[INSTALLER CODE]**.
- 3. Enter 3-digit [SECTION].
- 4. Enter required [DATA].

# **Decimal and Hexadecimal Programming Table**

Certain sections may require the entry of one or more Hexadecimal values from 0 to F.

### For LCD keypads:

| [0] to [9] | = values 0 to 9 respectively                    | [DISARM] | = D                           |
|------------|-------------------------------------------------|----------|-------------------------------|
| [STAY]     | = A                                             | [BYP]    | = E                           |
| [FORCE]    | = B                                             | [МЕМ]    | = F                           |
| [ARM]      | = C                                             | [CLEAR]  | = Exit section without saving |
| [ENTER]    | = Save current data and advance to next section |          |                               |

#### For Grafica keypads:

| [0] to [9] | = values 0 to 9 respectively                         | Right Action Key (Exit)  | = Exit section without saving          |
|------------|------------------------------------------------------|--------------------------|----------------------------------------|
| [#]        | = A to F (press the [#] key until the desired letter | Center Action Key (Save) | =Save current data and advance to next |
|            | appears)                                             |                          | section                                |

| Serial Number List                | 3  |
|-----------------------------------|----|
| Zone Programming                  | 5  |
| Keyswitch Programming             | 8  |
| Access Control                    | 11 |
| Programmable Outputs              | 14 |
| Other Settings                    | 17 |
| Zone Labels                       | 17 |
| System Options                    | 18 |
| Partition 1: Options              | 20 |
| Partition 2: Options              | 21 |
| Partition 3: Options              | 22 |
| Partition 4: Options              | 23 |
| Dialer Options                    | 24 |
| Partition 1: Event Call Direction | 25 |
| Partition 2: Event Call Direction | 26 |
| Partition 3: Event Call Direction | 27 |
| Partition 4: Event Call Direction | 28 |
| System Event Call Direction       | 29 |
| Global Access Control Features    | 29 |
| Communication Settings            | 30 |
| Report Codes                      | 31 |
| Other Settings and Modes          | 39 |
| Power Consumption                 | 42 |
| Hardware Connections              | 43 |
| DGP2-641BL/RB Programming         | 46 |
| Trouble Display                   | 52 |

# **Serial Number List**

All modules connected to the control panel's combus have an 8-digit serial number. Remove the extra serial number sticker from the modules' PC board and affix in the appropriate spaces provided below (Max. 95 Modules).

| Module Type & Details | Serial # | Module Type & Details | Serial # |
|-----------------------|----------|-----------------------|----------|
| 1:                    |          | 24:                   |          |
| 2:                    |          | 25:                   |          |
| 3:                    |          | 26:                   |          |
| 4:                    |          | 27:                   |          |
| 5:                    |          | 28:                   |          |
| 6:                    |          | 29:                   |          |
| 7:                    |          | 30:                   |          |
| 8:                    |          | 31:                   |          |
| 9:                    |          | 32:                   |          |
| 10:                   |          | 33:                   |          |
| 11:                   |          | 34:                   |          |
| 12:                   |          | 35:                   |          |
| 13:                   |          | 36:                   |          |
| 14:                   |          | 37:                   |          |
| 15:                   |          | 38:                   |          |
| 16:                   |          | 39:                   |          |
| 17:                   |          | 40:                   |          |
| 18:                   |          | 41:                   |          |
| 19:                   |          | 42:                   |          |
| 20:                   |          | 43:                   |          |
| 21:                   |          | 44:                   |          |
| 22:                   |          | 45:                   |          |
| 23:                   |          | 46:                   |          |

| Module Type & Details | Serial # | Module Type & Details |
|-----------------------|----------|-----------------------|
| 47:                   |          | 72:                   |
| 48:                   |          | 73:                   |
| 49:                   |          | 74:                   |
| 50:                   |          | 75:                   |
| 51:                   |          | 76:                   |
| 52:                   |          | 77:                   |
| 53:                   |          | 78:                   |
| 54:                   |          | 79:                   |
| 55:                   |          | 80:                   |
| 56:                   |          | 81:                   |
| 57:                   |          | 82:                   |
| 58:                   |          | 83:                   |
| 59:                   |          | 84:                   |
| 60:                   |          | 85:                   |
| 61:                   |          | 86:                   |
| 62:                   |          | 87:                   |
| 63:                   |          | 88:                   |
| 64:                   |          | 89:                   |
| 65:                   |          | 90:                   |
| 66:                   |          | 91:                   |
| 67:                   |          | 92:                   |
| 68:                   |          | 93:                   |
| 69:                   |          | 94:                   |
| 70:                   |          | 95:                   |
| 71:                   |          |                       |

Serial #

\_\_\_\_\_

\_\_\_\_\_

\_\_\_\_

\_\_\_\_\_

\_

\_\_\_\_

\_

\_\_\_\_

\_\_\_\_

\_\_\_\_\_

\_\_\_\_

\_ \_\_

- ---

\_ \_\_\_

\_ \_\_

\_ \_\_\_

\_ \_\_\_

\_ \_\_\_

\_ \_\_\_

\_ \_\_\_

\_ \_\_

\_ \_\_\_\_

\_\_\_\_\_

\_\_\_\_\_

\_\_\_\_\_

\_\_\_\_\_

\_\_\_\_\_

\_

······

\_\_\_\_

# **Zone Programming**

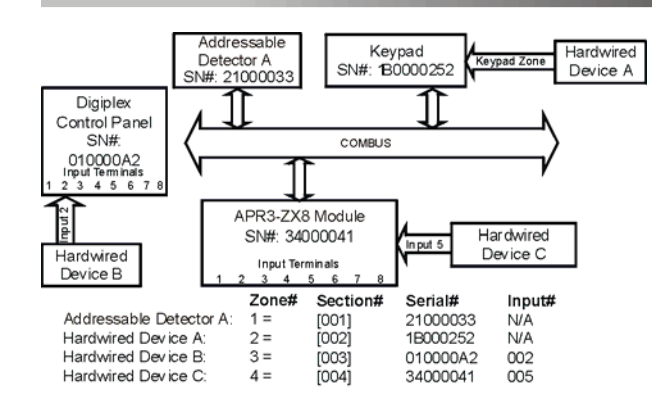

When option [7] in section [502] is enabled for PGM1 to act as a zone input for two-wire smoke detectors, the control panel will recognize PGM1 as input number 255.

18

DGP-848

.

# **Zone Numbering**

Sections [001] to [048] represent zones 1 through 48. This feature tells the control panel where the detection device is connected and which of the 48 zones is assigned to that device.

Enter 3-digit [INPUT NUMBER] of the Module to which the hardwired detection device is connected. **NOTE:** An input number is not required for Keypa Zones (DGP2-641BL/RB, DGP2-640, DGP2-648, DNE-K07), Combus Motion Detectors (DGP2-50, DGP2-60, DGP2-70, DG85W), Door Contact Modules (DGP2-ZC1), 1-Zone Expansion Module (DGP2-ZX1), and the Access Control Modules (DGP-ACM11).

Enter the 8-digit [SERIAL NUMBER] of the Combus Detector or Module to which the hardwired detection device is connected.

### **Zone Parameters**

Sections [101] to [148] represent zones 1 through 48. This feature defines the type of zone, its partition assignment and the zone's options.

|   | Zone Definitions                                                                                                    | Zone Options                                                   |
|---|----------------------------------------------------------------------------------------------------|----------------------------------------------------------------|
|   | 0 - Disabled (Default)<br>1- Entry Delay 1 8- 24Hr Burglary                                                                                                    | [1] Auto Zone Shutdown Enabled<br>[2] Bypass Enabled (Default) |
| 1 | 2- Entry Delay 2<br>3- Entry Delay 3<br>4- Standard 24Hr Fire                                                                                                    | [3] Stay Zone<br>[4] Force Zone                                |
|   | 4- Entry Delay 4 B- Stay Delay 1<br>5- Follow C- Stay Delay 2<br>6 Instant D Stay Delay 2                                                                                      | [5] [6] Zone Alarm Type<br>off off Steady Alarm                |
|   | <b>7</b> - 24Hr Buzzer <b>E</b> - Stay Delay 4                                                                                                    | on off Silent Alarm<br>on on Report Only                       |
|   | Zone Partition Assignment                                                                                                    | [7] Intellizone                                                |
|   | <ol> <li>I- Zone Assigned to Partition1 (Default)</li> <li>Zone Assigned to Partition 2</li> <li>Zone Assigned to Partition 3</li> <li>Zone Assigned to Partition 4</li> </ol> | [8] Delay before transmission                                  |
| ļ | 4- Zone Assigned to Partition 4                                                                                                    |                                                                |

| СТ       | Zone | Description | Module | Section | 8-digit Serial Number | Input# | Section | Define | Assign | Zone Options    |
|----------|------|-------------|--------|---------|-----------------------|--------|---------|--------|--------|-----------------|
| י        | 1    |             |        | [001]   | /////////////         | //     | [101]   |        |        | 1 2 3 4 5 6 7 8 |
| rogrammi | 2    |             |        | [002]   | /////////////         | //     | [102]   |        |        | 1 2 3 4 5 6 7 8 |
|          | 3    |             |        | [003]   | ///////               | //     | [103]   |        |        | 1 2 3 4 5 6 7 8 |
| ηg Gι    | 4    |             |        | [004]   | ///////               | //     | [104]   |        |        | 1 2 3 4 5 6 7 8 |
| iide     | 5    |             |        | [005]   | ///////               | //     | [105]   |        |        | 1 2 3 4 5 6 7 8 |
|          | 6    |             |        | [006]   | ///////               | //     | [106]   |        |        | 1 2 3 4 5 6 7 8 |
|          | 7    |             |        | [007]   | ///////               | //     | [107]   |        |        | 1 2 3 4 5 6 7 8 |
|          | 8    |             |        | [008]   | ///////               | //     | [108]   |        |        | 1 2 3 4 5 6 7 8 |
|          | 9    |             |        | [009]   | ///////               | //     | [109]   |        |        | 1 2 3 4 5 6 7 8 |
|          | 10   |             |        | [010]   | ///////               | //     | [110]   |        |        | 1 2 3 4 5 6 7 8 |
|          | 11   |             |        | [011]   |                       |        | [111]   |        |        | 1 2 3 4 5 6 7 8 |
|          | 12   |             |        | [012]   |                       | //     | [112]   |        |        | 1 2 3 4 5 6 7 8 |

| Zone | Description | Module | Section | 8-digit Serial Number | Input# | Section | Define | Assign | Zone Options    |
|------|-------------|--------|---------|-----------------------|--------|---------|--------|--------|-----------------|
| 13   |             |        | [013]   | ///////               | //     | [113]   |        |        | 1 2 3 4 5 6 7 8 |
| 14   |             |        | [014]   | //////                | //     | [114]   |        |        | 1 2 3 4 5 6 7 8 |
| 15   |             |        | [015]   | ///////               | //     | [115]   |        |        | 1 2 3 4 5 6 7 8 |
| 16   |             |        | [016]   |                       | / /    | [116]   |        |        | 1 2 3 4 5 6 7 8 |
| 17   |             |        | [017]   |                       |        | [117]   |        |        | 1 2 3 4 5 6 7 8 |
| 18   |             |        | [018]   |                       |        | [118]   |        |        | 1 2 3 4 5 6 7 8 |
| 19   |             |        | [019]   |                       |        | [119]   |        |        | 1 2 3 4 5 6 7 8 |
| 20   |             | _      | [020]   |                       |        | [120]   |        |        | 12345678        |
| 21   |             |        | [021]   |                       |        | [121]   |        |        | 12345678        |
| 22   |             |        | [022]   |                       |        | [122]   |        |        | 1 2 3 4 5 6 7 8 |
| 23   |             |        | [023]   |                       |        | [123]   |        |        | 1 2 3 4 5 6 7 8 |
| 24   |             |        | [024]   |                       |        | [124]   |        |        | 1 2 3 4 5 6 7 8 |
| 25   |             |        | [025]   |                       |        | [125]   |        |        | 1 2 3 4 5 6 7 8 |
| 26   |             |        | [026]   |                       |        | [126]   |        |        | 1 2 3 4 5 6 7 8 |
| 27   |             |        | [027]   |                       |        | [127]   |        |        | 1 2 3 4 5 6 7 8 |
| 28   |             |        | [028]   |                       |        | [128]   |        |        | 1 2 3 4 5 6 7 8 |
| 29   |             |        | [029]   |                       |        | [129]   |        |        | 1 2 3 4 5 6 7 8 |
| 30   |             |        | [030]   |                       |        | [130]   |        |        | 1 2 3 4 5 6 7 8 |
| 31   |             |        | [031]   |                       |        | [131]   |        |        | 1 2 3 4 5 6 7 8 |
| 32   |             |        | [032]   |                       |        | [132]   |        |        | 1 2 3 4 5 6 7 8 |
| 33   |             |        | [033]   |                       |        | [133]   |        |        | 1 2 3 4 5 6 7 8 |
| 34   |             |        | [034]   |                       |        | [134]   |        |        | 1 2 3 4 5 6 7 8 |

DGP-848

- 6 -

Programming Guide

| Zone | Description | Module | Section | 8-digit Serial Number | Input# | Section | Define | Assign | Zone Options    |
|------|-------------|--------|---------|-----------------------|--------|---------|--------|--------|-----------------|
| 35   |             |        | [035]   | ///////               | //     | [135]   |        |        | 1 2 3 4 5 6 7 8 |
| 36   |             |        | [036]   | /////////////         | //     | [136]   |        |        | 1 2 3 4 5 6 7 8 |
| 37   |             |        | [037]   | /////////////         | //     | [137]   |        |        | 1 2 3 4 5 6 7 8 |
| 38   |             |        | [038]   | /////////////         | //     | [138]   |        |        | 1 2 3 4 5 6 7 8 |
| 39   |             |        | [039]   | /////////////         | //     | [139]   |        |        | 1 2 3 4 5 6 7 8 |
| 40   |             |        | [040]   | /////////////         | //     | [140]   |        |        | 1 2 3 4 5 6 7 8 |
| 41   |             |        | [041]   | /////////////         | //     | [141]   |        |        | 1 2 3 4 5 6 7 8 |
| 42   |             |        | [042]   | /////////////         | //     | [142]   |        |        | 1 2 3 4 5 6 7 8 |
| 43   |             |        | [043]   | /////////////         | //     | [143]   |        |        | 1 2 3 4 5 6 7 8 |
| 44   |             |        | [044]   | /////////////         | //     | [144]   |        |        | 1 2 3 4 5 6 7 8 |
| 45   |             |        | [045]   | ///////               | //     | [145]   |        |        | 1 2 3 4 5 6 7 8 |
| 46   |             |        | [046]   | ///////               | //     | [146]   |        |        | 1 2 3 4 5 6 7 8 |
| 47   |             |        | [047]   | /////////////         | //     | [147]   |        |        | 1 2 3 4 5 6 7 8 |
| 48   |             |        | [048]   |                       | //     | [148]   |        |        | 1 2 3 4 5 6 7 8 |

To clear a zone's numbering (sections [001] to [048]):

### For LCD keypads:

1.Enter a section number between [001] and [048].

2.Press [0] and then [ENTER] to save and exit.

#### For Grafica keypads:

1.Enter a section number between [001] and [048].

2.Press [0] to clear the serial number.

3. Using Grafica's scroll keys, highlight the input number and then press [0] to clear the data.

4. Press Grafica's center action key (Save) to save and exit.

DGP-848 -7 - Programming Guide

⚠

# **Keyswitch Programming**

# **Keyswitch Numbering**

Sections **[049]** to **[056]** represent keyswitches 1 to 8 respectively. This feature tells the control panel where the keyswitch is connected and which of the 8 keyswitch locations is assigned to that device.

# **Keyswitch Parameters**

Sections **[149]** to **[156]** represent keyswitches 1 to 8 respectively. This feature defines the keyswitch's partition assignment and arming method.

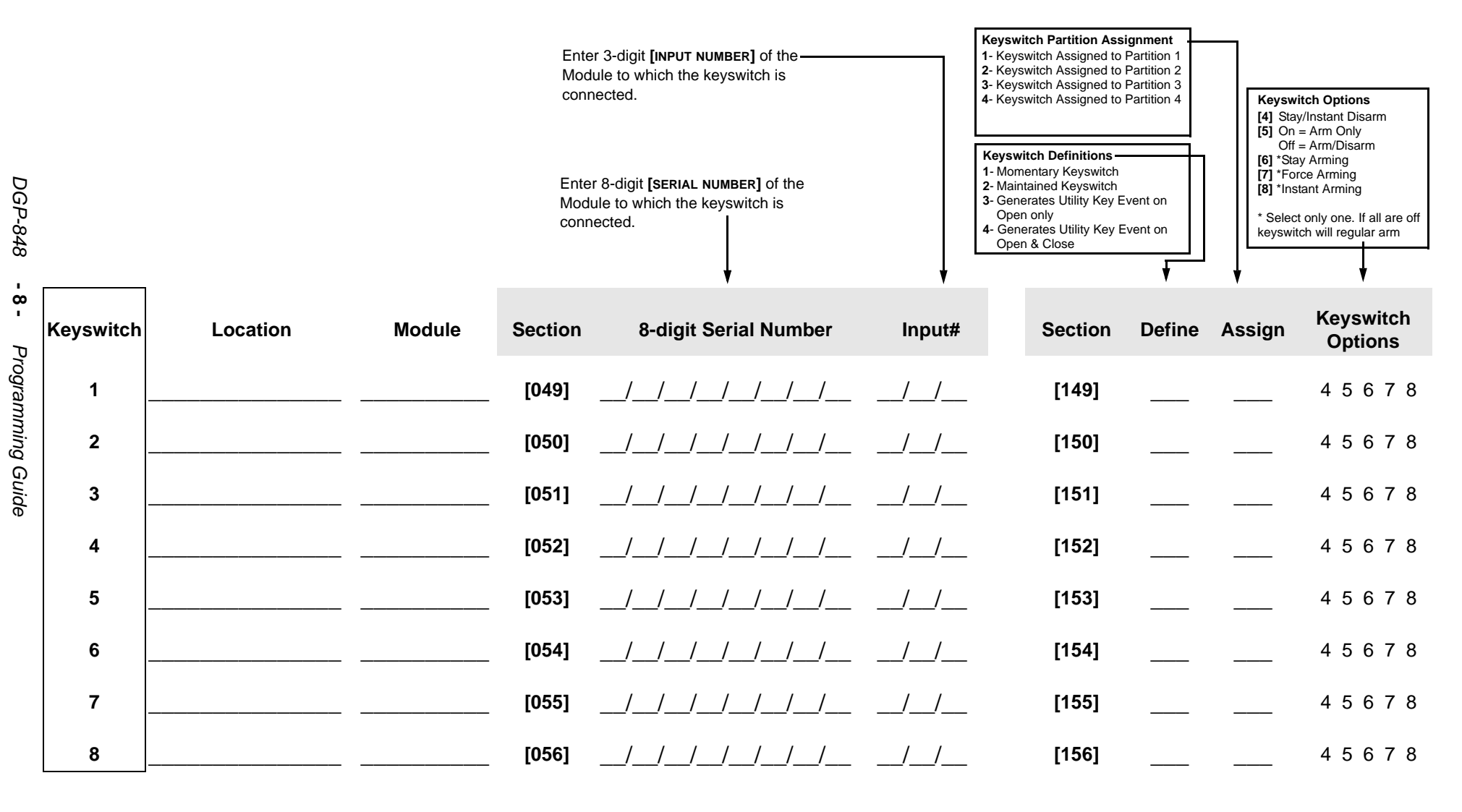

# System Timers

| Section # |    | Decimal Value (000 to 255)    | Description                          | Default     |
|-----------|----|-------------------------------|--------------------------------------|-------------|
| [200]     | // | _ seconds (min. = 10sec.)     | INTELLIZONE DELAY                    | 10sec.      |
| [201]     | // | _ x 20 msec.                  | INPUT SPEED 001=PANEL TERMINAL 1     | 600 msec.   |
| [202]     | // | _ x 20 msec.                  | INPUT SPEED 002=PANEL TERMINAL 2     | 600 msec.   |
| [203]     | // | _ x 20 msec.                  | INPUT SPEED 003=PANEL TERMINAL 3     | 600 msec.   |
| [204]     | // | _ x 20 msec.                  | INPUT SPEED 004=PANEL TERMINAL 4     | 600 msec.   |
| [205]     | // | _ x 20 msec.                  | INPUT SPEED 005=PANEL TERMINAL 5     | 600 msec.   |
| [206]     | // | _ x 20 msec.                  | INPUT SPEED 006=PANEL TERMINAL 6     | 600 msec.   |
| [207]     | // | _ x 20 msec.                  | INPUT SPEED 007=PANEL TERMINAL 7     | 600 msec.   |
| [208]     | // | _ x 20 msec.                  | INPUT SPEED 008=PANEL TERMINAL 8     | 600 msec.   |
| [209]     | // | _ x 20 msec.                  | INPUT SPEED 009=PANEL DOUBLER 1      | 600 msec.   |
| [210]     | // | _ x 20 msec.                  | INPUT SPEED 010=PANEL DOUBLER 2      | 600 msec.   |
| [211]     | // | _ x 20 msec.                  | INPUT SPEED $011=$ PANEL DOUBLER $3$ | 600 msec.   |
| [212]     | // | _ x 20 msec.                  | INPUT SPEED 012=PANEL DOUBLER 4      | 600 msec.   |
| [213]     | // | _ x 20 msec.                  | INPUT SPEED 013=PANEL DOUBLER 5      | 600 msec.   |
| [214]     | // | _ x 20 msec.                  | INPUT SPEED 014=PANEL DOUBLER 6      | 600 msec.   |
| [215]     | // | _ x 20 msec.                  | INPUT SPEED 015=PANEL DOUBLER 7      | 600 msec.   |
| [216]     | // | _ x 20 msec.                  | INPUT SPEED 016=PANEL DOUBLER 8      | 600 msec.   |
| [217]     | // | _ (max.=15)                   | AUTO ZONE SHUTDOWN                   | Disabled    |
| [218]     | // | _ (max.=15)                   | AUTO TROUBLE SHUTDOWN                | Disabled    |
| [219]     | // | _ seconds                     | RECENT CLOSING DELAY                 | Disabled    |
| [220]     | // | _ tries                       | # OF INVALID CODE BEFORE LOCKOUT     | Disabled    |
| [221]     | // | _ minutes (000 = report only) | KEYPAD LOCKOUT DURATION              | Report Only |
| [222]     | // | _ x15 minutes                 | NO MOVEMENT TIMER PARTITION 1        | Disabled    |
| [223]     | // | _ x15 minutes                 | NO MOVEMENT TIMER PARTITION 2        | Disabled    |
| [224]     | // | _ x15 minutes                 | NO MOVEMENT TIMER PARTITION 3        | Disabled    |
| [225]     | // | _ x15 minutes                 | NO MOVEMENT TIMER PARTITION 4        | Disabled    |
| [226]     | // | _ seconds                     | EXIT DELAY PARTITION 1               | 60 sec.     |
| [227]     | // | _ seconds                     | EXIT DELAY PARTITION 2               | 60 sec.     |
| [228]     | // | _ seconds                     | EXIT DELAY PARTITION 3               | 60 sec.     |
| [229]     | // | _ seconds                     | EXIT DELAY PARTITION 4               | 60 sec.     |
| [230]     | // | _ seconds                     | entry/stay delay 1                   | 30 sec.     |
| [231]     | // | _ seconds                     | ENTRY/STAY DELAY 2                   | 60 sec.     |
| [232]     | // | _ seconds                     | ENTRY/STAY DELAY 3                   | 90 sec.     |
| [233]     | // | _ seconds                     | ENTRY/STAY DELAY 4                   | 120 sec.    |
| [234]     | // | _ minutes                     | BELL CUT-OFF TIMER PARTITION 1       | 4 min.      |
| [235]     | // | _ minutes                     | BELL CUT-OFF TIMER PARTITION 2       | 4 min.      |
| [236]     | // | _ minutes                     | BELL CUT-OFF TIMER PARTITION $3$     | 4 min.      |
| [237]     | // | _ minutes                     | BELL CUT-OFF TIMER PARTITION 4       | 4 min.      |

DGP-848 -9- Programming Guide

| Section # | ŧ            | Decimal Value (000 to 255)      | Description                             | Default    |
|-----------|--------------|---------------------------------|-----------------------------------------|------------|
| [238]     | //           | zone(s)                         | MAX. BYPASS ENTRIES PARTITION 1         | Unlimited  |
| [239]     | //           | _ zone(s)                       | MAX. BYPASS ENTRIES PARTITION 2         | Unlimited  |
| [240]     | //           | _ zone(s)                       | MAX. BYPASS ENTRIES PARTITION $3$       | Unlimited  |
| [241]     | //           | _ zone(s)                       | MAX. BYPASS ENTRIES PARTITION 4         | Unlimited  |
| [242]     | //           | minutes                         | RECYCLE DELAY PARTITION 1               | Disabled   |
| [243]     | //           | minutes                         | RECYCLE DELAY PARTITION 2               | Disabled   |
| [244]     | //           | minutes                         | RECYCLE DELAY PARTITION $3$             | Disabled   |
| [245]     | //           | minutes                         | RECYCLE DELAY PARTITION 4               | Disabled   |
| [246]     | //           | _ recycle(s)                    | # OF RECYCLES PARTITION 1               | Unlimited  |
| [247]     | //           | _ recycle(s)                    | # OF RECYCLES PARTITION 2               | Unlimited  |
| [248]     | //           | _ recycle(s)                    | # OF RECYCLES PARTITION 3               | Unlimited  |
| [249]     | //           | _ recycle(s)                    | # OF RECYCLES PARTITION 4               | Unlimited  |
| [250]     | //           | see section [503]               | PGM1 DELAY                              | 5 sec.     |
| [251]     | //           | see section [503]               | PGM2 DELAY                              | 5 sec.     |
| [252]     | //           | see section [503]               | PGM3 DELAY                              | 5 sec.     |
| [253]     | //           | see section [503]               | PGM4 DELAY                              | 5 sec.     |
| [254]     | //           | see section [503]               | PGM5 DELAY                              | 5 sec.     |
| [255]     | //           | x2 sec. (min. = 32sec.)         | TLM FAIL TIMER                          | 32 sec.    |
| [256]     | //           | seconds                         | DELAY ALARM TRANSMISSION TIMER          | Instant    |
| [257]     | //           | attempts                        | MAXIMUM DIALING ATTEMPTS                | 8 attempts |
| [258]     | //           | seconds                         | DELAY BETWEEN DIALING ATTEMPTS          | 20 sec.    |
| [259]     | //           | seconds (max. 60 sec.)          | PAGER DELAY BEFORE DATA TRANSMISSION    | Disabled   |
| [260]     | //           | minutes                         | DELAY POWER FAILURE REPORT              | 30 min.    |
| [261]     | //           | days                            | AUTO TEST REPORT                        | Disabled   |
| [262]     | //           | 001 to 255 days; 000 = disabled | CLOSING DELINQUENCY TIMER PARTITION 1   | Disabled   |
| [263]     | //           | 001 to 255 days; 000 = disabled | CLOSING DELINQUENCY TIMER PARTITION $2$ | Disabled   |
| [264]     | //           | 001 to 255 days; 000 = disabled | CLOSING DELINQUENCY TIMER PARTITION $3$ | Disabled   |
| [265]     | //           | 001 to 255 days; 000 = disabled | CLOSING DELINQUENCY TIMER PARTITION 4   | Disabled   |
|           | Hours (00 to | o 23) & Minutes (00 to 59)      |                                         |            |
| [270]     | /:           | /                               | AUTO TEST REPORT TIME OF DAY            |            |
| [271]     | !:           | /                               | AUTO ARM TIME PARTITION 1               |            |
| [272]     | !:           | /                               | AUTO ARM TIME PARTITION 2               |            |
| [273]     | !:           | /                               | AUTO ARM TIME PARTITION 3               |            |
| [274]     | !:           | /                               | AUTO ARM TIME PARTITION 4               |            |
|           |              |                                 |                                         |            |

### Assigning the Door to an Access Control Module

These doors are used to program the Access Level in sections [341] to [355]. If you want an Access door to be linked to the alarm system, install a door contact and assign it to a zone through Zone Programming.

| Section | Door | Description | Access Module Serial Number |
|---------|------|-------------|-----------------------------|
| [301]   | 01   |             | ////////                    |
| [302]   | 02   |             | ////////                    |
| [303]   | 03   |             | ////////                    |
| [304]   | 04   |             | ///////                     |
| [305]   | 05   |             | ////////                    |
| [306]   | 06   |             | ////////                    |
| [307]   | 07   |             | ////////                    |
| [308]   | 08   |             | ///////                     |
| [309]   | 09   |             | ///////                     |
| [310]   | 10   |             | ////////                    |
| [311]   | 11   |             | ////////                    |
| [312]   | 12   |             | ////////                    |
| [313]   | 13   |             | ////////                    |
| [314]   | 14   |             | ////////                    |
| [315]   | 15   |             | ////////                    |
| [316]   | 16   |             | ///////                     |
| [317]   | 17   |             | ////////                    |
| [318]   | 18   |             | ///////                     |
| [319]   | 19   |             | ////////                    |
| [320]   | 20   |             | ////////                    |
| [321]   | 21   |             | ////////                    |
| [322]   | 22   |             | ///////                     |
| [323]   | 23   |             | ////////                    |
| [324]   | 24   |             | ////////                    |
| [325]   | 25   |             | ////////                    |
| [326]   | 26   |             | ////////                    |
| [327]   | 27   |             | ////////                    |
| [328]   | 28   |             | ////////                    |
| [329]   | 29   |             |                             |
| [330]   | 30   |             |                             |
| [331]   | 31   |             |                             |
| [332]   | 32   |             |                             |

#### **Door Access Mode**

Each door can be programmed to grant access only to cards assigned to all the door's assigned partitions ("AND" Door Access Mode) or to cards assigned to at least one of the door's partitions ("OR" Door Access Mode). Enable the option corresponding to the door to be set in "OR" Door Access Mode. Options that remain disabled represent doors set in the "AND" Door Access Mode.

| Section | Door Access Mode (turn ON for "OR" Door Access Mode): |                                 |                                |                                 |  |  |  |  |  |  |  |
|---------|-------------------------------------------------------|---------------------------------|--------------------------------|---------------------------------|--|--|--|--|--|--|--|
|         | First Screen<br>Doors 01 to 08                        | Second Screen<br>Doors 09 to 16 | Third Screen<br>Doors 17 to 24 | Fourth Screen<br>Doors 25 to 32 |  |  |  |  |  |  |  |
| [340]   | 1 2 3 4 5 6 7 8                                       | 1 2 3 4 5 6 7 8                 | 1 2 3 4 5 6 7 8                | 1 2 3 4 5 6 7 8                 |  |  |  |  |  |  |  |

#### **Programming Access Levels**

Each Access Level is a combination of Access Control doors. Use Feature Select Programming (page 14) to enable or disable options. For example, if option [1] in the First Screen is enabled in section [341], Level 01 will allow access only to Door 01. Access Level 00 = access to all doors.

| Section | Level | Access to Doors (turn ON or OFF access): |                              |                                |                                 |  |  |  |
|---------|-------|------------------------------------------|------------------------------|--------------------------------|---------------------------------|--|--|--|
|         |       | First Screen<br>Doors 01 to 08           | Second Screen Doors 09 to 16 | Third Screen<br>Doors 17 to 24 | Fourth Screen<br>Doors 25 to 32 |  |  |  |
| [341]   | 01    | 1 2 3 4 5 6 7 8                          | 12345678 1                   | 2 3 4 5 6 7 8 1                | 2345678                         |  |  |  |
| [342]   | 02    | 1 2 3 4 5 6 7 8                          | 12345678 1                   | 2 3 4 5 6 7 8 1                | 2345678                         |  |  |  |
| [343]   | 03    | 1 2 3 4 5 6 7 8                          | 1 2 3 4 5 6 7 8 1            | 2 3 4 5 6 7 8 1                | 2345678                         |  |  |  |
| [344]   | 04    | 1 2 3 4 5 6 7 8                          | 1 2 3 4 5 6 7 8 1            | 2 3 4 5 6 7 8 1                | 2345678                         |  |  |  |
| [345]   | 05    | 1 2 3 4 5 6 7 8                          | 1 2 3 4 5 6 7 8 1            | 2 3 4 5 6 7 8 1                | 2345678                         |  |  |  |
| [346]   | 06    | 1 2 3 4 5 6 7 8                          | 1 2 3 4 5 6 7 8 1            | 2 3 4 5 6 7 8 1                | 2345678                         |  |  |  |
| [347]   | 07    | 1 2 3 4 5 6 7 8                          | 1 2 3 4 5 6 7 8 1            | 2 3 4 5 6 7 8 1                | 2345678                         |  |  |  |
| [348]   | 08    | 1 2 3 4 5 6 7 8                          | 1 2 3 4 5 6 7 8 1            | 2 3 4 5 6 7 8 1                | 2345678                         |  |  |  |
| [349]   | 09    | 1 2 3 4 5 6 7 8                          | 1 2 3 4 5 6 7 8 1            | 2 3 4 5 6 7 8 1                | 2345678                         |  |  |  |
| [350]   | 10    | 1 2 3 4 5 6 7 8                          | 1 2 3 4 5 6 7 8 1            | 2 3 4 5 6 7 8 1                | 2345678                         |  |  |  |
| [351]   | 11    | 1 2 3 4 5 6 7 8                          | 1 2 3 4 5 6 7 8 1            | 2 3 4 5 6 7 8 1                | 2345678                         |  |  |  |
| [352]   | 12    | 1 2 3 4 5 6 7 8                          | 1 2 3 4 5 6 7 8 1            | 2 3 4 5 6 7 8 1                | 2345678                         |  |  |  |
| [353]   | 13    | 1 2 3 4 5 6 7 8                          | 1 2 3 4 5 6 7 8 1            | 2 3 4 5 6 7 8 1                | 2345678                         |  |  |  |
| [354]   | 14    | 1 2 3 4 5 6 7 8                          | 12345678 1                   | 2 3 4 5 6 7 8 1                | 2345678                         |  |  |  |
| [355]   | 15    | 1 2 3 4 5 6 7 8                          | 1 2 3 4 5 6 7 8 1            | 2 3 4 5 6 7 8 1                | 2345678                         |  |  |  |

### Schedule Programming

Each Schedule determines when users are permitted access. Holidays are programmed in sections [381] to [392]. Schedule 00 = access granted at all times.

| Section         | Schedule   | Intervals  | Start Time (from) | End Time (to) | Days (turn ON or OFF) |   |   |   |   |   |   |   |
|-----------------|------------|------------|-------------------|---------------|-----------------------|---|---|---|---|---|---|---|
|                 |            |            |                   |               | S                     | Μ | т | W | т | F | S | н |
| [264]           | 01         | Interval A | ;;                | ÷             | 1                     | 2 | 3 | 4 | 5 | 6 | 7 | 8 |
|                 | Interval B | :          | ::                | 1             | 2                     | 3 | 4 | 5 | 6 | 7 | 8 |   |
| [262]           | 02         | Interval A | :                 | ::            | 1                     | 2 | 3 | 4 | 5 | 6 | 7 | 8 |
| <b>[302]</b> 02 | 02         | Interval B | :                 | ::            | 1                     | 2 | 3 | 4 | 5 | 6 | 7 | 8 |
| [262]           | 02         | Interval A | ::                | ::            | 1                     | 2 | 3 | 4 | 5 | 6 | 7 | 8 |
| ႞ၖၒၖ႞           | 03         | Interval B | :                 | ::            | 1                     | 2 | 3 | 4 | 5 | 6 | 7 | 8 |
| [264]           | 04         | Interval A | ::                | ::            | 1                     | 2 | 3 | 4 | 5 | 6 | 7 | 8 |
| <b>[304]</b> 04 | 04         | Interval B | ::                | ::            | 1                     | 2 | 3 | 4 | 5 | 6 | 7 | 8 |
| [365]           | 05         | Interval A | :                 | ÷             | 1                     | 2 | 3 | 4 | 5 | 6 | 7 | 8 |
|                 | 05         | Interval B | :                 | :             | 1                     | 2 | 3 | 4 | 5 | 6 | 7 | 8 |

| Section | Schedule | Intervals  | Start Time (from) | End Time (to) | Days (turn ON or OFF) |   |   |   |   |   |   |   |
|---------|----------|------------|-------------------|---------------|-----------------------|---|---|---|---|---|---|---|
|         |          |            |                   |               | S                     | М | т | W | т | F | S | н |
| [366]   | 06       | Interval A | :                 | ::            | 1                     | 2 | 3 | 4 | 5 | 6 | 7 | 8 |
| [300]   | 00       | Interval B | :                 | ::            | 1                     | 2 | 3 | 4 | 5 | 6 | 7 | 8 |
| [367]   | 07       | Interval A | :                 | ::            | 1                     | 2 | 3 | 4 | 5 | 6 | 7 | 8 |
| [307]   | [307] 07 | Interval B | :                 | ::            | 1                     | 2 | 3 | 4 | 5 | 6 | 7 | 8 |
| [368]   | 08       | Interval A | :                 | ::            | 1                     | 2 | 3 | 4 | 5 | 6 | 7 | 8 |
| [300]   | 00       | Interval B | :                 | ::            | 1                     | 2 | 3 | 4 | 5 | 6 | 7 | 8 |
| [360]   | 00       | Interval A | :                 | ::            | 1                     | 2 | 3 | 4 | 5 | 6 | 7 | 8 |
| [909]   | 03       | Interval B | :                 | ::            | 1                     | 2 | 3 | 4 | 5 | 6 | 7 | 8 |
| [370]   | 10       | Interval A | :                 | ::            | 1                     | 2 | 3 | 4 | 5 | 6 | 7 | 8 |
| [370]   | 10       | Interval B | :                 | ::            | 1                     | 2 | 3 | 4 | 5 | 6 | 7 | 8 |
| [371]   | 11       | Interval A | :                 | ::            | 1                     | 2 | 3 | 4 | 5 | 6 | 7 | 8 |
| [571]   |          | Interval B | :                 | ::            | 1                     | 2 | 3 | 4 | 5 | 6 | 7 | 8 |
| [372]   | 12       | Interval A | :                 | ::            | 1                     | 2 | 3 | 4 | 5 | 6 | 7 | 8 |
| [372]   | 12       | Interval B | :                 | ::            | 1                     | 2 | 3 | 4 | 5 | 6 | 7 | 8 |
| [373]   | 13       | Interval A | :                 | ::            | 1                     | 2 | 3 | 4 | 5 | 6 | 7 | 8 |
| [373]   | 15       | Interval B | :                 | ::            | 1                     | 2 | 3 | 4 | 5 | 6 | 7 | 8 |
| [37/]   | 1/       | Interval A | :                 | ::            | 1                     | 2 | 3 | 4 | 5 | 6 | 7 | 8 |
| [374]   | 14       | Interval B | :                 | ::            | 1                     | 2 | 3 | 4 | 5 | 6 | 7 | 8 |
| [375]   | 15       | Interval A | :                 | ::            | 1                     | 2 | 3 | 4 | 5 | 6 | 7 | 8 |
| [3/3]   | 15       | Interval B | ::                | ::            | 1                     | 2 | 3 | 4 | 5 | 6 | 7 | 8 |

The Start and End Time of an Interval cannot cross over into another day. For example, to program a shift from 10:00 p.m. one day to 6:00 a.m. the next morning, you must program Interval 1A: Start Time 22:00 and End Time 23:59 then program Interval 1B Start Time 00:00 and End Time 06:00. The schedule will not be interrupted between 23:59 and 00:00.

#### Holiday Programming

The holidays are determined in these sections. When [H] is enabled in sections [361] to [375], access is permitted to users during the days programmed in sections [381] to [392].

| Section | Month     |                               |                                |                               |                                |
|---------|-----------|-------------------------------|--------------------------------|-------------------------------|--------------------------------|
|         |           | First Screen<br>Days 01 to 08 | Second Screen<br>Days 09 to 16 | Third Screen<br>Days 17 to 24 | Fourth Screen<br>Days 25 to 31 |
| [381]   | January   | 1 2 3 4 5 6 7 8               | 1 2 3 4 5 6 7 8                | 1 2 3 4 5 6 7 8               | 1 2 3 4 5 6 7 *                |
| [382]   | February  | 1 2 3 4 5 6 7 8               | 1 2 3 4 5 6 7 8                | 1 2 3 4 5 6 7 8               | 1 2 3 4 5 * * *                |
| [383]   | March     | 1 2 3 4 5 6 7 8               | 1 2 3 4 5 6 7 8                | 1 2 3 4 5 6 7 8               | 1 2 3 4 5 6 7*                 |
| [384]   | April     | 1 2 3 4 5 6 7 8               | 1 2 3 4 5 6 7 8                | 1 2 3 4 5 6 7 8               | 1 2 3 4 5 6 **                 |
| [385]   | May       | 1 2 3 4 5 6 7 8               | 1 2 3 4 5 6 7 8                | 1 2 3 4 5 6 7 8               | 1 2 3 4 5 6 7*                 |
| [386]   | June      | 1 2 3 4 5 6 7 8               | 1 2 3 4 5 6 7 8                | 1 2 3 4 5 6 7 8               | 1 2 3 4 5 6 **                 |
| [387]   | July      | 1 2 3 4 5 6 7 8               | 1 2 3 4 5 6 7 8                | 1 2 3 4 5 6 7 8               | 1 2 3 4 5 6 7*                 |
| [388]   | August    | 1 2 3 4 5 6 7 8               | 1 2 3 4 5 6 7 8                | 1 2 3 4 5 6 7 8               | 1 2 3 4 5 6 7*                 |
| [389]   | September | 1 2 3 4 5 6 7 8               | 1 2 3 4 5 6 7 8                | 1 2 3 4 5 6 7 8               | 1 2 3 4 5 6 **                 |
| [390]   | October   | 1 2 3 4 5 6 7 8               | 1 2 3 4 5 6 7 8                | 1 2 3 4 5 6 7 8               | 1 2 3 4 5 6 7*                 |
| [391]   | November  | 1 2 3 4 5 6 7 8               | 1 2 3 4 5 6 7 8                | 1 2 3 4 5 6 7 8               | 1 2 3 4 5 6 * *                |
| [392]   | December  | 1 2 3 4 5 6 7 8               | 1 2 3 4 5 6 7 8                | 1 2 3 4 5 6 7 8               | 1 2 3 4 5 6 7 *                |

\*option not used in this screen

The control panel deactivates an activated PGM in one of two ways (also see sections [502] and [503]):

#### Section [502]: Option OFF = Follow Activation Event:

If the first digit of the PGM Activation Event is set at 1, 2, 3, 4, or 7, the PGM will remain activated until the PGM Activation Event has ended. It will ignore the PGM Deactivation Event. If the first digit of the PGM Activation Event is set at 8, 9, A, B, C, D, E, or F, the PGM will remain activated until the PGM Deactivation Event occurs.

#### Section [502]: Option ON = Follow PGM Delay Timer:

After activating the PGM, the control panel will start the PGM delay timer and the PGM will deactivate only when the PGM delay timer has elapsed regardless of the PGM Deactivation Event.

| Section | PGM                     | Event Group<br>(First Digit) | Event Group<br>(Second Digit) | Event Selection<br>(on/off)† |   |   |   |   | ו |   |   |
|---------|-------------------------|------------------------------|-------------------------------|------------------------------|---|---|---|---|---|---|---|
| [400]   | PGM1 Activation Event   |                              |                               | 1                            | 2 | 3 | 4 | 5 | 6 | 7 | 8 |
| [401]   | PGM1 Deactivation Event |                              |                               | 1                            | 2 | 3 | 4 | 5 | 6 | 7 | 8 |
| [402]   | PGM2 Activation Event   |                              |                               | 1                            | 2 | 3 | 4 | 5 | 6 | 7 | 8 |
| [403]   | PGM2 Deactivation Event |                              |                               | 1                            | 2 | 3 | 4 | 5 | 6 | 7 | 8 |
| [404]   | PGM3 Activation Event   |                              |                               | 1                            | 2 | 3 | 4 | 5 | 6 | 7 | 8 |
| [405]   | PGM3 Deactivation Event |                              |                               | 1                            | 2 | 3 | 4 | 5 | 6 | 7 | 8 |
| [406]   | PGM4 Activation Event   |                              |                               | 1                            | 2 | 3 | 4 | 5 | 6 | 7 | 8 |
| [407]   | PGM4 Deactivation Event |                              |                               | 1                            | 2 | 3 | 4 | 5 | 6 | 7 | 8 |
| [408]   | PGM5 Activation Event   |                              |                               | 1                            | 2 | 3 | 4 | 5 | 6 | 7 | 8 |
| [409]   | PGM5 Deactivation Event |                              |                               | 1                            | 2 | 3 | 4 | 5 | 6 | 7 | 8 |
| ſ       |                         |                              |                               |                              |   |   |   |   |   |   |   |

| First Digit      | Second  |                      | Feature Select Programming † |                   |                |                                         |                                                                        |                                                                         |                                                                   |  |  |  |
|------------------|---------|----------------------|------------------------------|-------------------|----------------|-----------------------------------------|------------------------------------------------------------------------|-------------------------------------------------------------------------|-------------------------------------------------------------------|--|--|--|
| First Digit      | Digit   | 1                    | 2                            | 3                 | 4              | 5                                       | 6                                                                      | 7                                                                       | 8                                                                 |  |  |  |
| 0 = PGM Disabled | N/A     | N/A                  | N/A                          | N/A               | N/A            | N/A                                     | N/A                                                                    | N/A                                                                     | N/A                                                               |  |  |  |
| 1 = Status 1     | Note 1* | Any Arming<br>Method | Force<br>Arm                 | Stay<br>Arm       | Instant<br>Arm | Strobe<br>(until alarm is<br>cancelled) | Silent<br>Alarm<br>(until alarm is<br>cancelled or<br>bell is cut off) | Audible<br>Alarm<br>(until alarm is<br>cancelled or<br>bell is cut off) | Fire Alarm<br>(until alarm is<br>cancelled or<br>bell is cut off) |  |  |  |
| 2 = Status 2     | Note 1* | Ready<br>Status      | Exit Delay                   | Entry Delay       | Trouble        | Alarm<br>Memory                         | Zone<br>Bypassed<br>(armed or not)                                     | Master or<br>Installer<br>Programming                                   | Keypad<br>Lockout                                                 |  |  |  |
| 3 = Status 3     | Note 1* | Intellizone          | Fire Delay                   | Auto Arm<br>Delay | N/A            | Any Tamper                              | Zone Low<br>Battery                                                    | Fire Loop                                                               | Zone<br>Supervision                                               |  |  |  |

¥

NOTE 1\*:

0 = Occurs in all partitions enabled in the system (see section [500]).

1 = Partition 1 3 = Partition 3

2 = Partition 2 4 = Partition 4

- 8 = Occurs in at least one partition enabled in the system.
- † : If you select a group and set all options to OFF, all users/zones/selections of that group will be enabled (result is "ANY" of that group). For example, if you select A0 and set all 8 options to OFF, the PGM will activate/deactivate whenever a user between 1 and 8 arms the system.

| Firet Digit               | Second | cond Feature Select Programming |                |                |                |                |                |                        |                |
|---------------------------|--------|---------------------------------|----------------|----------------|----------------|----------------|----------------|------------------------|----------------|
| First Digit               | Digit  | 1                               | 2              | 3              | 4              | 5              | 6              | 7                      | 8              |
|                           | 0      | Chime                           | Chime          | Chime          | Chime          | Siren          | Siren          | Siren                  | Siren          |
|                           |        | Partition 1                     | Partition 2    | Partition 3    | Partition 4    | Partition 1    | Partition 2    | Partition 3            | Partition 4    |
|                           | 1      | N/A                             | N/A            | N/A            | N/A            | Smoke          | Ground         | Kissoff                | N/A            |
|                           |        |                                 |                |                |                | Reset          | Start          |                        |                |
|                           | 2      | System                          | Dialer         | Module         | Combus         | N/A            | N/A            | N/A                    | Timer Loss     |
|                           |        | Trouble                         | Trouble        | Trouble        | Trouble        |                |                |                        |                |
| 4 = Status 4              | 3      | AC Fail                         | Battery fail   | Aux. Limit     | Bell Limit     | No Bell        | ROM Error      | N/A                    | N/A            |
|                           | 4      | TLM                             | Fail to        | Fail to        | Fail to        | Fail to        | Fail to        | N/A                    | N/A            |
|                           | F      | Madula                          | Comi           | Com2           | Com3           | Com4           | Com PC         | Madula                 | Madula Aux     |
|                           | 5      | Tamper                          | ROM Error      |                | to Com         | Printer Fault  | Fail           | Nodule<br>Battery Fail | fail           |
|                           |        | lamper                          |                |                | Phone#         |                | i aii          | Dattery rai            | ian            |
|                           | 6      | Missing                         | Missing Any    | N/A            | N/A            | N/A            | Global Com-    | Combus                 | Module Com-    |
|                           | -      | Keypad                          | Module         |                |                |                | bus Failure    | Overload               | bus Com Fail   |
|                           | 0      | 00:00                           | 00:45          | 00:20          | 00:45          | 01.00          | 01.15          | 01.20                  | 01.45          |
|                           | 1      | 00.00                           | 00.15          | 00.30          | 00.45          | 01.00          | 01.15          | 01.30                  | 01.45          |
|                           | 2      | 02.00                           | 02.15          | 02.30          | 02.45          | 05:00          | 05:15          | 05.30                  | 05:45          |
|                           | 2      | 04.00                           | 04.15          | 04.30          | 04.45          | 03.00          | 07:15          | 03.30                  | 03:45          |
|                           | 3<br>4 | 00.00                           | 00.15          | 00.30          | 00.45          | 07:00          | 07:15          | 07.30                  | 07:45          |
| 7 = At the                | 5      | 10:00                           | 10:15          | 10:30          | 10:45          | 11:00          | 11:15          | 11:30                  | 11:45          |
| Selected Time             | 6      | 12:00                           | 12:15          | 12:30          | 12:45          | 13:00          | 13:15          | 13:30                  | 13:45          |
|                           | 7      | 14:00                           | 14:15          | 14:30          | 14:45          | 15:00          | 15:15          | 15:30                  | 15:45          |
|                           | 8      | 16:00                           | 16:15          | 16:30          | 16:45          | 17:00          | 17:15          | 17:30                  | 17:45          |
|                           | 9      | 18:00                           | 18:15          | 18:30          | 18:45          | 19:00          | 19:15          | 19:30                  | 19:45          |
|                           | A      | 20:00                           | 20:15          | 20:30          | 20:45          | 21:00          | 21:15          | 21:30                  | 21:45          |
|                           | В      | 22:00                           | 22:15          | 22:30          | 22:45          | 23:00          | 23:15          | 23:30                  | 23:45          |
|                           | 0      | Litility Koy 1                  | Litility Koy 2 | Litility Koy 2 | Litility Koy 4 | Litility Koy 5 | Litility Koy 6 | Litility Koy 7         | Litility Koy 9 |
| 8 = Utility Keys†         | 0      | Utility Key 1                   | Utility Key 2  | Utility Key 3  | Utility Key 4  | Utility Key 5  | Utility Key 6  | Utility Key 7          | Utility Key 6  |
|                           | 1      | Ounty Key 9                     | Ounity Key 10  | Ounty Key 11   | Otility Key 12 | Ounity Key 13  | Ounity Key 14  | Ounty Key 15           | Ounity Key 16  |
|                           | 0      | Door 01                         | Door 02        | Door 03        | Door 04        | Door 05        | Door 06        | Door 07                | Door 08        |
| 9 = Access                | 1      | Door 09                         | Door 10        | Door 11        | Door 12        | Door 13        | Door 14        | Door 15                | Door 16        |
| Granted                   | 2      | Door 17                         | Door 18        | Door 19        | Door 20        | Door 21        | Door 22        | Door 23                | Door 24        |
|                           | 3      | Door 25                         | Door 26        | Door 27        | Door 28        | Door 29        | Door 30        | Door 31                | Door 32        |
|                           | 8      | Code # 01                       | Code # 02      | Code # 03      | Code # 04      | Code # 05      | Code # 06      | Code # 07              | Code # 08      |
|                           | 9      | Code # 09                       | Code # 10      | Code # 11      | Code # 12      | Code # 13      | Code # 14      | Code # 15              | Code # 16      |
|                           | А      | Code # 17                       | Code # 18      | Code # 19      | Code # 20      | Code # 21      | Code # 22      | Code # 23              | Code # 24      |
| 9 = User Code             | В      | Code # 25                       | Code # 26      | Code # 27      | Code # 28      | Code # 29      | Code # 30      | Code # 31              | Code # 32      |
| Entered                   | С      | Code # 33                       | Code # 34      | Code # 35      | Code # 36      | Code # 37      | Code # 38      | Code # 39              | Code # 40      |
|                           | D      | Code # 41                       | Code # 42      | Code # 43      | Code # 44      | Code # 45      | Code # 46      | Code # 47              | Code # 48      |
|                           | E      | Code # 49                       | Code # 50      | Code # 51      | Code # 52      | Code # 53      | Code # 54      | Code # 55              | Code # 56      |
|                           | F      | Code # 57                       | Code # 58      | Code # 59      | Code # 60      | Code # 61      | Code # 62      | Code # 63              | Code # 64      |
|                           | 0      | Code # 01                       | Code # 02      | Code # 03      | Code # 04      | Code # 05      | Code # 06      | Code # 07              | Code # 08      |
|                           | 1      | Code # 09                       | Code # 10      | Code # 11      | Code # 12      | Code # 13      | Code # 14      | Code # 15              | Code # 16      |
|                           | 2      | Code # 17                       | Code # 18      | Code # 19      | Code # 20      | Code # 21      | Code # 22      | Code # 23              | Code # 24      |
| $\Lambda = \Lambda rming$ | 3      | Code # 25                       | Code # 26      | Code # 27      | Code # 28      | Code # 29      | Code # 30      | Code # 31              | Code # 32      |
| A = Anning                | 4      | Code # 33                       | Code # 34      | Code # 35      | Code # 36      | Code # 37      | Code # 38      | Code # 39              | Code # 40      |
|                           | 5      | Code # 41                       | Code # 42      | Code # 43      | Code # 44      | Code # 45      | Code # 46      | Code # 47              | Code # 48      |
|                           | 6      | Code # 49                       | Code # 50      | Code # 51      | Code # 52      | Code # 53      | Code # 54      | Code # 55              | Code # 56      |
|                           | 7      | Code # 57                       | Code # 58      | Code # 59      | Code # 60      | Code # 61      | Code # 62      | Code # 63              | Code # 64      |
|                           | 8      | Code # 01                       | Code # 02      | Code # 03      | Code # 04      | Code # 05      | Code # 06      | Code # 07              | Code # 08      |
|                           | 9      | Code # 09                       | Code # 10      | Code # 11      | Code # 12      | Code # 13      | Code # 14      | Code # 15              | Code # 16      |
|                           | A      | Code # 17                       | Code # 18      | Code # 19      | Code # 20      | Code # 21      | Code # 22      | Code # 23              | Code # 24      |
|                           | В      | Code # 25                       | Code # 26      | Code # 27      | Code # 28      | Code # 29      | Code # 30      | Code # 31              | Code # 32      |
| A = Disarming             | С      | Code # 33                       | Code # 34      | Code # 35      | Code # 36      | Code # 37      | Code # 38      | Code # 39              | Code # 40      |
|                           | D      | Code # 41                       | Code # 42      | Code # 43      | Code # 44      | Code # 45      | Code # 46      | Code # 47              | Code # 48      |
|                           | E      | Code # 49                       | Code # 50      | Code # 51      | Code # 52      | Code # 53      | Code # 54      | Code # 55              | Code # 56      |
|                           |        |                                 | 0 1 " 50       | Code # EQ      | Code # CO      | Codo # 61      | Codo # 62      | Codo # 63              | Codo # 64      |

† See Utility Key Event Generation Table on page 17.

| First Divit                               | Second |                   | Feature Select Programming |                   |                   |                   |               |                   |              |
|-------------------------------------------|--------|-------------------|----------------------------|-------------------|-------------------|-------------------|---------------|-------------------|--------------|
| First Digit                               | Digit  | 1                 | 2                          | 3                 | 4                 | 5                 | 6             | 7                 | 8            |
|                                           | 0      | Zone # 01         | Zone # 02                  | Zone # 03         | Zone # 04         | Zone # 05         | Zone # 06     | Zone # 07         | Zone # 08    |
|                                           | 1      | Zone # 09         | Zone # 10                  | Zone # 11         | Zone # 12         | Zone # 13         | Zone # 14     | Zone # 15         | Zone # 16    |
|                                           | 2      | Zone # 17         | Zone # 18                  | Zone # 19         | Zone # 20         | Zone # 21         | Zone # 22     | Zone # 23         | Zone # 24    |
| B = Zone is OK                            | - 3    | Zone # 25         | Zone # 26                  | Zone # 27         | Zone # 28         | Zone # 29         | Zone # 30     | Zone # 31         | Zone # 32    |
|                                           | 4      | Zone # 33         | Zone # 34                  | Zone # 35         | Zone # 36         | Zone # 37         | Zone # 38     | Zone # 39         | Zone # 40    |
|                                           | 5      | Zone # 41         | Zone # 42                  | Zone # 43         | Zone # 44         | Zone # 45         | Zone # 46     | Zone # 47         | Zone # 48    |
|                                           | 5      | 2010 # 41         | 2010 # 42                  | 2010 # 40         |                   | 20110 # 43        | 20110 # 40    | 2010 # 47         |              |
|                                           | 8      | Zone # 01         | Zone # 02                  | Zone # 03         | Zone # 04         | Zone # 05         | Zone # 06     | Zone # 07         | Zone # 08    |
|                                           | 9      | Zone # 09         | Zone # 10                  | Zone # 11         | Zone # 12         | Zone # 13         | Zone # 14     | Zone # 15         | Zone # 16    |
| B – Zone is Onen                          | A      | Zone # 17         | Zone # 18                  | Zone # 19         | Zone # 20         | Zone # 21         | Zone # 22     | Zone # 23         | Zone # 24    |
|                                           | В      | Zone # 25         | Zone # 26                  | Zone # 27         | Zone # 28         | Zone # 29         | Zone # 30     | Zone # 31         | Zone # 32    |
|                                           | С      | Zone # 33         | Zone # 34                  | Zone # 35         | Zone # 36         | Zone # 37         | Zone # 38     | Zone # 39         | Zone # 40    |
|                                           | D      | Zone # 41         | Zone # 42                  | Zone # 43         | Zone # 44         | Zone # 45         | Zone # 46     | Zone # 47         | Zone # 48    |
|                                           | 0      | Zone # 01         | Zone # 02                  | Zone # 03         | Zone # 04         | Zone # 05         | Zone # 06     | Zone # 07         | Zone # 08    |
|                                           | 0      | Zone # 09         | Zone # 10                  | Zone # 03         | Zone # 12         | Zone # 03         | Zone # 00     | Zone # 15         | Zone # 16    |
| C - Auto Zono                             | 2      | Zone # 03         | Zono # 18                  | Zone # 10         | Zone # 12         | Zone # 13         | Zone # 14     | Zono # 23         | Zone # 10    |
| C = Auto Zone<br>Shutdown                 | 2      | Zone # 17         | Zone # 16                  | Zone # 19         | Zone # 20         | Zone # 21         | Zone # 22     | Zono # 21         | Zono # 22    |
| Shutdown                                  | 3      | Zone # 23         | Zone # 24                  | Zone # 27         | Zone # 26         | Zone # 27         | Zone # 30     | Zone # 31         | Zone # 32    |
|                                           | 4      | Zone # 33         | Zone # 34                  | Zone # 35         | Zone # 36         | Zone # 37         | Zone # 30     | Zone # 39         | Zone # 40    |
|                                           | 5      | Zone # 41         | Zone # 42                  | Zone # 43         | Zone # 44         | Zone # 45         | Zone # 46     | Zone # 47         | Zone # 48    |
|                                           | 8      | Zone # 01         | Zone # 02                  | Zone # 03         | Zone # 04         | Zone # 05         | Zone # 06     | Zone # 07         | Zone # 08    |
| 0.7                                       | 9      | Zone # 09         | Zone # 10                  | Zone # 11         | Zone # 12         | Zone # 13         | Zone # 14     | Zone # 15         | Zone # 16    |
| C = Zone Bypass                           | Α      | Zone # 17         | Zone # 18                  | Zone # 19         | Zone # 20         | Zone # 21         | Zone # 22     | Zone # 23         | Zone # 24    |
| (when system                              | В      | Zone # 25         | Zone # 26                  | Zone # 27         | Zone # 28         | Zone # 29         | Zone # 30     | Zone # 31         | Zone # 32    |
| is anneu)                                 | С      | Zone # 33         | Zone # 34                  | Zone # 35         | Zone # 36         | Zone # 37         | Zone # 38     | Zone # 39         | Zone # 40    |
|                                           | D      | Zone # 41         | Zone # 42                  | Zone # 43         | Zone # 44         | Zone # 45         | Zone # 46     | Zone # 47         | Zone # 48    |
|                                           | 0      | <b>Z</b> ana # 01 | <b>7</b> ana # 02          | <b>7</b> ana # 02 | <b>7</b> 000 # 04 | <b>7</b> 000 # 05 | 7000 # 00     | <b>7</b> 222 # 07 | 7000 # 00    |
|                                           | 0      | Zone # 01         | Zone # 02                  | Zone # 03         | Zone # 04         | Zone # 05         | Zone # 06     | Zone # 07         | Zone # 08    |
| D = Zone Fault                            | 1      | Zone # 09         | Zone # 10                  | Zone # 11         | Zone # 12         | Zone # 13         | Zone # 14     | Zone # 15         | Zone # 16    |
| D = Zone Fault<br>(Tamper / Fire<br>Loop) | 2      | Zone # 17         | Zone # 18                  | Zone # 19         | Zone # 20         | Zone # 21         | Zone # 22     | Zone # 23         | Zone # 24    |
|                                           | 3      | Zone # 25         | Zone # 26                  | Zone # 27         | Zone # 28         | Zone # 29         | Zone # 30     | Zone # 31         | Zone # 32    |
|                                           | 4      | Zone # 33         | Zone # 34                  | Zone # 35         | Zone # 36         | Zone # 37         | Zone # 38     | Zone # 39         | Zone # 40    |
|                                           | 5      | Zone # 41         | Zone # 42                  | Zone # 43         | Zone # 44         | Zone # 45         | Zone # 46     | Zone # 47         | Zone # 48    |
|                                           | 8      | Zone # 01         | Zone # 02                  | Zone # 03         | Zone # 04         | Zone # 05         | Zone # 06     | Zone # 07         | Zone # 08    |
|                                           | 9      | Zone # 09         | Zone # 10                  | Zone # 11         | Zone # 12         | Zone # 13         | Zone # 14     | Zone # 15         | Zone # 16    |
| D = RF Zone Fault                         | Α      | Zone # 17         | Zone # 18                  | Zone # 19         | Zone # 20         | Zone # 21         | Zone # 22     | Zone # 23         | Zone # 24    |
| (Low battery                              | В      | Zone # 25         | Zone # 26                  | Zone # 27         | Zone # 28         | Zone # 29         | Zone # 30     | Zone # 31         | Zone # 32    |
| Supervision)                              | С      | Zone # 33         | Zone # 34                  | Zone # 35         | Zone # 36         | Zone # 37         | Zone # 38     | Zone # 39         | Zone # 40    |
|                                           | D      | Zone # 41         | Zone # 42                  | Zone # 43         | Zone # 44         | Zone # 45         | Zone # 46     | Zone # 47         | Zone # 48    |
|                                           |        |                   |                            |                   |                   |                   |               |                   |              |
|                                           | 0      | Zone # 01         | Zone # 02                  | Zone # 03         | Zone # 04         | Zone # 05         | Zone # 06     | Zone # 07         | Zone # 08    |
|                                           | 1      | Zone # 09         | Zone # 10                  | Zone # 11         | Zone # 12         | Zone # 13         | Zone # 14     | Zone # 15         | Zone # 16    |
| E = Fire /Burglar                         | 2      | Zone # 17         | Zone # 18                  | Zone # 19         | Zone # 20         | Zone # 21         | Zone # 22     | Zone # 23         | Zone # 24    |
| Alarms                                    | 3      | Zone # 25         | Zone # 26                  | Zone # 27         | Zone # 28         | Zone # 29         | Zone # 30     | Zone # 31         | Zone # 32    |
|                                           | 4      | Zone # 33         | Zone # 34                  | Zone # 35         | Zone # 36         | Zone # 37         | Zone # 38     | Zone # 39         | Zone # 40    |
|                                           | 5      | Zone # 41         | Zone # 42                  | Zone # 43         | Zone # 44         | Zone # 45         | Zone # 46     | Zone # 47         | Zone # 48    |
|                                           | 8      | Zone # 01         | Zone # 02                  | Zone # 03         | Zone # 04         | Zone # 05         | Zone # 06     | Zone # 07         | Zone # 08    |
|                                           | 9      | Zone # 09         | Zone # 10                  | Zone # 11         | Zone # 12         | Zone # 13         | Zone # 14     | Zone # 15         | Zone # 16    |
| E = Fire/Burglar                          | Ā      | Zone # 17         | Zone # 18                  | Zone # 19         | Zone # 20         | Zone # 21         | Zone # 22     | Zone # 23         | Zone # 24    |
| Restore                                   | B      | Zone # 25         | Zone # 26                  | Zone # 27         | Zone # 28         | Zone # 29         | Zone # 30     | Zone # 31         | Zone # 32    |
|                                           | C      | Zone # 33         | Zone # 34                  | Zone # 35         | Zone # 36         | Zone # 37         | Zone # 38     | Zone # 39         | Zone # 40    |
|                                           | D      | Zone # 41         | Zone # 42                  | Zone # 43         | Zone # 44         | Zone # 45         | Zone # 46     | Zone # 47         | Zone # 48    |
|                                           |        |                   |                            |                   |                   |                   |               |                   |              |
|                                           | 0      | Combus            | Tamper                     | ROM Error         | TLM               | Fail to           | Printer Fault | AC Fail           | Battery Fail |
|                                           |        | Fault             |                            |                   |                   | Comm.             |               |                   |              |
|                                           | 1      | Auxiliary         | N/A                        | N/A               | N/A               | N/A               | N/A           | N/A               | N/A          |
| F = Module                                |        | Output Fail       |                            |                   |                   |                   | _             |                   | _            |
| Troubles                                  | 8      | Combus            | Tamper                     | ROM Error         | TLM               | Fail to           | Printer Fault | AC Fail           | Battery Fail |
|                                           |        | Fault             | Restore                    | Restore           | Restore           | Comm.             | Restore       | Restore           | Restore      |
|                                           |        | Restore           |                            |                   |                   | Restore           |               |                   |              |
|                                           | 9      | Auxiliary Fail    | N/A                        | N/A               | N/A               | N/A               | N/A           | N/A               | N/A          |

| Event Name     | Using Keyswitch<br>Definition 3 | Using Keyswitch<br>Definition 4 | Using Keypad<br>Buttons    | Using Remote<br>Control |
|----------------|---------------------------------|---------------------------------|----------------------------|-------------------------|
| Utility Key 1  | Keyswitch 001 opens             | Keyswitch 001 opens             | [1] + [2]                  | Utility Key 1†          |
| Utility Key 2  | Keyswitch 002 opens             | Keyswitch 001 closes            | [4] + [5]                  | Utility Key 2†          |
| Utility Key 3  | Keyswitch 003 opens             | Keyswitch 002 opens             | [7] + [8]                  | Utility Key 3†          |
| Utility Key 4  | Keyswitch 004 opens             | Keyswitch 002 closes            | [CLEAR] + [0] or [*] + [0] | Utility Key 4†          |
| Utility Key 5  | Keyswitch 005 opens             | Keyswitch 003 opens             | [2] + [3]                  | Utility Key 5†          |
| Utility Key 6  | Keyswitch 006 opens             | Keyswitch 003 closes            | [5] + [6]                  | -                       |
| Utility Key 7  | Keyswitch 007 opens             | Keyswitch 004 opens             | [8] + [9]                  | -                       |
| Utility Key 8  | Keyswitch 008 opens             | Keyswitch 004 closes            | [0] + [ENTER] or [0] + [#] | -                       |
| Utility Key 9  | -                               | Keyswitch 005 opens             | -                          | -                       |
| Utility Key 10 | -                               | Keyswitch 005 closes            | -                          | -                       |
| Utility Key 11 | -                               | Keyswitch 006 opens             | -                          | -                       |
| Utility Key 12 | -                               | Keyswitch 006 closes            | -                          | -                       |
| Utility Key 13 | -                               | Keyswitch 007 opens             | -                          | -                       |
| Utility Key 14 | -                               | Keyswitch 007 closes            | -                          | -                       |
| Utility Key 15 | -                               | Keyswitch 008 opens             | -                          | -                       |
| Utility Key 16 | -                               | Keyswitch 008 closes            | -                          | -                       |

#### Table 1: Utility Key Event Generation Table

† You must program a remote control button with a Utility Key option; see MG-RCV3 *Reference and Installation Manual* for more details.

# **Other Settings**

| Section # | ŧ | Decimal Value (00 to 15)               | Description                        | Default |
|-----------|---|----------------------------------------|------------------------------------|---------|
| [440]     | / | 00 to 04 (00 = all enabled partitions) | CONTROL PANEL PARTITION ASSIGNMENT | 00      |
| [441]     | / | x4 sec.                                | ANSWERING MACHINE OVERRIDE DELAY   | 32 sec. |
| [442]     | / | x1 Ring                                | NUMBER OF RINGS                    | 8 rings |

# **Zone Labels**

For instructions on how to enter letters and special characters when using an LCD or Grafica keypad, refer to the LCD keypad's Installation Manual or Grafica's User Manual. A complete Grafica user manual is available on our website at paradox.com.

| Section | Zone #  | Zone Label                               | Section | Zone #  | Zone Label    |
|---------|---------|------------------------------------------|---------|---------|---------------|
| [451]   | Zone 1  | _/_/_/_/_/_/_/_/_/_/_/_/_/_/_/_/_/_/_/_/ | [475]   | Zone 25 |               |
| [452]   | Zone 2  |                                          | [476]   | Zone 26 |               |
| [453]   | Zone 3  | _/_/_/_/_/_/_/_/_/_/_/_/_/_/_/_/_/_/_/_/ | [477]   | Zone 27 |               |
| [454]   | Zone 4  | _/_/_/_/_/_/_/_/_/_/_/_/_/_/_/_/_/_/_/_/ | [478]   | Zone 28 |               |
| [455]   | Zone 5  | _/_/_/_/_/_/_/_/_/_/_/_/_/_/_/_/_/_/_/_/ | [479]   | Zone 29 |               |
| [456]   | Zone 6  | /////////////                            | [480]   | Zone 30 | !!!!!!!!!!!!! |
| [457]   | Zone 7  | /////////////                            | [481]   | Zone 31 | !!!!!!!!!!!!! |
| [458]   | Zone 8  | /////////////                            | [482]   | Zone 32 | !!!!!!!!!!!!! |
| [459]   | Zone 9  |                                          | [483]   | Zone 33 |               |
| [460]   | Zone 10 | _/_/_/_/_/_/_/_/_/_/_/_/_/_/_/_/_/_/_/_/ | [484]   | Zone 34 | ///////////// |
| [461]   | Zone 11 | /////////////                            | [485]   | Zone 35 | ///////////// |
| [462]   | Zone 12 |                                          | [486]   | Zone 36 |               |
| [463]   | Zone 13 | _/_/_/_/_/_/_/_/_/_/_/_/_/_/_/_/_/_/_/_/ | [487]   | Zone 37 | ///////////// |
| [464]   | Zone 14 | _/_/_/_/_/_/_/_/_/_/_/_/_/_/_/_/_/_/_/_/ | [488]   | Zone 38 | ///////////// |

| [465] | Zone 15 | /////////////                            | [489] | Zone 39 | /////////////                            |
|-------|---------|------------------------------------------|-------|---------|------------------------------------------|
| [466] | Zone 16 | _/_/_/_/_/_/_/_/_/_/_/_/_/_/_/_/_/_/_/_/ | [490] | Zone 40 | _/_/_/_/_/_/_/_/_/_/_/_/_/_/_/_/_/_/_/_/ |
| [467] | Zone 17 | _/_/_/_/_/_/_/_/_/_/_/_/_/_/_/_/_/_/_/_/ | [491] | Zone 41 | _/_/_/_/_/_/_/_/_/_/_/_/_/_/_/_/_/_/_/_/ |
| [468] | Zone 18 | _/_/_/_/_/_/_/_/_/_/_/_/_/_/_/_/_/_/_/_/ | [492] | Zone 42 | _/_/_/_/_/_/_/_/_/_/_/_/_/_/_/_/_/_/_/_/ |
| [469] | Zone 19 | _/_/_/_/_/_/_/_/_/_/_/_/_/_/_/_/_/_/_/_/ | [493] | Zone 43 | _/_/_/_/_/_/_/_/_/_/_/_/_/_/_/_/_/_/_/_/ |
| [470] | Zone 20 | _/_/_/_/_/_/_/_/_/_/_/_/_/_/_/_/_/_/_/_/ | [494] | Zone 44 | _/_/_/_/_/_/_/_/_/_/_/_/_/_/_/_/_/_/_/_/ |
| [471] | Zone 21 | _/_/_/_/_/_/_/_/_/_/_/_/_/_/_/_/_/_/_/_/ | [495] | Zone 45 | _/_/_/_/_/_/_/_/_/_/_/_/_/_/_/_/_/_/_/_/ |
| [472] | Zone 22 |                                          | [496] | Zone 46 | _/_/_/_/_/_/_/_/_/_/_/_/_/_/_/_/_/_/_/_/ |
| [473] | Zone 23 |                                          | [497] | Zone 47 | _!_!_!_!_!_!_!_!_!_!_!_!_!_!_!_!         |
| [474] | Zone 24 |                                          | [498] | Zone 48 | _/_/_/_/_/_/_/_/_/_/_/_/_/_/_/_/_/_/_/_/ |

# **System Options**

**Bold** = Default setting Section [500]: System Options Option OFF ON [1] Partition 1 Disabled Enabled [2] Partition 2 Disabled Enabled Partition 3 Disabled Enabled [3] [4] Partition 4 Disabled Enabled Bell/Siren Output in Partition 1 Disabled Enabled [5] Disabled Enabled [6] Bell/Siren Output in Partition 2 Bell/Siren Output in Partition 3 Disabled Enabled [7] [8] Bell/Siren Output in Partition 4 Disabled Enabled

# Section [501]: System Options

| Option  |             |                |                                                                                                | OFF        | ON                         |
|---------|-------------|----------------|------------------------------------------------------------------------------------------------|------------|----------------------------|
|         |             |                | Wireless Transmitter Supervision Options                                                       | ]          |                            |
|         | [1]         | [2]            |                                                                                                |            |                            |
|         | OFF         | OFF            | Disabled (default)                                                                             |            | □ see table<br>□ see table |
| [1]&[2] | ON          | OFF            | When disarmed: GENERATES TROUBLE ONLY<br>When armed: Follows <i>Zone Alarm Types</i> (page 5)  | see table  |                            |
|         | OFF         | ON             | GENERATES TROUBLE ONLY (armed or disarmed)                                                     |            |                            |
|         | ON          | ON             | When disarmed: GENERATES AUDIBLE ALARM<br>When armed: Follows <i>Zone Alarm Types</i> (page 5) |            |                            |
|         |             |                |                                                                                                | _          |                            |
| [3]     | Gen<br>Bypa | erai<br>asse   | te Supervision Failure if detected on a<br>ed Wireless Zone                                    | □ Yes      | □ No                       |
| [4]     | Rest<br>Sup | trict<br>ervi: | Arming on Wireless Transmitter<br>sion Failure                                                 | □ Disabled | Enabled                    |

| Section  | [501]: System Options                                                                                                    |                                                               |                                                   |
|----------|----------------------------------------------------------------------------------------------------|---------------------------------------------------------------|---------------------------------------------------|
| [5]&[6]* | Zone & Module Tamper Recognition Options           [5]         [6]           OFF         OFF           Disabled (default)         OFF           ON         OFF           Vehen disarmed: GENERATES TROUBLE ONLY<br>When armed: Follows Zone Alarm Types (page 5)           OFF         ON           GENERATES TROUBLE ONLY (armed or disarmed)           ON         ON           When disarmed: GENERATES AUDIBLE ALARM<br>When armed: Follows Zone Alarm Types (page 5)           *see Hardware Connections on page 43 | <ul><li>□ see table</li><li>□ see table</li></ul>             | <ul><li>☐ see table</li><li>☐ see table</li></ul> |
| [7]      | Generate Tamper if detected on Bypassed Zone                                                                                                    |                                                               | □ No                                              |
| [8]      | Restrict Arming on Tamper Trouble                                                                                                    | Disabled                                                      | Enabled                                           |
| Bold - D | Default setting                                                                                                    |                                                               |                                                   |
| Section  | [502]: PGM & Other Options                                                                                                    |                                                               |                                                   |
| Option   |                                                                                                    | OFF                                                           | ON                                                |
| [1]      | PGM 1 Deactivation Type                                                                                                    | ☐ Follows Event                                               | Follows Timer                                     |
| [2]      | PGM 2 Deactivation Type                                                                                                    | □ Follows Event                                               | Follows Timer                                     |
| [3]      | PGM 3 Deactivation Type                                                                                                    | Follows Event                                                 | Follows Timer                                     |
| [4]      | PGM 4 Deactivation Type                                                                                                    | Follows Event                                                 | Follows Timer                                     |
| [5]      | PGM 5 Deactivation Type                                                                                                    | Follows Event                                                 | Follows Timer                                     |
| [6]      | Auto adjust panel clock for Daylight Savings                                                                                                    | □ Disabled                                                    | Enabled                                           |
| [7]      | PGM 1 = 2-wire smoke detector input (255)                                                                                                    | □ Disabled                                                    | Enabled                                           |
| [8]      | No bell cut-off during fire alarm                                                                                                    | □ Disabled                                                    | Enabled                                           |
|          |                                                                                                    |                                                               |                                                   |
| Section  | [503]: PGM & Other Options                                                                                                    |                                                               |                                                   |
| Option   |                                                                                                    | OFF                                                           | ON                                                |
| [1]      | PGM 1 Timer (see section <b>[250]</b> )                                                                                                    | ☐ Seconds                                                     | Minutes                                           |
| [2]      | PGM 2 Timer (see section <b>[251]</b> )                                                                                                    | ☐ Seconds                                                     | Minutes                                           |
| [3]      | PGM 3 Timer (see section <b>[252]</b> )                                                                                                    | ☐ Seconds                                                     | Minutes                                           |
| [4]      | PGM 4 Timer (see section <b>[253]</b> )                                                                                                    | ☐ Seconds                                                     | Minutes                                           |
| [5]      | PGM 5 Timer (see section <b>[254]</b> )                                                                                                    | ☐ Seconds                                                     | Minutes                                           |
| [6]      | Battery charge current *                                                                                                    | □ 350mA                                                       | 🗆 850mA                                           |
| [7]      | AC failure does not appear in Trouble Display                                                                                                    | □ Disabled                                                    | Enabled                                           |
| [8]      | Restrict arming on battery/AC failure                                                                                                    | Disabled                                                      | Enabled                                           |
|          | A 40VA transformer is required when selectin<br>ransformer with a battery charge current of 8                                                                                                    | ng the 850mA battery charge cl<br>50mA may damage the system. | urrent. Using a 20VA                              |

# Section [504]: Keypad & Other Options

| Option |                                            | OFF                                   | ON                                    |
|--------|--------------------------------------------|---------------------------------------|---------------------------------------|
| [1]    | Multiple Actions in User Menu              | □ Disabled                            | Enabled                               |
| [2]    | User Code length                           | $\Box$ Fixed (see option [3] below)   | $\Box$ Flexible (1 to 6 digits)       |
| [3]    | User Code length                           | $\Box$ 4-digits (if option [2] = off) | $\Box$ 6-digits (if option [2] = off) |
| [4]    | Power Save Mode                            | □ Disabled                            |                                       |
| [5]    | Bypass not displayed while system is armed | □ Disabled                            |                                       |
| [6]    | Trouble Latch                              | □ Disabled                            | Enabled                               |
| [7]    | EOL resistor on hardwire inputs            | Disabled                              | Enabled                               |
| [8]    | ATZ (Zone Doubling)                        | □ Disabled                            | Enabled                               |
|        |                                            |                                       |                                       |

# **Partition 1: Options**

**Bold** = Default setting

|         | elault setting                                  |                           |                                   |
|---------|-------------------------------------------------|---------------------------|-----------------------------------|
| Section | [505]: Partition 1 Options                      |                           |                                   |
| Option  |                                                 | OFF                       | ON                                |
| [1]     | Switch to Stay Arming (if no delay zone opened) | □ Disabled                | Enabled                           |
| [2]     | Partition 1 arms & disarms with Partition 2     | □ Disabled                | Enabled                           |
| [3]     | Partition 1 arms & disarms with Partition 3     | □ Disabled                | Enabled                           |
| [4]     | Partition 1 arms & disarms with Partition 4     | Disabled                  | Enabled                           |
| [5]     | Timed Auto-Arming                               | Disabled                  | Enabled                           |
| [6]     | "No Movement" Auto-Arming                       | □ Disabled                | Enabled                           |
| [7]     | Arming method for auto arming                   | Force Arming              | □ Stay Arming                     |
| [8]     | Exit Delay termination                          | □ Disabled                | Enabled                           |
|         | [[00]                                           |                           |                                   |
| Section | [506]: Partition 1 Options                      |                           |                                   |
| Option  |                                                 | OFF                       | ON                                |
| [1]     | Panic 1 (keys <b>[1]</b> and <b>[3]</b> )       | Disabled                  | □ Enabled                         |
| [2]     | Panic 2 (keys <b>[4]</b> and <b>[6]</b> )       | ☐ Disabled                | Enabled                           |
| [3]     | Panic 3 (keys <b>[7]</b> and <b>[9]</b> )       | ☐ Disabled                | Enabled                           |
| [4]     | Panic 1 alarm type                              | Report Only               | ☐ Audible Alarm                   |
| [5]     | Panic 2 alarm type                              | Report Only               | ☐ Audible Alarm                   |
| [6]     | Panic 3 alarm type                              | Report Only               | ☐ Fire Alarm                      |
| [7]     | Report Disarming Options                        | ☐ Always report disarming | Report disarming only after alarm |
| [8]     | Always Force Arm When Regular Arming            | Disabled                  |                                   |
| Section | [507]: Partition 1 Options                      |                           |                                   |
| Option  |                                                 | OFF                       | ON                                |
| [1]     | Bell Squawk upon Disarming                      | Disabled                  | Enabled                           |
| [2]     | Bell Squawk upon Arming                         | Disabled                  | Enabled                           |
| [3]     | Bell Squawk upon Auto-Arming                    | Disabled                  | Enabled                           |
| [4]     | Bell Squawk during Exit Delay                   | Disabled                  | Enabled                           |
| [5]     | Bell Squawk during Entry Delay                  | Disabled                  | Enabled                           |
| [6]     | Bell Squawk upon Remote Arming/Disarming        | □ Disabled                | Enabled                           |
| [7]     | Ring Back: bell squawk if disarmed after alarm  | □ Disabled                | Enabled                           |
| [8]     | Ring Back: keypad beeps if disarmed after alarm | □ Disabled                | Enabled                           |
| Section | [508]*: Partition 1 Options                     |                           |                                   |
| Option  |                                                 | OFF                       | ON                                |
| [1]     | One-Touch Regular Arming                        | □ Disabled                | Enabled                           |
| [2]     | One-Touch Stay Arming                           | Disabled                  | Enabled                           |
| [3]     | One-Touch Instant Arming                        | Disabled                  | Enabled                           |
| [4]     | One-Touch Force Arming                          | □ Disabled                | Enabled                           |
| [5]     | One-Touch Stay or Instant Disarming             | □ Disabled                | Enabled                           |
| [6]     | One-Touch Bypass Programming                    | □ Disabled                | Enabled                           |
| [7]     | One-Touch Event Display                         | □ Disabled                | Enabled                           |
| [8]     | No Exit Delay when arming with remote control   | □ Disabled                | Enabled                           |
|         |                                                 |                           |                                   |

\* If the keypad is assigned to more than one partition, the feature must be enabled in all the keypad's partitions.

# **Partition 2: Options**

| Bold = D                                                                                                    | efault setting                                  |                         |                                          |  |
|----------------------------------------------------------------------------------------------------|-------------------------------------------------|-------------------------|------------------------------------------|--|
| Section                                                                                                    | [509]: Partition 2 Options                      |                         |                                          |  |
| Option                                                                                                    |                                                 | OFF                     | ON                                       |  |
| [1]                                                                                                    | Partition 2 arms & disarms with Partition 1     | □ Disabled              | Enabled                                  |  |
| [2]                                                                                                    | Switch to Stay Arming (if no delay zone opened) | □ Disabled              | Enabled                                  |  |
| [3]                                                                                                    | Partition 2 arms & disarms with Partition 3     | □ Disabled              | Enabled                                  |  |
| [4]                                                                                                    | Partition 2 arms & disarms with Partition 4     | □ Disabled              | Enabled                                  |  |
| [5]                                                                                                    | Timed Auto-Arming                               | □ Disabled              | Enabled                                  |  |
| [6]                                                                                                    | "No Movement" Auto-Arming                       | □ Disabled              | Enabled                                  |  |
| [7]                                                                                                    | Arming method for auto arming                   | Force Arming            | Stay Arming                              |  |
| [8]                                                                                                    | Exit Delay termination                          |                         |                                          |  |
|                                                                                                    |                                                 |                         |                                          |  |
| Section                                                                                                    | [510]: Partition 2 Options                      |                         |                                          |  |
| Option                                                                                                    |                                                 | OFF                     | ON                                       |  |
| [1]                                                                                                    | Panic 1 (keys <b>[1]</b> and <b>[3]</b> )       | □ Disabled              | Enabled                                  |  |
| [2]                                                                                                    | Panic 2 (keys <b>[4]</b> and <b>[6]</b> )       | □ Disabled              | Enabled                                  |  |
| [3]                                                                                                    | Panic 3 (keys <b>[7]</b> and <b>[9]</b> )       | □ Disabled              | Enabled                                  |  |
| [4]                                                                                                    | Panic 1 alarm type                              | Report Only             | Audible Alarm                            |  |
| [5]                                                                                                    | Panic 2 alarm type                              | Report Only             | Audible Alarm                            |  |
| [6]                                                                                                    | Panic 3 alarm type                              | Report Only             | Fire Alarm                               |  |
| [7]                                                                                                    | Report Disarming Options                        | Always report disarming | $\Box$ Report disarming only after alarm |  |
| [8]                                                                                                    | Always Force Arm When Regular Arming            | Disabled                | Enabled                                  |  |
| Section                                                                                                    | [511]: Partition 2 Options                      |                         |                                          |  |
| Option                                                                                                    |                                                 | OFF                     | ON                                       |  |
| [1]                                                                                                    | Bell Squawk upon Disarming                      | □ Disabled              | Enabled                                  |  |
| [2]                                                                                                    | Bell Squawk upon Arming                         | □ Disabled              | Enabled                                  |  |
| [3]                                                                                                    | Bell Squawk upon Auto-Arming                    | □ Disabled              | Enabled                                  |  |
| [4]                                                                                                    | Bell Squawk during Exit Delay                   | □ Disabled              | Enabled                                  |  |
| [5]                                                                                                    | Bell Squawk during Entry Delay                  | ☐ Disabled              | Enabled                                  |  |
| [6]                                                                                                    | Bell Squawk upon Remote Arming/Disarming        | □ Disabled              | Enabled                                  |  |
| [7]                                                                                                    | Ring Back: bell squawk if disarmed after alarm  | ☐ Disabled              | Enabled                                  |  |
| [8]                                                                                                    | Ring Back: keypad beeps if disarmed after alarm | Disabled                | Enabled                                  |  |
|                                                                                                    | FF 4 014                                        |                         |                                          |  |
| Section                                                                                                    | [512] <sup>*</sup> : Partition 2 Options        |                         |                                          |  |
| Option                                                                                                    |                                                 | OFF                     |                                          |  |
| [1]                                                                                                    | One-Touch Regular Arming                        |                         |                                          |  |
| [2]                                                                                                    | One-Touch Stay Arming                           |                         |                                          |  |
| [3]                                                                                                    | One-Touch Instant Arming                        |                         |                                          |  |
| [4]                                                                                                    | Une-Iouch Force Arming                          |                         |                                          |  |
| [5]                                                                                                    | One-Touch Stay or Instant Disarming             |                         |                                          |  |
| [6]                                                                                                    | One-Touch Bypass Programming                    |                         |                                          |  |
| [7]                                                                                                    | One-Touch Event Display                         |                         |                                          |  |
| [8]                                                                                                    | No Exit Delay when arming with remote control   |                         |                                          |  |
| * If the keypad is assigned to more than one partition, the feature must be enabled in all the keypad's partitions. |                                                 |                         |                                          |  |

# **Partition 3: Options**

| Bold = D                                                                                                    | efault setting                                  |                           |                                          |  |
|----------------------------------------------------------------------------------------------------|-------------------------------------------------|---------------------------|------------------------------------------|--|
| Section                                                                                                    | [513]: Partition 3 Options                      |                           |                                          |  |
| Option                                                                                                    |                                                 | OFF                       | ON                                       |  |
| [1]                                                                                                    | Partition 3 arms & disarms with Partition 1     | □ Disabled                | Enabled                                  |  |
| [2]                                                                                                    | Partition 3 arms & disarms with Partition 2     | □ Disabled                | Enabled                                  |  |
| [3]                                                                                                    | Switch to Stay Arming (if no delay zone opened) | □ Disabled                | Enabled                                  |  |
| [4]                                                                                                    | Partition 3 arms & disarms with Partition 4     | □ Disabled                | Enabled                                  |  |
| [5]                                                                                                    | Timed Auto-Arming                               | □ Disabled                | Enabled                                  |  |
| [6]                                                                                                    | "No Movement" Auto-Arming                       | □ Disabled                | Enabled                                  |  |
| [7]                                                                                                    | Arming method for auto arming                   | Force Arming              | Stay Arming                              |  |
| [8]                                                                                                    | Exit Delay termination                          | □ Disabled                | Enabled                                  |  |
|                                                                                                    | [[] 4]                                          |                           |                                          |  |
| Section                                                                                                    | [ <b>J14</b> ]: Partition 3 Options             |                           |                                          |  |
| Option                                                                                                    |                                                 | OFF                       |                                          |  |
| [1]                                                                                                    | Panic 1 (keys [1] and [3])                      |                           |                                          |  |
| [2]                                                                                                    | Panic 2 (keys <b>[4]</b> and <b>[6]</b> )       |                           |                                          |  |
| [3]                                                                                                    | Panic 3 (keys <b>[7]</b> and <b>[9]</b> )       |                           |                                          |  |
| [4]                                                                                                    | Panic 1 alarm type                              | Report Only               |                                          |  |
| [5]                                                                                                    | Panic 2 alarm type                              | Report Only               | □ Audible Alarm                          |  |
| [6]                                                                                                    | Panic 3 alarm type                              | Report Only               |                                          |  |
| [7]                                                                                                    | Report Disarming Options                        | □ Always report disarming | $\Box$ Report disarming only after alarm |  |
| [8]                                                                                                    | Always Force Arm When Regular Arming            |                           |                                          |  |
| Section                                                                                                    | [515]: Partition 3 Options                      |                           |                                          |  |
| Option                                                                                                    |                                                 | OFF                       | ON                                       |  |
| [1]                                                                                                    | Bell Squawk upon Disarming                      | ☐ Disabled                | Enabled                                  |  |
| [2]                                                                                                    | Bell Squawk upon Arming                         | ☐ Disabled                | Enabled                                  |  |
| [3]                                                                                                    | Bell Squawk upon Auto-Arming                    | ☐ Disabled                | Enabled                                  |  |
| [4]                                                                                                    | Bell Squawk during Exit Delay                   | Disabled                  | Enabled                                  |  |
| [5]                                                                                                    | Bell Squawk during Entry Delay                  | ☐ Disabled                | Enabled                                  |  |
| [6]                                                                                                    | Bell Squawk upon Remote Arming/Disarming        | □ Disabled                | Enabled                                  |  |
| [7]                                                                                                    | Ring Back: bell squawk if disarmed after alarm  | □ Disabled                | Enabled                                  |  |
| [8]                                                                                                    | Ring Back: keypad beeps if disarmed after alarm | □ Disabled                | Enabled                                  |  |
| Section                                                                                                    | [516]*: Partition 3 Options                     |                           |                                          |  |
| Option                                                                                                    |                                                 | OFF                       | ON                                       |  |
| [1]                                                                                                    | One-Touch Regular Arming                        | □ Disabled                | Enabled                                  |  |
| [2]                                                                                                    | One-Touch Stay Arming                           | ☐ Disabled                | Enabled                                  |  |
| [3]                                                                                                    | One-Touch Instant Arming                        | ☐ Disabled                | Enabled                                  |  |
| [4]                                                                                                    | One-Touch Force Arming                          | ☐ Disabled                | Enabled                                  |  |
| [5]                                                                                                    | One-Touch Stay or Instant Disarming             | Disabled                  | Enabled                                  |  |
| [6]                                                                                                    | One-Touch Bypass Programming                    | □ Disabled                | Enabled                                  |  |
| [7]                                                                                                    | One-Touch Event Display                         | Disabled                  | Enabled                                  |  |
| [8]                                                                                                    | No Exit Delay when arming with remote control   | Disabled                  | Enabled                                  |  |
| * If the keypad is assigned to more than one partition, the feature must be enabled in all the keypad's partitions. |                                                 |                           |                                          |  |

# **Partition 4: Options**

| Bold = D    | efault setting                                                                                                    |                         |                                     |  |  |
|-------------|----------------------------------------------------------------------------------------------------|-------------------------|-------------------------------------|--|--|
| Section     | [517]: Partition 4 Options                                                                                          |                         |                                     |  |  |
| Option      |                                                                                                    | OFF                     | ON                                  |  |  |
| [1]         | Partition 4 arms & disarms with Partition 1                                                                         | □ Disabled              | Enabled                             |  |  |
| [2]         | Partition 4 arms & disarms with Partition 2                                                                         | □ Disabled              | Enabled                             |  |  |
| [3]         | Partition 4 arms & disarms with Partition 3                                                                         | □ Disabled              | Enabled                             |  |  |
| [4]         | Switch to Stay Arming (if no delay zone opened)                                                                     | □ Disabled              | Enabled                             |  |  |
| [5]         | Timed Auto-Arming                                                                                                   | □ Disabled              | Enabled                             |  |  |
| [6]         | "No Movement" Auto-Arming                                                                                           | □ Disabled              | Enabled                             |  |  |
| [7]         | Arming method for auto arming                                                                                       | Force Arming            | Stay Arming                         |  |  |
| [8]         | Exit Delay termination                                                                                              | □ Disabled              | Enabled                             |  |  |
|             |                                                                                                    |                         |                                     |  |  |
| Section     | [518]: Partition 4 Options                                                                                          |                         |                                     |  |  |
| Option      |                                                                                                    | OFF                     | ON                                  |  |  |
| [1]         | Panic 1 (keys <b>[1]</b> and <b>[3]</b> )                                                                           | □ Disabled              | Enabled                             |  |  |
| [2]         | Panic 2 (keys <b>[4]</b> and <b>[6]</b> )                                                                           | Disabled                | Enabled                             |  |  |
| [3]         | Panic 3 (keys <b>[7]</b> and <b>[9]</b> )                                                                           | Disabled                | Enabled                             |  |  |
| [4]         | Panic 1 alarm type                                                                                                  | Report Only             | Audible Alarm                       |  |  |
| [5]         | Panic 2 alarm type                                                                                                  | Report Only             | Audible Alarm                       |  |  |
| [6]         | Panic 3 alarm type                                                                                                  | Report Only             | Fire Alarm                          |  |  |
| [7]         | Report Disarming Options                                                                                            | Always report disarming | □ Report disarming only after alarm |  |  |
| [8]         | Always Force Arm When Regular Arming                                                                                | Disabled                | Enabled                             |  |  |
| Section     | [519]: Partition 4 Options                                                                                          |                         |                                     |  |  |
| Option      |                                                                                                    | OFF                     | ON                                  |  |  |
| [1]         | Bell Squawk upon Disarming                                                                                          | ☐ Disabled              | Enabled                             |  |  |
| [2]         | Bell Squawk upon Arming                                                                                             | □ Disabled              | Enabled                             |  |  |
| [3]         | Bell Squawk upon Auto-Arming                                                                                        | □ Disabled              | Enabled                             |  |  |
| [4]         | Bell Squawk during Exit Delay                                                                                       | □ Disabled              | Enabled                             |  |  |
| [5]         | Bell Squawk during Entry Delay                                                                                      | ☐ Disabled              | Enabled                             |  |  |
| [6]         | Bell Squawk upon Remote Arming/Disarming                                                                            | □ Disabled              | Enabled                             |  |  |
| [7]         | Ring Back: bell squawk if disarmed after alarm                                                                      | □ Disabled              | Enabled                             |  |  |
| [8]         | Ring Back: keypad beeps if disarmed after alarm                                                                     | □ Disabled              | Enabled                             |  |  |
| Section     | [520]*: Partition 4 Options                                                                                         |                         |                                     |  |  |
| Option      | •••                                                                                                    | OFF                     | ON                                  |  |  |
| [1]         | One-Touch Regular Arming                                                                                            | ☐ Disabled              | Enabled                             |  |  |
| [2]         | One-Touch Stav Arming                                                                                               | □ Disabled              | Enabled                             |  |  |
| [3]         | One-Touch Instant Arming                                                                                            | □ Disabled              | Enabled                             |  |  |
| [4]         | One-Touch Force Arming                                                                                              |                         |                                     |  |  |
| [5]         | One-Touch Stay or Instant Disarming                                                                                 | □ Disabled              | Enabled                             |  |  |
| [6]         | One-Touch Bypass Programming                                                                                        | □ Disabled              | Enabled                             |  |  |
| [7]         | One-Touch Event Display                                                                                             | □ Disabled              | Enabled                             |  |  |
| [8]         | No Exit Delay when arming with remote control                                                                       | Disabled                | Enabled                             |  |  |
| * If the ke | * If the keypad is assigned to more than one partition, the feature must be enabled in all the keypad's partitions. |                         |                                     |  |  |

# **Dialer Options**

# **Bold** = Default setting

| Section                                | [521]: Dialer Options                                                                                                    |                                                                                                    |                                                                                                    |
|----------------------------------------|----------------------------------------------------------------------------------------------------|----------------------------------------------------------------------------------------------------|----------------------------------------------------------------------------------------------------|
| Option                                 |                                                                                                    | OFF                                                                                                    | ON                                                                                                    |
| [1]&[2]                                | Telephone Line Monitoring (TLM) Options         [1]       [2]         OFF       OFF       Disabled (default)         OFF       ON       When armed: GENERATES AUDIBLE ALARM         ON       OFF       When armed: GENERATES TROUBLE ONLY         ON       ON       TLM silent alarm: BECOMES AUDIBLE ALARM | <ul><li>☐ see table</li><li>☐ see table</li></ul>                                                                       | <ul><li>□ see table</li><li>□ see table</li></ul>                                                                                  |
| [3]<br>[4]<br>[5]<br>[6]<br>[7]<br>[8] | Dialer (reporting to monitoring station)<br>Dialing Method<br>Pulse Ratio<br>Busy Tone Detection<br>Switch to pulse dialing on 5th attempt<br>Bell/Siren upon Communication Failure if<br>system is armed                                                                                                   | <ul> <li>Disabled</li> <li>Pulse</li> <li>1:2 (Europe)</li> <li>Disabled</li> <li>Disabled</li> <li>Disabled</li> </ul> | <ul> <li>Enabled</li> <li>Tone (DTMF)</li> <li>1:1.5 (North America)</li> <li>Enabled</li> <li>Enabled</li> <li>Enabled</li> </ul> |
| Section                                | [522]: Dialer Options                                                                                                    |                                                                                                    |                                                                                                    |
| Option                                 |                                                                                                    | OFF                                                                                                    | ON                                                                                                    |
| [1]                                    | Call Back                                                                                                    | Disabled                                                                                                    | Enabled                                                                                                    |
| [2]                                    | Automatic Event Buffer Transmission                                                                                                    | Disabled                                                                                                    | Enabled                                                                                                    |
| [3]                                    | Hourly Test Transmission                                                                                                    | Disabled                                                                                                    | Enabled                                                                                                    |
| [4]                                    | Shabbat Feature                                                                                                    | Disabled                                                                                                    | Enabled                                                                                                    |
| [5]                                    | Clear Bell Limit Trouble*                                                                                                    | On Restore                                                                                                    | Manually                                                                                                    |
| [6]                                    | Alternate Dial                                                                                                    | Disabled                                                                                                    | Enabled                                                                                                    |
| [7]                                    | Dial Tone Delay                                                                                                    | Force dial if no dial tone                                                                                              | $\Box$ Hang-up if no dial tone                                                                                                    |
| [8]                                    | Report zone restore options                                                                                                    | □ On bell cut-off                                                                                                    | On zone closure                                                                                                    |
| * For UL                               | installations, option [5] must be set to ON.                                                                                                    |                                                                                                    |                                                                                                    |

# **Partition 1: Event Call Direction**

| Bold = [ | Default setting                                     |                            |                |
|----------|-----------------------------------------------------|----------------------------|----------------|
| Section  | [523]: ARMING AND DISARMING REPOR                   | T CODES (PARTITION 1)      |                |
| Option   |                                                     | OFF                        | ON             |
| [1]      | Call Telephone Number 1 (see section [561])         | □ Disabled                 | Enabled        |
| [2]      | Call Telephone Number 2 (see section [562])         | □ Disabled                 | Enabled        |
| [3]      | Call Telephone Number 3 (see section [563])         | □ Disabled                 | Enabled        |
| [4]      | Call Telephone Number 4 (see section [564])         | □ Disabled                 | Enabled        |
| [5]      | Backup on Telephone Number 1                        | □ Disabled                 | Enabled        |
| [6]      | Backup on Telephone Number 2                        | □ Disabled                 | Enabled        |
| [7]      | Backup on Telephone Number 3                        | □ Disabled                 | Enabled        |
| [8]      | Backup on Telephone Number 4                        | □ Disabled                 | $\Box$ Enabled |
|          | → ENABLE ONLY ONE                                   |                            |                |
|          |                                                     |                            |                |
| Section  | <b>[524]</b> : ALARM AND ALARM RESTORE RE           | PORT CODES (PARTITION 1)   |                |
| Option   |                                                     | OFF                        | ON             |
| [1]      | Call Telephone Number 1 (see section <b>[561]</b> ) | □ Disabled                 | Enabled        |
| [2]      | Call Telephone Number 2 (see section <b>[562]</b> ) | ☐ Disabled                 | Enabled        |
| [3]      | Call Telephone Number 3 (see section <b>[563]</b> ) | ☐ Disabled                 | Enabled        |
| [4]      | Call Telephone Number 4 (see section [564])         | Disabled                   | Enabled        |
| [5]      | Backup on Telephone Number 1                        | Disabled                   | Enabled        |
| [6]      | Backup on Telephone Number 2                        | ☐ Disabled                 | Enabled        |
| [7]      | Backup on Telephone Number 3                        | Disabled                   | Enabled        |
| [8]      | Backup on Telephone Number 4                        | ☐ Disabled                 | Enabled        |
|          | → ENABLE ONLY ONE                                   |                            |                |
| Section  | [525]: TAMPER AND TAMPER RESTORE                    | REPORT CODES (PARTITION 1) |                |
| Option   |                                                     | OFF                        | ON             |
| [1]      | Call Telephone Number 1 (see section [561])         | □ Disabled                 | Enabled        |
| [2]      | Call Telephone Number 2 (see section [562])         | □ Disabled                 | Enabled        |
| [3]      | Call Telephone Number 3 (see section [563])         | Disabled                   | Enabled        |
| [4]      | Call Telephone Number 4 (see section [564])         | Disabled                   | Enabled        |
| [5]      | Backup on Telephone Number 1                        | ☐ Disabled                 | Enabled        |
| [6]      | Backup on Telephone Number 2                        | □ Disabled                 | Enabled        |
| [7]      | Backup on Telephone Number 3                        | □ Disabled                 | Enabled        |
| [8]      | Backup on Telephone Number 4                        | ☐ Disabled                 | Enabled        |
|          | → ENABLE ONLY ONE                                   |                            |                |

# **Partition 2: Event Call Direction**

#### **Bold** = Default setting Section [526]: ARMING AND DISARMING REPORT CODES (PARTITION 2) Option OFF ON [1] Call Telephone Number 1 (see section [561]) Disabled Enabled [2] Call Telephone Number 2 (see section [562]) Disabled Enabled [3] Call Telephone Number 3 (see section [563]) Disabled Enabled [4] Call Telephone Number 4 (see section [564]) Disabled Enabled [5] Backup on Telephone Number 1 Disabled Enabled Disabled [6] Backup on Telephone Number 2 Enabled [7] Backup on Telephone Number 3 Disabled Enabled [8] Backup on Telephone Number 4 Disabled Enabled → ENABLE ONLY ONE Section [527]: ALARM AND ALARM RESTORE REPORT CODES (PARTITION 2) Option OFF ON

| -   |                                             |          |         |
|-----|---------------------------------------------|----------|---------|
| [1] | Call Telephone Number 1 (see section [561]) | Disabled | Enabled |
| [2] | Call Telephone Number 2 (see section [562]) | Disabled | Enabled |
| [3] | Call Telephone Number 3 (see section [563]) | Disabled | Enabled |
| [4] | Call Telephone Number 4 (see section [564]) | Disabled | Enabled |
| [5] | Backup on Telephone Number 1                | Disabled | Enabled |
| [6] | Backup on Telephone Number 2                | Disabled | Enabled |
| [7] | Backup on Telephone Number 3                | Disabled | Enabled |
| [8] | Backup on Telephone Number 4                | Disabled | Enabled |
|     |                                             |          |         |

--> ENABLE ONLY ONE

### Section [528]: TAMPER AND TAMPER RESTORE REPORT CODES (PARTITION 2)

| [1] Call Telephone Number 1 (see section [561]) Disabled Enabled | k<br>I |
|------------------------------------------------------------------|--------|
|                                                                  | I      |
| [2] Call Telephone Number 2 (see section [562])<br>Disabled      |        |
| [3] Call Telephone Number 3 (see section [563])                  |        |
| [4] Call Telephone Number 4 (see section [564])                  |        |
| [5] Backup on Telephone Number 1                                 |        |
| [6] Backup on Telephone Number 2                                 |        |
| [7] Backup on Telephone Number 3                                 |        |
| [8] Backup on Telephone Number 4                                 | ]      |

→ ENABLE ONLY ONE

# **Partition 3: Event Call Direction**

| Bold = [                                                       | Default setting                                     |                            |         |  |  |  |  |
|----------------------------------------------------------------|-----------------------------------------------------|----------------------------|---------|--|--|--|--|
| Section [529]: ARMING AND DISARMING REPORT CODES (PARTITION 3) |                                                     |                            |         |  |  |  |  |
| Option                                                         |                                                     | OFF                        | ON      |  |  |  |  |
| [1]                                                            | Call Telephone Number 1 (see section [561])         | □ Disabled                 | Enabled |  |  |  |  |
| [2]                                                            | Call Telephone Number 2 (see section [562])         | ☐ Disabled                 | Enabled |  |  |  |  |
| [3]                                                            | Call Telephone Number 3 (see section [563])         | ☐ Disabled                 | Enabled |  |  |  |  |
| [4]                                                            | Call Telephone Number 4 (see section [564])         | ☐ Disabled                 | Enabled |  |  |  |  |
| [5]                                                            | Backup on Telephone Number 1                        | ☐ Disabled                 | Enabled |  |  |  |  |
| [6]                                                            | Backup on Telephone Number 2                        | □ Disabled                 | Enabled |  |  |  |  |
| [7]                                                            | Backup on Telephone Number 3                        | □ Disabled                 | Enabled |  |  |  |  |
| [8]                                                            | Backup on Telephone Number 4                        | □ Disabled                 | Enabled |  |  |  |  |
|                                                                | → ENABLE ONLY ONE                                   |                            |         |  |  |  |  |
| Section                                                        | <b>[530]</b> : ALARM AND ALARM RESTORE RE           | EPORT CODES (PARTITION 3)  |         |  |  |  |  |
| Option                                                         |                                                     | OFF                        | ON      |  |  |  |  |
| [1]                                                            | Call Telephone Number 1 (see section [561])         | □ Disabled                 | Enabled |  |  |  |  |
| [2]                                                            | Call Telephone Number 2 (see section <b>[562]</b> ) | Disabled                   | Enabled |  |  |  |  |
| [3]                                                            | Call Telephone Number 3 (see section <b>[563]</b> ) | Disabled                   | Enabled |  |  |  |  |
| [4]                                                            | Call Telephone Number 4 (see section [564])         | Disabled                   | Enabled |  |  |  |  |
| [5]                                                            | Backup on Telephone Number 1                        | Disabled                   | Enabled |  |  |  |  |
| [6]                                                            | Backup on Telephone Number 2                        | Disabled                   | Enabled |  |  |  |  |
| [7]                                                            | Backup on Telephone Number 3                        | Disabled                   | Enabled |  |  |  |  |
| [8]                                                            | Backup on Telephone Number 4                        | Disabled                   | Enabled |  |  |  |  |
|                                                                | → ENABLE ONLY ONE                                   |                            |         |  |  |  |  |
| Section                                                        | [531]: TAMPER AND TAMPER RESTORE                    | REPORT CODES (PARTITION 3) | )       |  |  |  |  |
| Option                                                         |                                                     | OFF                        | ON      |  |  |  |  |
| [1]                                                            | Call Telephone Number 1 (see section [561])         | □ Disabled                 | Enabled |  |  |  |  |
| [2]                                                            | Call Telephone Number 2 (see section [562])         | ☐ Disabled                 | Enabled |  |  |  |  |
| [3]                                                            | Call Telephone Number 3 (see section [563])         | ☐ Disabled                 | Enabled |  |  |  |  |
| [4]                                                            | Call Telephone Number 4 (see section [564])         | ☐ Disabled                 | Enabled |  |  |  |  |
| [5]                                                            | Backup on Telephone Number 1                        | ☐ Disabled                 | Enabled |  |  |  |  |
| [6]                                                            | Backup on Telephone Number 2                        | ☐ Disabled                 | Enabled |  |  |  |  |
| [7]                                                            | Backup on Telephone Number 3                        | ☐ Disabled                 | Enabled |  |  |  |  |
| [8]                                                            | Backup on Telephone Number 4                        | Disabled                   | Enabled |  |  |  |  |
|                                                                | → ENABLE ONLY ONE                                   |                            |         |  |  |  |  |

# **Partition 4: Event Call Direction**

### **Bold** = Default setting

| Section [532]: ARMING AND DISARMING REPORT CODES (PARTITION 4) |                                             |            |         |  |  |  |  |  |
|----------------------------------------------------------------|---------------------------------------------|------------|---------|--|--|--|--|--|
| Option                                                         |                                             | OFF        | ON      |  |  |  |  |  |
| [1]                                                            | Call Telephone Number 1 (see section [561]) | □ Disabled | Enabled |  |  |  |  |  |
| [2]                                                            | Call Telephone Number 2 (see section [562]) | Disabled   | Enabled |  |  |  |  |  |
| [3]                                                            | Call Telephone Number 3 (see section [563]) | Disabled   | Enabled |  |  |  |  |  |
| [4]                                                            | Call Telephone Number 4 (see section [564]) | Disabled   | Enabled |  |  |  |  |  |
| [5]                                                            | Backup on Telephone Number 1                | Disabled   | Enabled |  |  |  |  |  |
| [6]                                                            | Backup on Telephone Number 2                | Disabled   | Enabled |  |  |  |  |  |
| [7]                                                            | Backup on Telephone Number 3                | Disabled   | Enabled |  |  |  |  |  |
| [8]                                                            | Backup on Telephone Number 4                | □ Disabled | Enabled |  |  |  |  |  |

→ ENABLE ONLY ONE

# Section [533]: ALARM AND ALARM RESTORE REPORT CODES (PARTITION 4)

| Option |                                             | OFF        | ON      |
|--------|---------------------------------------------|------------|---------|
| [1]    | Call Telephone Number 1 (see section [561]) | □ Disabled | Enabled |
| [2]    | Call Telephone Number 2 (see section [562]) | Disabled   | Enabled |
| [3]    | Call Telephone Number 3 (see section [563]) | ☐ Disabled | Enabled |
| [4]    | Call Telephone Number 4 (see section [564]) | ☐ Disabled | Enabled |
| [5]    | Backup on Telephone Number 1                | ☐ Disabled | Enabled |
| [6]    | Backup on Telephone Number 2                | ☐ Disabled | Enabled |
| [7]    | Backup on Telephone Number 3                | Disabled   | Enabled |
| [8]    | Backup on Telephone Number 4                | Disabled   | Enabled |

→ ENABLE ONLY ONE

# Section [534]: TAMPER AND TAMPER RESTORE REPORT CODES (PARTITION 4)

| Option |                                             | OFF        | ON      |
|--------|---------------------------------------------|------------|---------|
| [1]    | Call Telephone Number 1 (see section [561]) | □ Disabled | Enabled |
| [2]    | Call Telephone Number 2 (see section [562]) | □ Disabled | Enabled |
| [3]    | Call Telephone Number 3 (see section [563]) | □ Disabled | Enabled |
| [4]    | Call Telephone Number 4 (see section [564]) | □ Disabled | Enabled |
| [5]    | Backup on Telephone Number 1                | □ Disabled | Enabled |
| [6]    | Backup on Telephone Number 2                | Disabled   | Enabled |
| [7]    | Backup on Telephone Number 3                | □ Disabled | Enabled |
| [8]    | Backup on Telephone Number 4                | □ Disabled | Enabled |

→ ENABLE ONLY ONE

# **System Event Call Direction**

| Bold = D                                            | Bold = Default setting                      |          |         |  |  |  |  |  |  |
|-----------------------------------------------------|---------------------------------------------|----------|---------|--|--|--|--|--|--|
| Section [535]: SYSTEM TROUBLES AND TROUBLE RESTORES |                                             |          |         |  |  |  |  |  |  |
| Option                                              |                                             | OFF      | ON      |  |  |  |  |  |  |
| [1]                                                 | Call Telephone Number 1 (see section [561]) | Disabled | Enabled |  |  |  |  |  |  |
| [2]                                                 | Call Telephone Number 2 (see section [562]) | Disabled | Enabled |  |  |  |  |  |  |
| [3]                                                 | Call Telephone Number 3 (see section [563]) | Disabled | Enabled |  |  |  |  |  |  |
| [4]                                                 | Call Telephone Number 4 (see section [564]) | Disabled | Enabled |  |  |  |  |  |  |
| [5]                                                 | Backup on Telephone Number 1                | Disabled | Enabled |  |  |  |  |  |  |
| [6]                                                 | Backup on Telephone Number 2                | Disabled | Enabled |  |  |  |  |  |  |
| [7]                                                 | Backup on Telephone Number 3                | Disabled | Enabled |  |  |  |  |  |  |
| [8]                                                 | Backup on Telephone Number 4                | Disabled | Enabled |  |  |  |  |  |  |
|                                                     | ► ENABLE ONLY ONE                           |          |         |  |  |  |  |  |  |
| Section                                             | [536]: SPECIAL REPORTING                    |          |         |  |  |  |  |  |  |
| Option                                              |                                             | OFF      | ON      |  |  |  |  |  |  |
| [1]                                                 | Call Telephone Number 1 (see section [561]) | Disabled | Enabled |  |  |  |  |  |  |
| [2]                                                 | Call Telephone Number 2 (see section [562]) | Disabled | Enabled |  |  |  |  |  |  |
| [3]                                                 | Call Telephone Number 3 (see section [563]) | Disabled | Enabled |  |  |  |  |  |  |
| [4]                                                 | Call Telephone Number 4 (see section [564]) | Disabled | Enabled |  |  |  |  |  |  |
| [5]                                                 | Backup on Telephone Number 1                | Disabled | Enabled |  |  |  |  |  |  |
| [6]                                                 | Backup on Telephone Number 2                | Disabled | Enabled |  |  |  |  |  |  |
| [7]                                                 | Backup on Telephone Number 3                | Disabled | Enabled |  |  |  |  |  |  |
| [8]                                                 | Backup on Telephone Number 4                | Disabled | Enabled |  |  |  |  |  |  |
| -                                                   |                                             |          |         |  |  |  |  |  |  |

# **Global Access Control Features**

## Section [537]: ACCESS CONTROL

→ ENABLE ONLY ONE

# Option

- [1] Access Control Feature
- [2] Log "Request for Exit" in Event Buffer\*
- [3] Log "Door Left Open Restore" in Event Buffer
- [4] Log "Door Forced Restore" in Event Buffer
- [5] Burglar Alarm on Forced Door
- [6] Skip Exit Delay when Arming with Card
- [7] Burglar Alarm on Door Left Open
- [8] Access to Doors During Clock Loss and Clock Resetting

| OFF      |  |
|----------|--|
| Disabled |  |
| Disabled |  |
| Disabled |  |
| Disabled |  |
| Disabled |  |
| Disabled |  |
| Disabled |  |

Granted to all users

Granted Only to Masters

ON

Enabled

EnabledEnabled

Enabled

Enabled

Enabled

Enabled

\*Since "Request for Exit" events can occur often, the Event Buffer may fill up quickly.

# **Communication Settings**

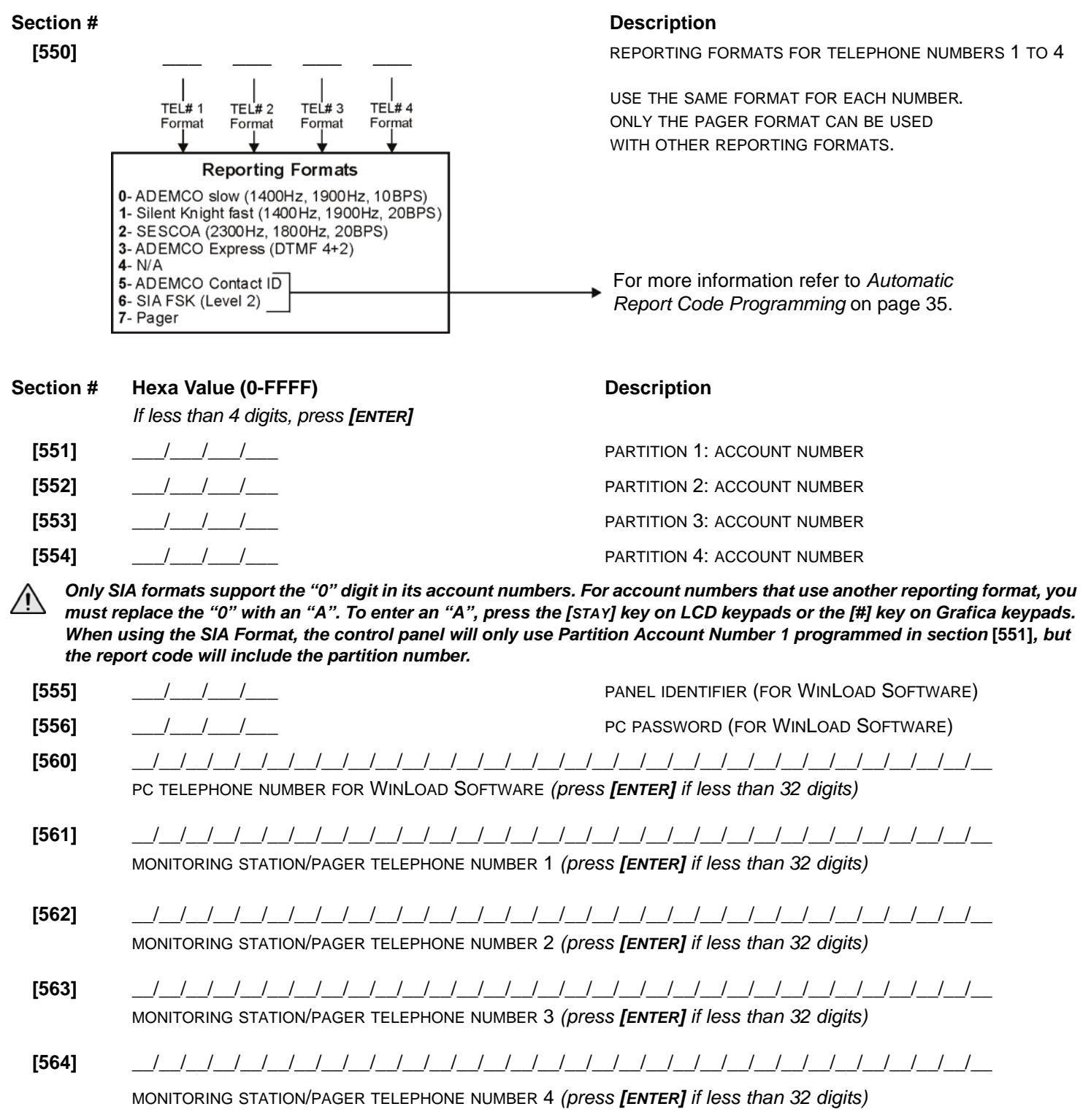

For North American installations using either SIA or Contact ID reporting formats, enter \*70 and then either P (4-second pause) or W (wait for second dial tone) before the phone number in sections [560] to [564] to disable call-waiting.

| Function                      | LCD      | Grafica                  | Function                      | LCD     | Grafica                 |
|-------------------------------|----------|--------------------------|-------------------------------|---------|-------------------------|
| *                             | [STAY]   |                          | Clear                         | [CLEAR] | Left action key (Clear) |
| #                             | [FORCE]  | [#]                      | Delete                        | [TRBL]  | —                       |
| Switch to Tone Dialing (T)    | [ARM]    | (press key until desired | Delete from cursor to the end | [ACC]   | —                       |
| Wait for second dial tone (W) | [DISARM] | letter/symbol appears)   | Insert space                  | [MEM]   | —                       |
| 4-second pause (P)            | [BYP]    |                          |                               |         |                         |

Each section from [600] to [718] contains up to four reportable events as defined on the following pages.

#### Ademco slow, Silent Knight fast, SESCOA, Ademco express or Pager formats:

Key-in desired 1 or 2-digit hexa values from 0 to FF.

#### Ademco format:

Use sections **[790]** to **[795]** to program a set of default Ademco report codes from the *Automatic Report Code List* on page 36. Then to program the remaining report codes or to change some of the defaults, enter the individual sections and key-in the desired 2-digit hexa values found in the *Contact ID Report Code List* on page 38.

#### SIA format:

Use sections **[790]** to **[795]** to program a set of default SIA report codes from the *Automatic Report Code List* on page 36. Codes that have not been set to default can be set to default manually by entering FF in the appropriate section. To disable reporting of an event, enter 00 in the appropriate section.

#### **Arming Report Codes**

| [600]:      | / Access code 1                              | [608]: | / Access code 33 | [616]: | / Access code 65 |
|-------------|----------------------------------------------|--------|------------------|--------|------------------|
|             | / Access code 2                              |        | / Access code 34 |        | / Access code 66 |
|             | / Access code 3                              |        | / Access code 35 |        | / Access code 67 |
|             | / Access code 4                              |        | / Access code 36 |        | / Access code 68 |
| [601].      | / Access code 5                              | [609]· | / Access code 37 | [617]- | / Access code 69 |
| [001].      | / Access code 6                              | [000]  | / Access code 38 | [011]  | / Access code 70 |
|             |                                              |        | / Access code 39 |        | / Access code 71 |
|             | / Access code 8                              |        | / Access code 40 |        | / Access code 72 |
|             | <i>,</i> , , , , , , , , , , , , , , , , , , |        |                  |        |                  |
| [602]:      | / Access code 9                              | [610]: | / Access code 41 | [618]: | / Access code 73 |
|             | / Access code 10                             |        | / Access code 42 |        | / Access code 74 |
|             | / Access code 11                             |        | / Access code 43 |        | / Access code 75 |
|             | / Access code 12                             |        | / Access code 44 |        | / Access code 76 |
| [603]:      | / Access code 13                             | [611]: | / Access code 45 | [619]: | / Access code 77 |
|             | / Access code 14                             |        | / Access code 46 |        | / Access code 78 |
|             | / Access code 15                             |        | / Access code 47 |        | / Access code 79 |
|             | / Access code 16                             |        | / Access code 48 |        | / Access code 80 |
| [604]       | / Access code 17                             | [612]: | / Access code 49 | [620]: | / Access code 81 |
| [00.].      | / Access code 18                             | [•].   | / Access code 50 | [].    | / Access code 82 |
|             | / Access code 19                             |        | / Access code 51 |        | / Access code 83 |
|             | / Access code 20                             |        | / Access code 52 |        | / Access code 84 |
| ICOE1.      |                                              | [642]. |                  | [604]. |                  |
| [005]:      |                                              | [613]. | / Access code 53 | [021]. |                  |
|             |                                              |        | / Access code 54 |        |                  |
|             |                                              |        | / Access code 55 |        |                  |
|             | / Access code 24                             |        | / Access code 56 |        | / Access code oo |
| [606]:      | / Access code 25                             | [614]: | / Access code 57 | [622]: | / Access code 89 |
|             | / Access code 26                             |        | / Access code 58 |        | / Access code 90 |
|             | / Access code 27                             |        | / Access code 59 |        | / Access code 91 |
|             | / Access code 28                             |        | / Access code 60 |        | / Access code 92 |
| [607]:      | / Access code 29                             | [615]: | / Access code 61 | [623]: | / Access code 93 |
| · · · · · · | / Access code 30                             |        | / Access code 62 |        | / Access code 94 |
|             | / Access code 31                             |        | / Access code 63 |        | / Access code 95 |
|             | / Access code 32                             |        | / Access code 64 |        | / Access code 96 |
|             |                                              |        |                  |        |                  |

# Arming Report Codes (con't)

| [624]: | / Keyswitch 1<br>/ Keyswitch 2<br>/ Keyswitch 3<br>/ Keyswitch 4                | [625]: | / Keyswitch 5<br>/ Keyswitch 6<br>/ Keyswitch 7<br>/ Keyswitch 8                | SPECI<br>[626]:<br>[627]: | AL ARMING CODES<br>Auto-Arming<br>PC/Remote Arming<br>Late to close<br>No Movement<br>Partial Arming<br>Quick Arming<br>Closing Delinquency<br>N/A |
|--------|---------------------------------------------------------------------------------|--------|---------------------------------------------------------------------------------|---------------------------|----------------------------------------------------------------------------------------------------|
| Disarr | ning Report Codes                                                               |        |                                                                                 |                           |                                                                                                    |
| [628]: | / Access code 1<br>/ Access code 2<br>/ Access code 3<br>/ Access code 4        | [636]: | <pre> / Access code 33 / Access code 34 / Access code 35 / Access code 36</pre> | [644]:                    | <pre> / Access code 65 / Access code 66 / Access code 67 / Access code 68</pre>                                                                    |
| [629]: | <pre> / Access code 5 / Access code 6 / Access code 7 / Access code 8</pre>     | [637]: | <pre> / Access code 37 / Access code 38 / Access code 39 / Access code 40</pre> | [645]:                    | / Access code 69<br>/ Access code 70<br>/ Access code 71<br>/ Access code 72                                                                       |
| [630]: | <pre> / Access code 9 / Access code 10 / Access code 11 / Access code 12</pre>  | [638]: | <pre> / Access code 41 / Access code 42 / Access code 43 / Access code 44</pre> | [646]:                    | / Access code 73<br>/ Access code 74<br>/ Access code 75<br>/ Access code 76                                                                       |
| [631]: | <pre> / Access code 13 / Access code 14 / Access code 15 / Access code 16</pre> | [639]: | <pre> / Access code 45 / Access code 46 / Access code 47 / Access code 48</pre> | [647]:                    | / Access code 77<br>/ Access code 78<br>/ Access code 79<br>/ Access code 80                                                                       |
| [632]: | <pre> / Access code 17 / Access code 18 / Access code 19 / Access code 20</pre> | [640]: | / Access code 49<br>/ Access code 50<br>/ Access code 51<br>/ Access code 52    | [648]:                    | / Access code 81<br>/ Access code 82<br>/ Access code 83<br>/ Access code 84                                                                       |
| [633]: | / Access code 21<br>/ Access code 22<br>/ Access code 23<br>/ Access code 24    | [641]: | / Access code 53<br>/ Access code 54<br>/ Access code 55<br>/ Access code 56    | [649]:                    | / Access code 85<br>/ Access code 86<br>/ Access code 87<br>/ Access code 88                                                                       |
| [634]: | <pre> / Access code 25 / Access code 26 / Access code 27 / Access code 28</pre> | [642]: | / Access code 57<br>/ Access code 58<br>/ Access code 59<br>/ Access code 60    | [650]:                    | / Access code 89<br>/ Access code 90<br>/ Access code 91<br>/ Access code 92                                                                       |
| [635]: | <pre> / Access code 29 / Access code 30 / Access code 31 / Access code 32</pre> | [643]: | <pre> / Access code 61 / Access code 62 / Access code 63 / Access code 64</pre> | [651]:                    | / Access code 93<br>/ Access code 94<br>/ Access code 95<br>/ Access code 96                                                                       |

# **Disarming Report Codes (con't)**

|        |                |                             | SPECIAL DISARMING CODES  |
|--------|----------------|-----------------------------|--------------------------|
| [652]: | / Keyswitch 1  | <b>[653]:</b> / Keyswitch 5 | [654]:/_ Cancel Auto-arm |
|        | / Keyswitch 2  | / Keyswitch 6               | / Quick Disarm           |
|        | / Keyswitch 3  | / Keyswitch 7               | / PC/Remote Disarm       |
|        | /_ Keyswitch 4 | / Keyswitch 8               | / Cancel Alarm           |

### **Alarm Report Codes**

| [655]: | / Zone 1             | [659]: | / Zone 17 | [663]: | / Zone 33 |
|--------|----------------------|--------|-----------|--------|-----------|
|        | / Zone 2             |        | / Zone 18 |        | / Zone 34 |
|        | / Zone 3             |        | / Zone 19 |        | / Zone 35 |
|        | / Zone 4             |        | / Zone 20 |        | / Zone 36 |
| [656]: | / Zone 5             | [660]: | / Zone 21 | [664]: | / Zone 37 |
|        | / Zone 6             |        | / Zone 22 |        | / Zone 38 |
|        | / Zone 7             |        | / Zone 23 |        | / Zone 39 |
|        | / Zone 8             |        | / Zone 24 |        | / Zone 40 |
| [657]: | / Zone 9             | [661]: | / Zone 25 | [665]: | / Zone 41 |
|        | / Zone 10            |        | / Zone 26 |        | / Zone 42 |
|        | / Zone 11            |        | / Zone 27 |        | / Zone 43 |
|        | / Zone 12            |        | / Zone 28 |        | / Zone 44 |
| [658]: | / Zone 13            | [662]: | / Zone 29 | [666]: | / Zone 45 |
|        | / Zone 14            |        | / Zone 30 |        | / Zone 46 |
|        | / Zone 15            |        | / Zone 31 |        | / Zone 47 |
|        | / Zone 16            |        | / Zone 32 |        | / Zone 48 |
| Alarm  | Restore Report Codes |        |           |        |           |
| [667]: | / Zone 1             | [671]: | / Zone 17 | [675]: | / Zone 33 |
|        | / Zone 2             |        | / Zone 18 |        | / Zone 34 |
|        | / Zone 3             |        | / Zone 19 |        | / Zone 35 |
|        | / Zone 4             |        | / Zone 20 |        | / Zone 36 |
| [668]: | / Zone 5             | [672]: | / Zone 21 | [676]: | / Zone 37 |
|        | / Zone 6             |        | / Zone 22 |        | / Zone 38 |
|        | / Zone 7             |        | / Zone 23 |        | / Zone 39 |
|        | / Zone 8             |        | / Zone 24 |        | / Zone 40 |
| [669]: | / Zone 9             | [673]: | / Zone 25 | [677]: | / Zone 41 |
|        | / Zone 10            |        | / Zone 26 |        | / Zone 42 |
|        | / Zone 11            |        | / Zone 27 |        | / Zone 43 |
|        | / Zone 12            |        | / Zone 28 |        | / Zone 44 |
| [670]: | / Zone 13            | [674]: | / Zone 29 | [678]: | / Zone 45 |
|        | / Zone 14            |        | / Zone 30 |        | / Zone 46 |
|        | / Zone 15            |        | / Zone 31 |        | / Zone 47 |
|        | / Zone 16            |        | / Zone 32 |        | / Zone 48 |

### **Special Alarm Report Codes**

| / Emergency Panic<br>/ Auxiliary Panic<br>/ Fire Panic<br>/ Recent Closing | [680]:                                                                     | / N/A<br>/ Auto Zone Shutdown<br>/ N/A<br>/ Duress                                   |
|----------------------------------------------------------------------------|----------------------------------------------------------------------------|--------------------------------------------------------------------------------------|
|                                                                            |                                                                            |                                                                                      |
|                                                                            | / Emergency Panic<br>/ Auxiliary Panic<br>/ Fire Panic<br>/ Recent Closing | <pre> / Emergency Panic [680]: / Auxiliary Panic / Fire Panic / Recent Closing</pre> |

### Zone Tamper Report Codes

| [681]:                               | / Zone 1<br>/ Zone 2<br>/ Zone 3<br>/ Zone 4                                                                                                    | [685]: / Zone 17<br>/ Zone 18<br>/ Zone 19<br>/ Zone 20                                                                                                    | [689]:/ Zone 33<br>/ Zone 34<br>/ Zone 35<br>/ Zone 36                                                                                                    |
|--------------------------------------|----------------------------------------------------------------------------------------------------|----------------------------------------------------------------------------------------------------|----------------------------------------------------------------------------------------------------|
| [682]:                               | / Zone 5<br>/ Zone 6<br>/ Zone 7<br>/ Zone 8                                                                                                    | [686]: / Zone 21<br>/ Zone 22<br>/ Zone 23<br>/ Zone 24                                                                                                    | [690]: / Zone 37<br>/ Zone 38<br>/ Zone 39<br>/ Zone 40                                                                                                    |
| [683]:                               | / Zone 9<br>/ Zone 10<br>/ Zone 11<br>/ Zone 12                                                                                                    | [687]: / Zone 25<br>/ Zone 26<br>/ Zone 27<br>/ Zone 28                                                                                                    | [691]: / Zone 41<br>/ Zone 42<br>/ Zone 43<br>/ Zone 44                                                                                                    |
| [684]:                               | / Zone 13<br>/ Zone 14<br>/ Zone 15<br>/ Zone 16                                                                                                    | [688]: / Zone 29<br>/ Zone 30<br>/ Zone 31<br>/ Zone 32                                                                                                    | [692]: / Zone 45<br>/ Zone 46<br>/ Zone 47<br>/ Zone 48                                                                                                    |
|                                      |                                                                                                    |                                                                                                    |                                                                                                    |
| Zone 7                               | Tamper Restore Repo                                                                                                    | ort Codes                                                                                                    |                                                                                                    |
| Zone 1<br>[693]:                     | Camper Restore Report          / Zone 1          / Zone 2          / Zone 3          / Zone 4                                                                                     | ort Codes<br>[697]: / Zone 17<br>/ Zone 18<br>/ Zone 19<br>/ Zone 20                                                                                                    | [701]: / Zone 33<br>/ Zone 34<br>/ Zone 35<br>/ Zone 36                                                                                                    |
| Zone 7<br>[693]:<br>[694]:           | Image: Restore Report        Zone 1        Zone 2        Zone 3        Zone 4        Zone 5        Zone 6        Zone 7        Zone 8                                             | ort Codes<br>[697]:/ Zone 17<br>/ Zone 18<br>/ Zone 19<br>/ Zone 20<br>[698]:/ Zone 21<br>/ Zone 22<br>/ Zone 23<br>/ Zone 24                                                                                         | [701]:/ Zone 33<br>/ Zone 34<br>/ Zone 35<br>/ Zone 36<br>[702]:/ Zone 37<br>/ Zone 38<br>/ Zone 39<br>/ Zone 40                                                 |
| Zone 7<br>[693]:<br>[694]:<br>[695]: | Camper Restore Report        Zone 1        Zone 2        Zone 3        Zone 4        Zone 5        Zone 6        Zone 7        Zone 8        Zone 9        Zone 10        Zone 12 | [697]:       _/Zone 17        /Zone 18       _/Zone 19        /Zone 20       _/Zone 20         [698]:       _/Zone 21        /Zone 23       _/Zone 23        /Zone 24       _/Zone 25        /Zone 27       _/Zone 28 | [701]:/Zone 33<br>/Zone 34<br>/Zone 35<br>/_Zone 36<br>[702]:/Zone 37<br>/Zone 38<br>/Zone 39<br>/_Zone 40<br>[703]:/Zone 41<br>/Zone 42<br>/Zone 43<br>/Zone 44 |

# Special Tamper Report Codes

[705]: \_\_ /\_\_ Keypad Lock Out \_\_ /\_\_ N/A \_\_ /\_\_ N/A \_\_ /\_\_ N/A

## System Trouble Report Codes

|        | •                                                                                                    |        |                                                                                                    |        |                                                                                                    |
|--------|----------------------------------------------------------------------------------------------------|--------|----------------------------------------------------------------------------------------------------|--------|----------------------------------------------------------------------------------------------------|
| [706]: | / N/A<br>/ AC Failure<br>/ Battery Failure<br>(disconnect or low)<br>/ Auxiliary Supply                                                           | [708]: | / Combus Fault<br>/ Module tamper<br>/ Module ROM check<br>error<br>/ Module TLM Fail                                                                           | [710]: | <ul> <li>/ Module auxiliary failure</li> <li> / Low battery wireless tx.</li> <li> / Wireless transmitter<br/>supervision trouble</li> <li> / N/A</li> </ul>                     |
| [707]: | <ul> <li> Bell Output (disconnect<br/>or overload)</li> <li> / Timer Loss</li> <li> / Fire Loop Trbl.</li> <li> / N/A</li> </ul>                  | [709]: | <ul> <li>/ Module fail to com.</li> <li>/ Printer fault</li> <li> / Module AC failure</li> <li> / Module battery failure</li> </ul>                             | [711]: | <ul> <li> Tel# 1 fail to com.</li> <li> Tel# 2 fail to com.</li> <li> Tel# 3 fail to com.</li> <li> Tel# 4 fail to com.</li> </ul>                                               |
| Syste  | m Trouble Restore Report Co                                                                                                    | des    |                                                                                                    |        |                                                                                                    |
| [712]: | <pre> / TLM restore<br/> / AC restore<br/> / Battery failure restore<br/>(disconnect or low)<br/> / Aux. supply restore</pre>                     | [714]: | <ul> <li>/ Combus fault restore</li> <li> / Module tamper restore</li> <li> / Module ROM check</li> <li>error restore</li> <li> / Module TLM restore</li> </ul> | [716]: | <ul> <li>/ Module aux. restore</li> <li> / Wireless transmitter</li> <li>battery restore</li> <li> / Wireless transmitter</li> <li>supervision restore</li> <li>/ N/A</li> </ul> |
| [713]: | <ul> <li>/ Bell output (disconnect<br/>or overload) restore</li> <li> / Timer programmed</li> <li> / Fire loop restore</li> <li> / N/A</li> </ul> | [715]: | <ul> <li>/ N/A</li> <li>_ / Printer fault restore</li> <li>_ / Module AC restore</li> <li>_ / Module battery restore</li> </ul>                                 |        |                                                                                                    |

# **Special Report Codes**

| [717]: | / Cold start (sys. shutdown) | [718]:/N/A           |
|--------|------------------------------|----------------------|
|        | / Warm start (sys. reset)    | / PC access finished |
|        | / Test report                | / Installer in       |
|        | / N/A                        | / Installer out      |
|        |                              |                      |

### Automatic Report Code Programming

When using Contact ID or SIA Reporting formats (section **[550]** page 30), default report codes can be programmed automatically. After automatic defaults are set, they can be changed and the remaining report codes can be set manually.

| Section # |                                 | <b>Description</b><br>Sets all the report codes in the following sections to the default values from the "Automatic Report Codes List": |
|-----------|---------------------------------|----------------------------------------------------------------------------------------------------|
| [790]     | ALL CODES                       | [600] to [718]                                                                                                    |
| [791]     | ARMING & DISARMING CODES        | [600] to [654]                                                                                                    |
| [792]     | ALARM & ALARM RESTORE CODES     | [655] to [680]                                                                                                    |
| [793]     | TAMPER & TAMPER RESTORE CODES   | [681] to [705]                                                                                                    |
| [794]     | TROUBLE & TROUBLE RESTORE CODES | [706] to [716]                                                                                                    |
| [795]     | SPECIAL CODES                   | [717] to [718]                                                                                                    |
|           |                                 |                                                                                                    |

# Automatic Report Code List

| System Event                              | Default Contact ID Report Code     | Default SIA Report Code            |  |
|-------------------------------------------|------------------------------------|------------------------------------|--|
| System Event                              | when using sections [790] to [795] | when using sections [790] to [795] |  |
| Arming with Master Code (##)              | 3 4A1 - Close by user              | CL - Closing Report                |  |
| Arming with User Code (##)                | 3 4A1 - Close by user              | CL - Closing Report                |  |
| Arming with Keyswitch (##)                | 3 4A9 - Keyswitch Close            | CS - Closing Keyswitch             |  |
| Auto Arming                               | 3 4A3 - Automatic Close            | CA - Automatic Closing             |  |
| Arm with PC software                      | 3 4A7 - Remote arm/disarm          | CL - Closing Report                |  |
| Late To Close                             | 3 4A4 - Late to Close              | OT - Late to Close                 |  |
| No Movement                               | 3 4A4 - Late to Close              | NA - No Activity                   |  |
| Partial arming                            | 1 574 - Group bypass               | CG - Close Area                    |  |
| Quick arming                              | 3 408 - Quick arm                  | CL - Closing Report                |  |
| Closing Delinquency                       | 1 654 - System Inactivity          | CD - System Inactivity             |  |
|                                           |                                    |                                    |  |
| Disarm with Master Code (##)              | 1 4A1 - Open by user               | OP - Opening Report                |  |
| Disarm with User Code (##)                | 1 4A1 - Open by user               | OP - Opening Report                |  |
| Disarm with Keyswitch (##)                | 1 4A9 - Keyswitch Open             | OS - Opening Keyswitch             |  |
| Disarm after alarm* with Master Code (##) | 1 4A1 - Open by user               | OP - Opening Report                |  |
| Disarm after alarm* with User Code (##)   | 1 4A1 - Open by user               | OP - Opening Report                |  |
| Disarm after alarm* with Keyswitch (##)   | 1 4A1 - Keyswitch Open             | OS - Opening Keyswitch             |  |
| Cancel alarm** with Master Code (##)      | 1 4A6 - Open by User               | OR - Disarm from Alarm             |  |
| Cancel alarm** with User Code (##)        | 1 4A6 - Open by User               | OR - Disarm from Alarm             |  |
| Cancel alarm** with Keyswitch (##)        | 1 4A6 - Keyswitch Open             | OS - Opening Keyswitch             |  |
|                                           |                                    |                                    |  |
| Auto Arming Cancellation                  | 1 4A5 - Deferred Open/Close        | CE - Closing Extend                |  |
| Disarm with PC software                   | 1 4A7 - Remote arm/disarm          | OP - Opening Report                |  |
| Disarm after an alarm with PC software    | 1 4A7 - Remote arm/disarm          | OR - Disarm From Alarm             |  |
| Quick disarm                              | 1 408 - Quick disarm               | OP - Opening Report                |  |
|                                           |                                    |                                    |  |
| Zone Bypassed (##)                        | 1 57A - Zone bypass                | UB - Untyped Zone Bypass           |  |
| Zone alarm (##)                           | 1 13A - Burglary Alarm             | BA - Burglary Alarm                |  |
| Fire alarm (##)                           | 1 11A - Fire alarm                 | FA - Fire Alarm                    |  |
| Zone alarm restore (##)                   | 3 13A - Burglary Alarm Restore     | BH - Burglary Alarm Restore        |  |
| Fire alarm restore (##)                   | 3 11A - Fire alarm Restore         | FH - Fire Alarm Restore            |  |
|                                           |                                    |                                    |  |
| Panic 1 - Emergency                       | 1 12A - Panic alarm                | PA - Panic Alarm                   |  |
| Panic 2 - Medical                         | 1 1AA - Medical alarm              | MA - Medical Alarm                 |  |
| Panic 3 - Fire                            | 1 115 - Pull Station               | FA - Fire Alarm                    |  |
|                                           |                                    |                                    |  |
| Recent closing                            | 3 4AA - Open/Close                 | CR - Recent Closing                |  |
| Global zone shutdown                      | 1 574 - Group bypass               | CG - Close Area                    |  |
| Duress alarm                              | 1 121 - Duress                     | HA - Hold-up Alarm                 |  |
| Zone shutdown (##)                        | 1 57A - Zone bypass                | UB - Untyped Zone Bypass           |  |
|                                           |                                    |                                    |  |
| Zone tampered (##)                        | 1 144 - Sensor tamper              | TA - Tamper Alarm                  |  |
| Zone tamper restore (##)                  | 3 144 - Sensor tamper restore      | TR - Tamper Restoral               |  |
| Kevpad Lockout                            | 1 421 - Access denied              | JA - User Code Tamper              |  |
|                                           |                                    |                                    |  |

\* An armed system is or was in alarm and was disarmed by a user. \*\* A disarmed system is or was in alarm (e.g. 24Hr zone) and was disarmed by a user.

| System Event                                | Default Contact ID Report Code           | Default SIA Report Code            |  |
|---------------------------------------------|------------------------------------------|------------------------------------|--|
| System Event                                | when using sections [790] to [795]       | when using sections [790] to [795] |  |
| AC Failure                                  | 1 3A1 - AC loss                          | AT - AC Trouble                    |  |
| Battery Failure                             | 1 3A9 - Battery test failure             | YT - System Battery Trouble        |  |
| Auxiliary supply trouble                    | 1 3AA - System trouble                   | YP - Power Supply Trouble          |  |
| Bell output current limit                   | 1 321 - Bell 1                           | YA - Bell Fault                    |  |
| Bell absent                                 | 1 321 - Bell 1                           | YA - Bell Fault                    |  |
| Clock lost                                  | 1 626 - Time/Date inaccurate             | JT - Time Changed                  |  |
| Fire loop trouble                           | 1 373 - Fire trouble                     | FT - Fire Trouble                  |  |
|                                             |                                          |                                    |  |
| TLM trouble restore                         | 3 351 - Telco 1 fault restore            | LR - Phone Line restoral           |  |
| AC Failure restore                          | 3 3A1 - AC loss restore                  | AR - AC Restoral                   |  |
| Battery Failure restore                     | 3 3A9 - Battery test restore             | YR - System Battery Restoral       |  |
| Auxiliary supply trouble restore            | 3 3AA - System trouble restore           | YQ - Power Supply restored         |  |
| Bell output current limit restore           | 3 321 - Bell 1 restore                   | YH - Bell Restored                 |  |
| Bell absent restore                         | 3 321 - Bell 1 restore                   | YH - Bell Restored                 |  |
| Clock programmed                            | 3 625 - Time/Date Reset                  | JT - Time Changed                  |  |
| Fire loop trouble restore                   | 3 373 - Fire trouble restore             | EJ - Fire Trouble Restore          |  |
|                                             |                                          |                                    |  |
| Combus fault                                | 1 333 - Expansion module failure         | ET - Expansion Trouble             |  |
| Module tamper                               | 1 145 - Expansion module tamper          | TA - Tamper Alarm                  |  |
| Module ROM RAM error                        | 1 3A4 - Rom checksum bad                 | YE - Parameter Checksum Fail       |  |
| Module TLM trouble                          | 1 352 - Telco 2 fault                    | IT - Phone Line trouble            |  |
| Module fail to communicate to monitoring    |                                          |                                    |  |
| station.                                    | 1 354 - Fail to communicate              | YC - Communication Fails           |  |
| Printer fault                               | 1 336 - Local printer failure            | VT - Printer Trouble               |  |
| Module AC Failure                           | 1 3A1 - AC loss                          | AT - AC Trouble                    |  |
| Module battery failure                      | 1 3A9 - Battery test failure             | YT - System Battery Trouble        |  |
| Module Auxiliary supply trouble             | 1 3AA - System trouble                   | YP - Power Supply Trouble          |  |
| , , , , , , , , , , , , , , , , , , , ,     | ,                                        |                                    |  |
| Bus fault restore                           | 3 333 - Expansion module failure restore | ER - Expansion Restoral            |  |
| Module tamper restore                       | 3 145 - Expansion module tamper restore  | TR - Tamper Restoral               |  |
| Module ROM_RAM_error restore                | 3 3A4 - Rom checksum bad restore         | YG - Parameter Changed             |  |
| Module TLM restore                          | 3 352 - Telco 2 fault restore            | LR - Phone Line Restoral           |  |
| Printer fault restore                       | 3 336 - Local printer failure restore    | VR - Printer Restore               |  |
| Module AC restore                           | 3 3A1 - AC loss restore                  | AR - AC Restoral                   |  |
| Module battery restore                      | 3 3A9 - Battery test failure restore     | YR - System Battery Restoral       |  |
| Module Auxiliary supply restore             | 3 3AA - System trouble restore           | YQ - Power Supply Restored         |  |
| , , , , , , , , , , , , , , , , , , , ,     | ,                                        |                                    |  |
| Fail to communicate with monitoring station | 1 354 - Fail to communicate              | YC - Communication Fails           |  |
| Module RF low battery                       | 1 384 - RF transmitter low battery       | XT - Transmitter Battery Trouble   |  |
| Module RF battery restore                   | 3 384 - RF transmitter battery restore   | XR - Transmitter Battery Restoral  |  |
| Module RF supervision trouble               | 1 381 - Loss of supervision - RF         | US - Untype Zone Supervision       |  |
| Module RF supervision restore               | 3 381 - Supervision restore - RF         | UR - Untyped Zone Restoral         |  |
|                                             |                                          |                                    |  |
| Cold Start                                  | 1 3A8 - System shutdown                  | RR - Power Up                      |  |
| Warm Start                                  | 1 3A5 - System reset                     | YW - Watchdog Reset                |  |
| Test Report engaged                         | 1 6A2 - Periodic test report             | TX - Test Report                   |  |
| PC software communication finished          | 1 412 - Successful - download access     | RS - Remote Program Success        |  |
| Installer on site                           | 1 627 - Program mode Entry               | LB - Local Program                 |  |
| Installer programming finished              | 1 628 - Program mode Exit                | LS - Local Program Success         |  |
| 10 0                                        | J 111 44                                 |                                    |  |

# **Contact ID Report Code List**

If using the Ademco Contact ID format, key in the 2-digit hexadecimal value (PROG. VALUE) to program the desired report codes into sections [600] to [718].

| CID#      | Reporting Code                | Prog.<br>Value | CID#     | Reporting Code          | Prog.<br>Value | CID#       | Reporting Code             | Prog.<br>Value |
|-----------|-------------------------------|----------------|----------|-------------------------|----------------|------------|----------------------------|----------------|
| MEDICAL   | ALARMS - 100                  |                | 204      | Low Water Level         | 2F             | 403        | Automatic O/C              | 5D             |
| 100       | Medical Alarm                 | 01             | 205      | Pump Activated          | 30             | 404        | Late to O/C                | 5E             |
| 101       | Pendant Transmitter           | 02             | 206      | Pump Failure            | 31             | 405        | Deferred                   | 5F             |
| 102       | Fail to Report In             | 03             | SYSTEM T | ROUBLES - 300 & 310     |                | 406        | Cancel                     | 60             |
| FIRE ALAF | RMS - 110                     |                | 300      | System Trouble          | 32             | 407        | Remote Arm/Disarm          | 61             |
| 110       | Fire Alarm                    | 04             | 301      | AC Loss                 | 33             | 408        | Quick Arm                  | 62             |
| 111       | Smoke                         | 05             | 302      | Low System Battery      | 34             | 409        | Keyswitch O/C              | 63             |
| 112       | Combustion                    | 06             | 303      | RAM Checksum Bad        | 35             | REMOTE A   | CCESS - 410                |                |
| 113       | Water Flow                    | 07             | 304      | ROM Checksum Bad        | 36             | 411        | Callback Request Made      | 64             |
| 114       | Heat                          | 08             | 305      | System Reset            | 37             | 412        | Success - Download Access  | 65             |
| 115       | Pull Station                  | 09             | 306      | Panel Program Changed   | 38             | 413        | Unsuccessful Access        | 66             |
| 116       | Duct                          | 0A             | 307      | Self-Test Failure       | 39             | 414        | System Shutdown            | 67             |
| 117       | Flame                         | 0B             | 308      | System Shutdown         | ЗA             | 415        | Dialer Shutdown            | 68             |
| 118       | Near Alarm                    | 0C             | 309      | Battery Test Failure    | 3B             | ACCESS C   | ONTROL - 420               |                |
| PANIC ALA | ARMS - 120                    |                | 310      | Ground Fault            | 3C             | 421        | Access Denied              | 69             |
| 120       | Panic Alarm                   | 0D             | SOUNDER  | RELAY TROUBLES - 320    |                | 422        | Access Report By User      | 6A             |
| 121       | Duress                        | 0E             | 320      | Sounder Relay           | 3D             | SOUNDER    | RELAY DISABLES - 520       |                |
| 122       | Silent                        | 0F             | 321      | Bell 1                  | 3E             | 520        | Sounder/Relay Disabled     | 6B             |
| 123       | Audible                       | 10             | 322      | Bell 2                  | 3F             | 521        | Bell 1 Disable             | 6C             |
| BURGLAR   | ALARMS - 130                  |                | 323      | Alarm Relay             | 40             | 522        | Bell 2 Disable             | 6D             |
| 130       | Burglary                      | 11             | 324      | I rouble Relay          | 41             | 523        | Alarm Relay Disable        | 6E             |
| 131       | Perimeter                     | 12             | 325      | Reversing               | 42             | 524        | Irouble Relay Disable      | 61-            |
| 132       | Interior                      | 13             | SYSTEM F | PERIPHERAL TROUBLES - 3 | 30 & 340       | 525        | Reversing Relay Disable    | 70             |
| 133       | 24-Hour                       | 14             | 330      | System Peripheral       | 43             | COMMUNI    | CATION DISABLES - 550 & 56 | 50             |
| 134       | Entry/Exit                    | 15             | 331      | Polling Loop Open       | 44             | 551        | Dialer Disabled            | /1             |
| 135       | Day/Night                     | 16             | 332      | Polling Loop Short      | 45             | 552        | Radio xmitter Disabled     | 72             |
| 136       | Outdoor                       | 17             | 333      | Exp. Module Failure     | 46             | 570        | BYPASSES - 570             | 70             |
| 137       | Tamper                        | 18             | 334      | Repeater Failure        | 47             | 570        | Zone Bypass                | 73             |
| 138       | Near Alarm                    | 19             | 335      | Local Printer Paper Out | 48             | 571        | Fire Bypass                | 74             |
| GENERAL   | ALARMS - 140                  | 4.0            | 336      | Local Printer Failure   | 49             | 572        | 24-Hour Zone Bypass        | 75<br>70       |
| 140       |                               |                | COMMUN   | CATION TROUBLES - 350 & | 360            | 573        | Burg. Bypass               | 76             |
| 141       | Polling Loop Open             | 18             | 350      |                         | 4A             | 574        | Group Bypass               | 11             |
| 142       | Polling Loop Short            |                | 351      |                         | 4B<br>4C       |            | Manual Trigger Test        | 70             |
| 143       |                               |                | 352      | leico Fault 2           | 40             | 601        | Nanual Higger Test         | 70             |
| 144       | Sensor famper                 |                | 353      | Long Range Radio        | 4D<br>4E       | 602        | Periodic Test Report       | 79             |
|           |                               | IF             | 304      |                         | 4E<br>4E       | 603        | Fire Test                  | 7A<br>7D       |
| 24-HOUK I | 24 Hour Non Burglony          | 20             | 300      |                         | 4F<br>50       | 604<br>605 | Status Bapart to Follow    | 70             |
| 150       |                               | 20             | BROTECT  |                         | 50             | 605        | Liston in to Follow        | 70             |
| 152       | Bas Delected<br>Refrigeration | 21             | 370      | Protection Loop         | 51             | 607        | Walk Test Mode             | 70             |
| 152       |                               | 22             | 370      | Protection Loop Open    | 52             | 621        | Event Log Reset            | 7 L<br>7 E     |
| 153       | Water Lookago                 | 23             | 371      | Protection Loop Open    | 52             | 622        | Event Log 50% Full         | 80             |
| 154       | Foil Brook                    | 24             | 372      | File Trouble            | 53             | 623        | Event Log 90% Full         | 81             |
| 155       | Day Trouble                   | 25             | SENSOR 1 |                         | 54             | 624        | Event Log Overflow         | 82             |
| 150       | Low Bottled Gas Level         | 20             | 380      | Sensor Trouble          | 55             | 625        | Time/Date Reset            | 83             |
| 158       | High Temp                     | 28             | 381      |                         | 56             | 626        | Time/Date Inaccurate       | 84             |
| 150       | Low Temp                      | 20             | 382      | Loss of Super - RPM     | 57             | 627        | Program Mode Entry         | 85             |
| 161       | Loss of Air Flow              | 20             | 383      | Sensor Tamper           | 58             | 628        | Program Mode Exit          | 86             |
|           | RVISORY - 200 & 210           | <u> </u>       | 384      | RF xmtr I ow Battery    | 50             | 631        | Exception Schedule Change  | 87             |
| 200       | Fire Supervisory              | 2B             | OPEN/CL  | SF - 400                | 00             | 001        | Exception conclude onlinge | 01             |
| 200       | Low Water Pressure            | 20             | 400      | Open/Close              | 54             |            |                            |                |
| 202       | Low CO2                       | 20<br>2D       | 401      | O/C by User             | 5B             |            |                            |                |
| 203       | Gate Valve Sensor             | 2F             | 402      | Group O/C               | 50             |            |                            |                |
| 200       |                               | 26             | 402      | 0.00p 0/0               | 50             |            |                            |                |

#### Section # Data

[800] \_\_/\_\_/\_\_/\_\_/\_\_/

Description

INSTALLER CODE

**Default** 000000

## [801] to [896]

The instructions that follow detail how to program access codes when using an LCD keypad. For instructions on how to program users when using a Grafica keypad, refer to Grafica's User Manual. A complete Grafica user manual is available on our website at paradox.com. Program User Code Options, Partition Assignment and Access Control features for users 001 to 096. Refer to the appropriate keypad User's Manual for instructions on how certain users can also program these values.

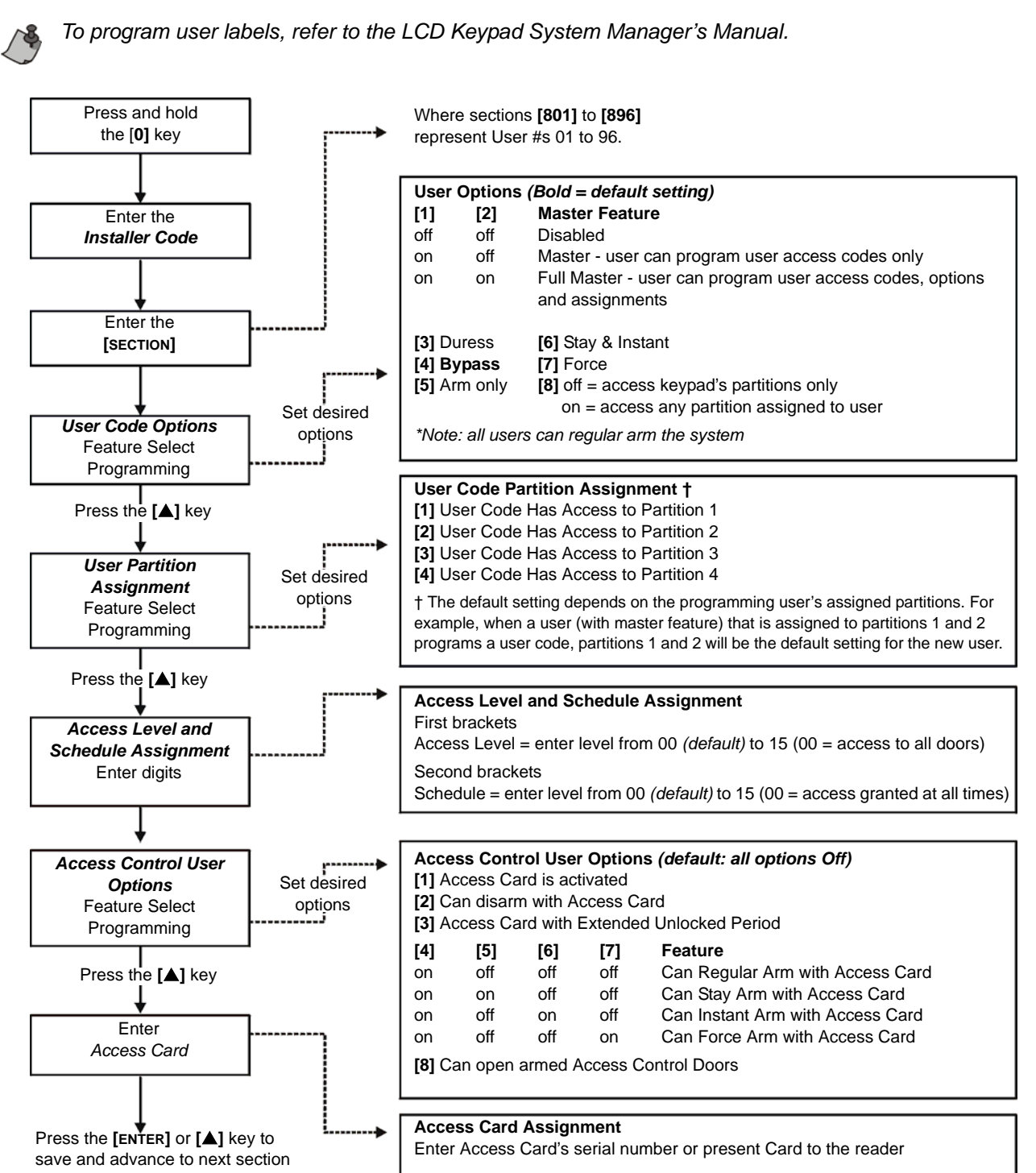

#### Section # Description

#### [900] Display Serial Number of Control Panel and All Modules Connected to the Combus:

After entering section **[900]**, the keypad will display the 8-digit serial number of the control panel: For LCD Keypads: Use the **[** $\blacktriangle$ **]** and **[** $\nabla$ **]** keys to scroll through the serial number of each module on the combus. For Grafica keypads: Press the center action key (Next) to scroll through the serial number of each module on the combus.

#### [950] Reset System Master Code:

To reset the System Master Code to 123456 and reset the options to default, put the "reset" jumper to on and enter section **[950]**. You do not have to remove power from the control panel.

#### [951] Module Reset:

Reset a module's programmed contents to default by entering its serial number.

#### [952] Locate/Unlocate Module:

Locate a specific module (e.g. detector, zone expander, etc.) connected to the combus by entering the module's serial number. The green "LOCATE" LED on the module will begin to flash until the serial number is reentered or the appropriate "tamper" or "unlocate" switch on the module is pressed.

#### [953] Module Programming Mode:

Enter the serial number of the module you wish to program.

#### [954] Module Broadcast:

Copy the contents of all programming sections from one module to one or more modules of the same type. Enter the serial number of the source module, followed by the serial numbers of the modules you wish to program. To begin transferring data, press **[ACC]** on LCD keypads or the center action key (**Start**) on Grafica keypads.

PLEASE NOTE: The Module Broadcast feature will only work when a module is broadcasting its data to a module or to modules of the same type and model number. For example, an APR-PRT1 (Printer Module) cannot broadcast to an APR3-PRT1. Likewise, a DGP module cannot broadcast to a DGP2 module.

#### [955] Remove Modules:

After entering the section, the control panel will scan all modules connected to the combus. If any missing modules are detected (i.e. detector removed from the combus), the control panel will erase the module's serial number, removing the module from the control panel's memory.

#### Paradox Memory Key

- [961] Download from the *Memory Key* to control panel except sections [001] to [056].
- [962] Download from the *Memory Key* to control panel including sections [001] to [056].
- [965] Copy the control panel sections to the *Memory Key* except sections [001] to [056].
- [966] Copy the control panel sections to the *Memory Key* including sections [001] to [056].

Write Protect Jumper \_\_\_\_\_ Jumper On = Read & Write Jumper Off = Read Only sections [961] and [962]

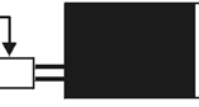

Insert Paradox Memory Key onto the connector labeled "Digiplex Key" or "Mem Key".

#### **Download Memory Key to Control Panel**

- 1. Remove AC and battery power from the control panel you want to program.
- 2. Insert the Memory Key onto the control panel's connector labelled "DIGIPLEX KEY".
- 3. Re-apply AC and battery power.
- To download the contents of the Memory Key except sections [001] to [048] (device serial numbers) and [049] to [056] (Keyswitch serial numbers), enter installer programming mode, then enter section [961]. To download the contents of the Memory Key including sections [001] to [048] and [049] to [056], enter installer programming mode, then enter section [962].
- 5. When the keypad emits a confirmation beep, wait 10 seconds and remove the Memory Key.

#### **Copy Control Panel to Memory Key**

- 1. Remove AC and battery power from the control panel you want to copy.
- 2. Insert Memory Key onto the control panel's connector labelled "DIGIPLEX KEY". Ensure the write protect jumper is on.
- 3. Re-apply AC and battery power.
- 4. To copy the contents to the Memory Key **except** sections **[001]** to **[048]** (device serial numbers)

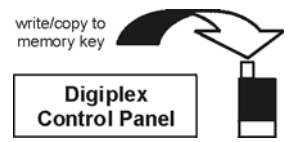

read from memory key

Digiplex

and **[049]** to **[056]** (Keyswitch serial numbers), enter installer programming mode, then enter section **[965]**. To copy the contents to the Memory Key **including** sections **[001]** to **[048]** and **[049]** to **[056]**, enter section **[966]**.

5. After the confirmation beep, **wait 10 seconds** and remove the Memory Key. Remove the Memory Key's jumper if you do not wish to accidentally overwrite its contents.

### **Software Reset**

Performing a software reset will set certain parameters to default values. To do so:

- 1. Make sure the RESET jumper on the control panel is on.
- 2. Enter Programming Mode (see page 1).
- 3. Enter the 3-digit [SECTION] corresponding to the software reset you wish to perform:

#### Section # Description

[970] Entering this section will reset all programmable sections from [001] to [896] (except sections [451] to [498], [555], [556], [560], [790] to [795], and [800]) to default values. The Zone Labels, Panel ID, PC Password, PC Telephone Number, Installer Code, System Master Code, Event Buffer, and Automatic Report Codes will not be reset.

- [974] Entering this section resets the following Access Control sections: [301] to [332], [340] to [355], [361] to [375], [381] to [392], and [537].
- [975] Entering this section will reset all Zone and Keyswitch programming sections from [001] to [056], and [101] to [156] to default values.
- [976] Entering this section will reset the following sections to default values: [200] to [261], [270] to [274], [400] to [409], and [440] to [442].
- [977] Entering this section will reset sections from [500] to [522] to default values.
- [978] Entering this section will reset the following communication sections to default values: [521] to [536], [550] to [554], [561] to [564], and [600] to [718].
- [979] Entering this section will reset all user code sections from [801] to [896] to default values.

| Section # | Data                     | Description         | Default |
|-----------|--------------------------|---------------------|---------|
| [990]     | / (147=lock, 000=unlock) | LOCK INSTALLER CODE | 000     |

#### Installer Function Keys

To access the installer functions, press and hold the [0] key, enter the [INSTALLER CODE], and then:

For LCD keypads: press the key indicated in the list below that corresponds to the function you wish to activate. For Grafica keypads: press the center action key (Options), highlight the desired function and then press the center action key (Ok).

- [STAY] *Test Report:* Sends the "Test Report" report code programmed in section [717] to the monitoring station.
- [FORCE] *Call WinLoad Software:* Will dial the PC telephone number programmed in section [560] in order to initiate communication with a computer using the WinLoad Upload/Download software.
- [ARM] Answer WinLoad Software: Will force the control panel to answer a call made by the monitoring station that is using the WinLoad upload/download software.
- [DISARM] *Cancel Communication:* Cancels all communication with the WinLoad Software or with the monitoring station until the next reportable event.
- [MEM] Installer Test Mode: The installer test mode will allow you to perform walk tests where the bell or siren will squawk to indicate opened zones. Press [MEM] again to exit. Partitions can not be armed if the Installer Test Mode is enabled.
- [TRBL] Start Module Scan: The keypad will display the serial number of each module on the bus.

[ACC] For LCD Keypads (DGP2-641BL/RB) only *Combus Voltmeter*. Verify if the combus is supplying sufficient power. A reading of 12.3V indicates that the voltage is too low. The voltage may drop during the control panel battery test.

# **Power Consumption**

Table 3: Power Consumption Table

| Description                                                                                                    | QTY. | mA used by each | Total mA |
|----------------------------------------------------------------------------------------------------|------|-----------------|----------|
| Grafica Graphic LCD Keypads (DNE-K07):                                                                                                    |      | X 130mA =       | mA       |
| LCD Keypads (DGP2-641BL):                                                                                                    |      | X 110mA =       | mA       |
| LCD Keypads with Built-in Reader (DGP2-641RB):                                                                                                    |      | X 120mA =       | mA       |
| Icon LCD Keypads (DGP2-640):                                                                                                    |      | X 95mA =        | mA       |
| LED Keypads (DGP2-648):                                                                                                    |      | X 110mA =       | mA       |
| Motion Detector Modules (DG85, DGP2-50/60/70):                                                                                                    |      | X 30mA =        | mA       |
| Door Contact Modules (DGP2-ZC1):                                                                                                    |      | X 15mA =        | mA       |
| 1-Zone Expansion Modules (DGP2-ZX1):                                                                                                    |      | X 30mA =        | mA       |
| 4-Zone Expansion Modules (APR3-ZX4):                                                                                                    |      | X 30mA =        | mA       |
| 8-Zone Expansion Modules (APR3-ZX8):                                                                                                    |      | X 30mA =        | mA       |
| Magellan Wireless Expansion Modules (MG-RCV3):                                                                                                    |      | X 35mA =        | mA       |
| 4-PGM Expansion Modules (APR3-PGM4):                                                                                                    |      | X 150mA =       | mA       |
| Printer Modules (APR3-PRT1):                                                                                                    |      | X 25mA =        | mA       |
| DVACS Modules (DGP2-DVAC):                                                                                                    |      | X 40mA =        | mA       |
| Annunciator Modules (DGP2-ANC1):                                                                                                    |      | X 20mA =        | mA       |
| InTouch Voice-Assisted Arm/Disarm Modules (APR3-ADM2):                                                                                              |      | X 105mA =       | mA       |
| Hub and Bus Isolator (APR3-HUB2):                                                                                                    |      | X 50mA =        | mA       |
| Access Control Module (DGP-ACM11):<br>Note: The DGP-ACM11 consumes 130mA from its own power supply or 120mA when connected on the combus for power. |      | X 120mA =       | mA       |
| Other devices such as hardwired motion detectors                                                                                                    |      |                 | mA       |
| Maximum available power = 700mA                                                                                                    |      | GRAND TOTAL     | mA       |

1. Using Table 3, calculate the total amount of power required by each device, module, and accessory in the system. Please take into account devices connected to the control panel's PGM outputs. Since the BELL output has its own power supply, do not include the sirens connected to it in the calculation.

- 2. If the Grand Total is less than 700mA, go to step 3. If the value is greater, you will require an external power supply (see *External Power Supply* on page 45) to provide the additional power needed. Proceed with step 3.
- 3. Due to the degradation of a power signal over long distances, **EACH** length or run of wire in the system can support only a specific amount of power. Using Table 4, determine how much power each length of wire can support. Please note that the total amount of power can never surpass 700mA

| Gauge: 18AWG Surface: 0.823mm |                 |  |  |
|-------------------------------|-----------------|--|--|
| Length of each                | Available Power |  |  |
| run of wire                   | (mA)            |  |  |
| 30m(100ft.)                   | 700             |  |  |
| 61m(200ft.)                   | 700             |  |  |
| 91m(300ft.)                   | 700             |  |  |
| 122m(400ft.)                  | 700             |  |  |
| 152m(500ft.)                  | 690             |  |  |
| 183m(600ft.)                  | 575             |  |  |
| 213m(700ft.)                  | 493             |  |  |
| 244m(800ft.)                  | 431             |  |  |
| 274m(900ft.)                  | 383             |  |  |
| 305m(1000ft.)                 | 345             |  |  |
| 457m(1500ft.)                 | 230             |  |  |
| 610m(2000ft.)                 | 172             |  |  |
| 762m(2500ft.)                 | 138             |  |  |
| 914m(3000ft.)                 | 115             |  |  |

| Gauge: 22AWG Surface: 0.326mm <sup>2</sup> |  |  |  |  |  |
|--------------------------------------------|--|--|--|--|--|
| Available Power                            |  |  |  |  |  |
| (mA)                                       |  |  |  |  |  |
| 700                                        |  |  |  |  |  |
| 682                                        |  |  |  |  |  |
| 454                                        |  |  |  |  |  |
| 341                                        |  |  |  |  |  |
| 273                                        |  |  |  |  |  |
| 227                                        |  |  |  |  |  |
| 195                                        |  |  |  |  |  |
| 170                                        |  |  |  |  |  |
| 151                                        |  |  |  |  |  |
| 136                                        |  |  |  |  |  |
|                                            |  |  |  |  |  |
|                                            |  |  |  |  |  |
|                                            |  |  |  |  |  |
|                                            |  |  |  |  |  |
|                                            |  |  |  |  |  |

| Gauge: 24AWG S | Gauge: 24AWG Surface: 0.205mm <sup>2</sup> |  |  |  |  |  |  |
|----------------|--------------------------------------------|--|--|--|--|--|--|
| Length of each | <b>Available Power</b>                     |  |  |  |  |  |  |
| run of wire    | (mA)                                       |  |  |  |  |  |  |
| 30m(100ft.)    | 700                                        |  |  |  |  |  |  |
| 61m(200ft.)    | 429                                        |  |  |  |  |  |  |
| 91m(300ft.)    | 286                                        |  |  |  |  |  |  |
| 122m(400ft.)   | 214                                        |  |  |  |  |  |  |
| 152m(500ft.)   | 171                                        |  |  |  |  |  |  |
| 183m(600ft.)   | 143                                        |  |  |  |  |  |  |
|                |                                            |  |  |  |  |  |  |
|                |                                            |  |  |  |  |  |  |
|                |                                            |  |  |  |  |  |  |
|                |                                            |  |  |  |  |  |  |
|                |                                            |  |  |  |  |  |  |
|                |                                            |  |  |  |  |  |  |
|                |                                            |  |  |  |  |  |  |
|                |                                            |  |  |  |  |  |  |

### SINGLE ZONE INPUTS

N.C. Contacts, No EOL

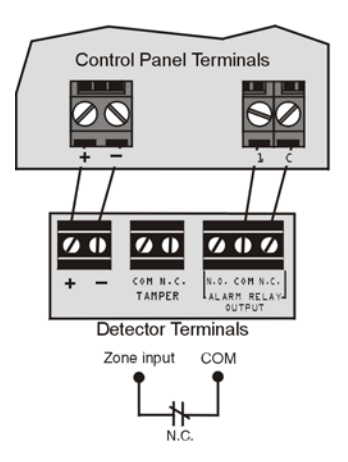

N.C. Contacts, No EOL, With Tamper Recognition

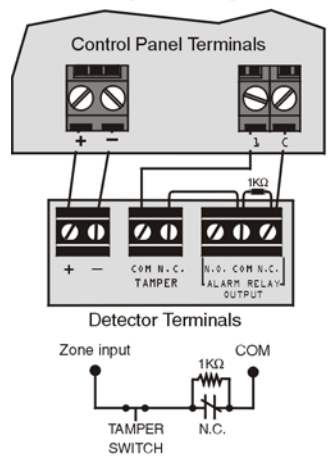

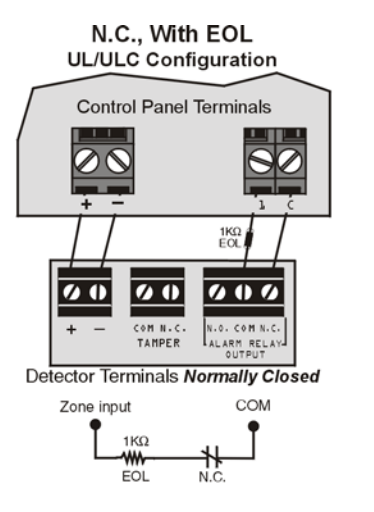

N.C., With EOL, With Tamper & Wire Fault Recognition (UL/ULC)

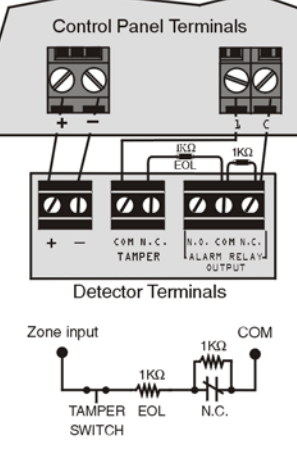

N.O., With EOL UL/ULC Configuration **Control Panel Terminals** 00 00  $\overline{D}$ 

TAMPER Detector Terminals Normally Open

COM N.C

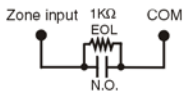

N.O., With EOL, With Tamper & Wire Fault Recognition

Enable ATZ (option [8] in section [504]) and connect as follows (extra input cannot be used)

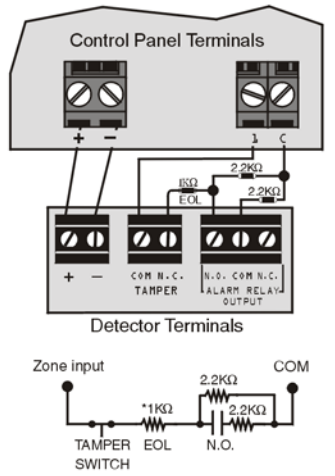

\*for installations without EOL, remove the 1KΩ resistor

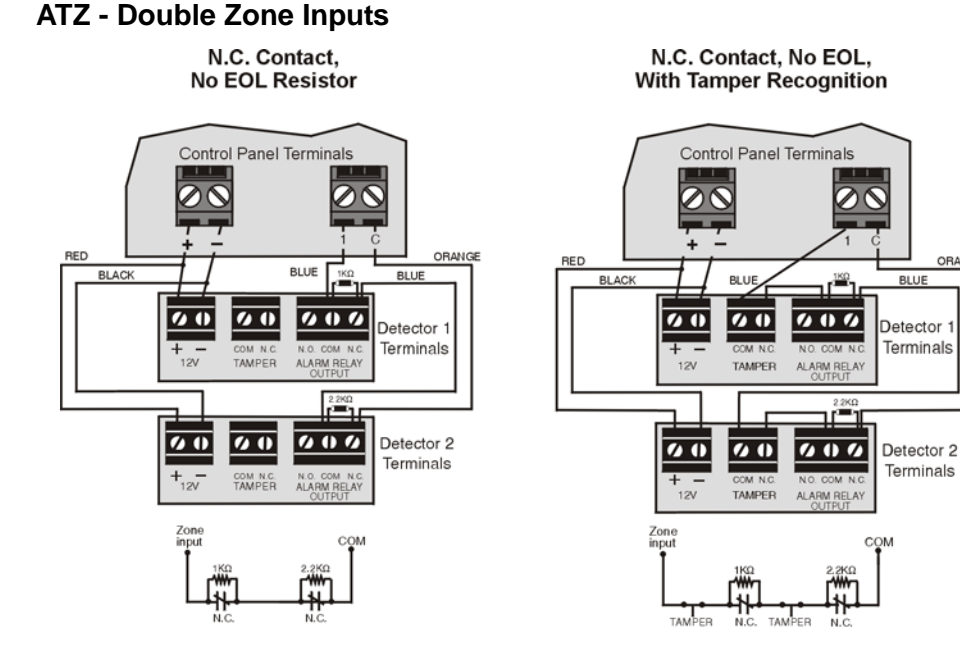

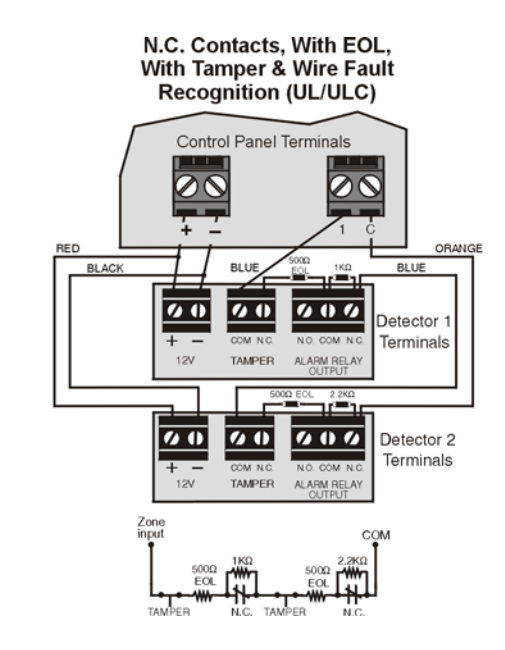

DGP-848 Programming Guide - 43 -

BLU

## Connections

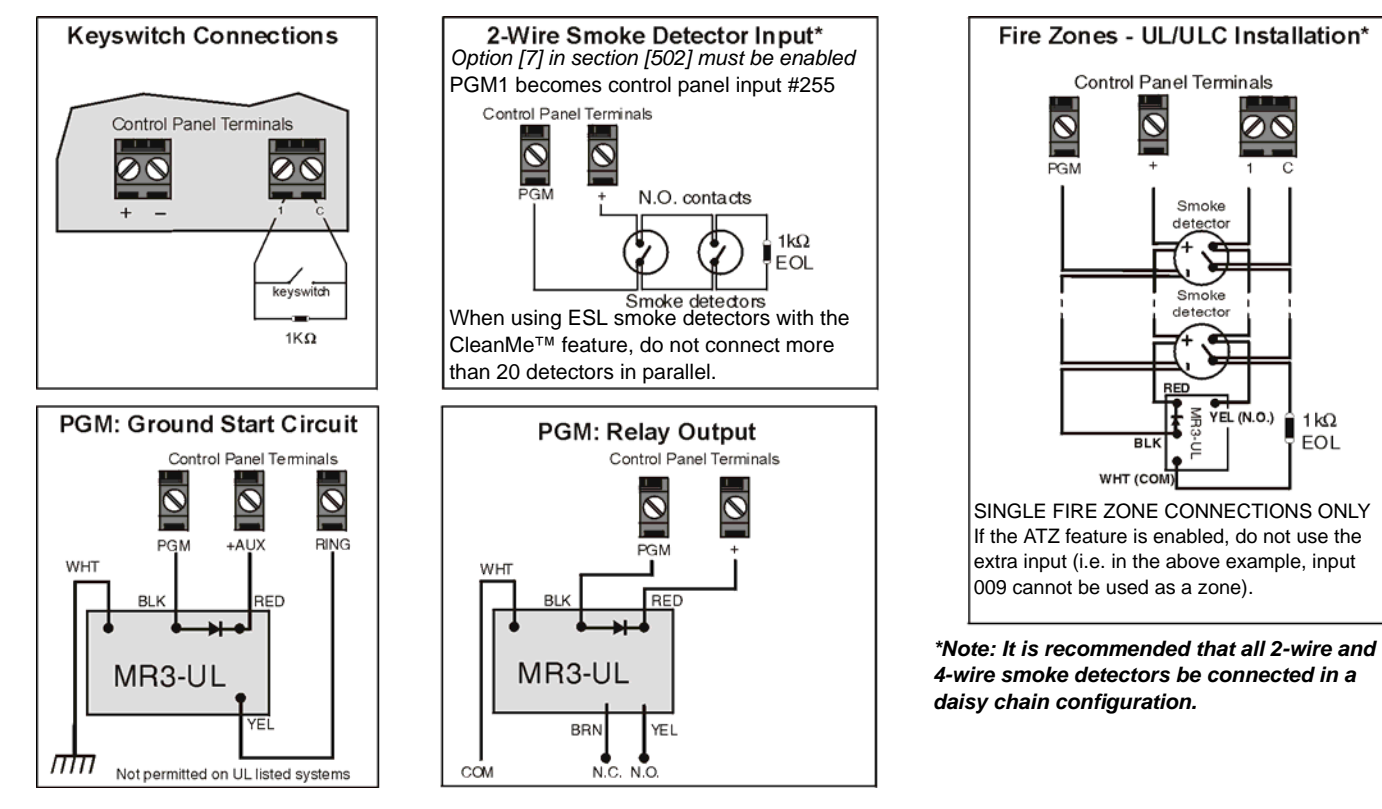

### **Telephone Line Connections**

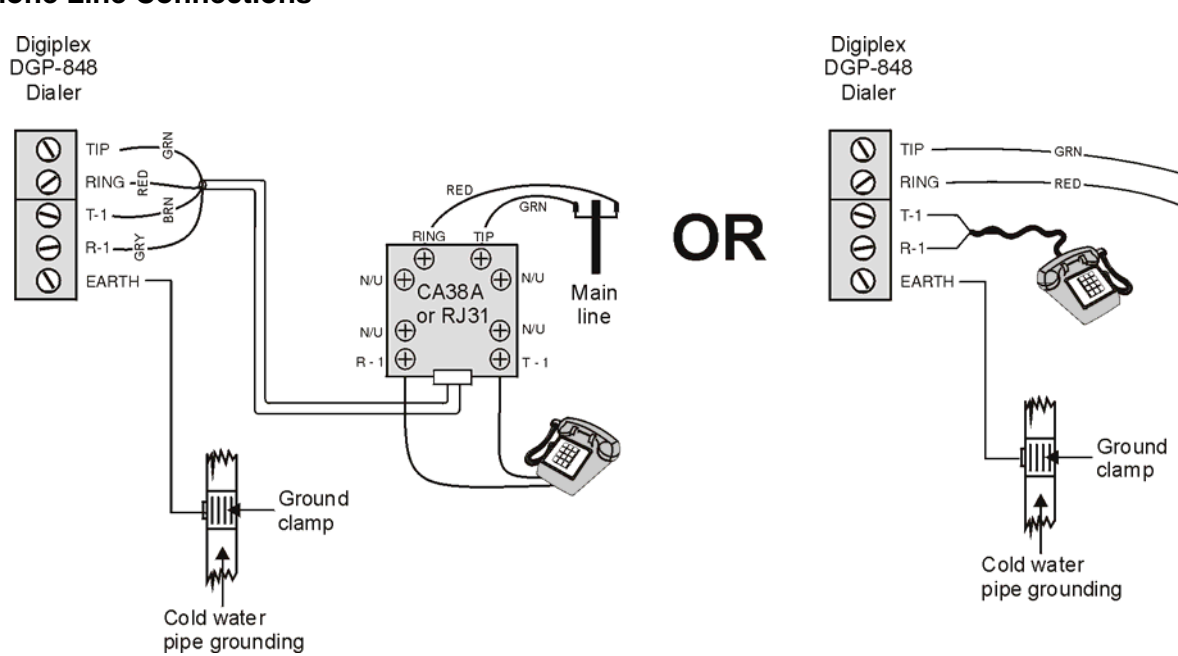

Main line

### **External Power Supply**

Devices connected to a power supply do not draw power from the control panel's auxiliary output.

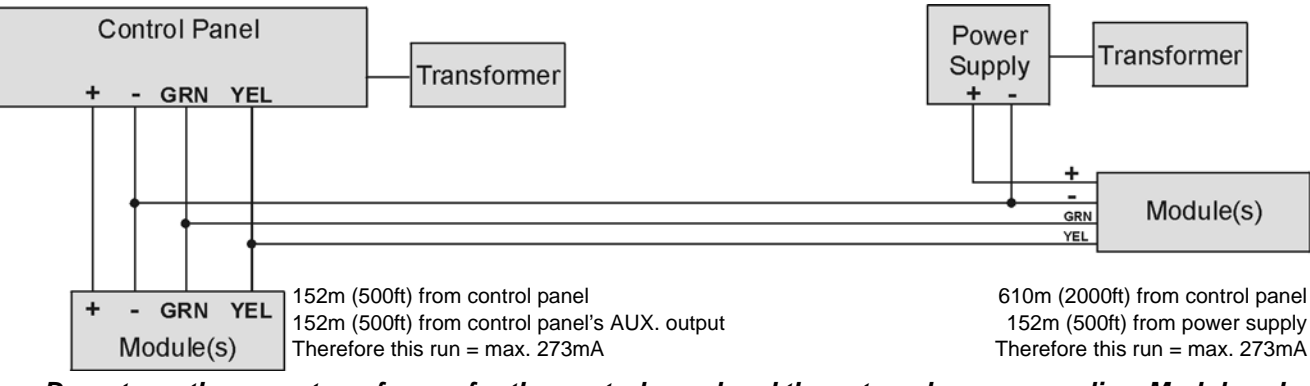

Do not use the same transformer for the control panel and the external power supplies. Modules should never be installed more than 914m (3000 ft) from the control panel.

### **Connecting the Combus in Noisy Environments**

When installing the combus wires in proximity to high electrical interference such as neon lights, motors, high-voltage wiring, transformers, or if connecting the combus across separate buildings, you must use shielded cables. Connect the shielded cable as follows:

Within the Same Building: Strip the outer jacket at one end of the shielded cable to expose the shield and connect the shield to the control panel ground (not the dialer ground), while leaving the shield at the other end of the cable open (floating).

Across Separate Buildings: Strip the outer jacket at one end of the shielded cable to expose the shield. In the same building that houses the control panel, connect the exposed shield to a cold water pipe or any other earth ground available, while leaving the shield at the other end of the cable open (floating). The same configuration applies for any subsequent building.

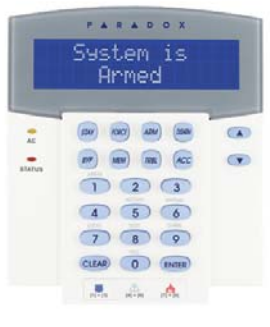

DGP2-641BL V1.1 DGP2-641RB V2.0

The keypad's serial number can be found on the keypad's PC board. The keypad's serial number can also be viewed by pressing and holding the [0] key, entering the [INSTALLER CODE] and then entering section [000].  $\triangle$  = Default setting

| SECTION [001] : Keypad Partition Assignment |                             |            |                 | SECTION [002]: Assigning Doors to Partitions † |                                              |                           |                 |
|---------------------------------------------|-----------------------------|------------|-----------------|------------------------------------------------|----------------------------------------------|---------------------------|-----------------|
| Option                                      |                             | OFF        | ON              | Option                                         |                                              | OFF                       | ON              |
| [1]                                         | Partition 1                 | Disabled   | riangle Enabled | [1]                                            | Door Assigned to Partition1                  | Disabled                  | riangle Enabled |
| [2]                                         | Partition 2                 | □ Disabled | riangle Enabled | [2]                                            | Door Assigned to Partition 2                 | $\bigtriangleup$ Disabled | Enabled         |
| [3]                                         | Partition 3                 | Disabled   | riangle Enabled | [3]                                            | Door Assigned to Partition 3                 | $\bigtriangleup$ Disabled | Enabled         |
| [4]                                         | Partition 4                 | □ Disabled | riangle Enabled | [4]                                            | Door Assigned to Partition 4                 | $\bigtriangleup$ Disabled | Enabled         |
| [5]                                         | Partition 5 (DGP-NE96 only) | □ Disabled | riangle Enabled | [5]                                            | Door Assigned to Partition 5 (DGP-NE96 only) | $\bigtriangleup$ Disabled | Enabled         |
| [6]                                         | Partition 6 (DGP-NE96 only) | Disabled   | riangle Enabled | [6]                                            | Door Assigned to Partition 6(DGP-NE96 only)  | $\bigtriangleup$ Disabled | Enabled         |
| [7]                                         | Partition 7 (DGP-NE96 only) | Disabled   | riangle Enabled | [7]                                            | Door Assigned to Partition 7 (DGP-NE96 only) | riangle Disabled          | Enabled         |
| [8]                                         | Partition 8 (DGP-NE96 only) | Disabled   | riangle Enabled | [8]                                            | Door Assigned to Partition 8 (DGP-NE96 only) | riangle Disabled          | Enabled         |
|                                             |                             |            |                 |                                                |                                              |                           |                 |

## SECTION [003]: General Options 1

| Option |                                                 | OFF                       | ON           |
|--------|-------------------------------------------------|---------------------------|--------------|
| [1]    | Display code entry                              | $\bigtriangleup$ Disabled | Enabled      |
| [2]    | Display exit delay                              | $\bigtriangleup$ Disabled | Enabled      |
| [3]    | Display entry delay                             | $\bigtriangleup$ Disabled | Enabled      |
| [4]    | Confidential Mode<br>(not for UL installations) | riangle Disabled          | Enabled      |
| [5]    | To exit Confidential Mode                       | riangle Enter code        | Press Button |
| [6]    | Future Use                                      | □ N/A                     | □ N/A        |
| [7]    | Future Use                                      | □ N/A                     | □ N/A        |
| [8]    | Time display option                             | riangle yy/mm/dd          | □ dd/mm/yy   |

#### SECTION [004]: General Options 2

| Option |                                 | OFF              | ON              |
|--------|---------------------------------|------------------|-----------------|
| [1]    | Muting                          | riangle Disabled | Enabled         |
| [2]    | Exit Delay Beep                 | Disabled         | riangle Enabled |
| [3]    | Door Left Open Pre-Alarm †      | Disabled         | riangle Enabled |
| [4]    | Chime on Zone Closure           | riangle Disabled | Enabled         |
|        |                                 |                  |                 |
| [5]    | Door Left Open Alarm Feedback † | Silent           | riangle Audible |
| [6]    | Door Left Open Alarm Follows †  | riangle Alarm    | Beep Timer      |
|        |                                 | restore          |                 |
| [7]    | Door Forced Alarm †             | □ Silent         | riangle Audible |
| [8]    | Door Forced Alarm †             | riangle Alarm    | Beep Timer      |
|        |                                 | restore          |                 |

#### SECTION [005] : Beep on Trouble

| Option     |                              | OFF                       | ON         |
|------------|------------------------------|---------------------------|------------|
| [1]        | System & Clock Trouble Beep  | riangle Disabled          | Enabled    |
| [2]        | Communicator Trouble Beep    | riangle Disabled          | Enabled    |
| [3]        | Module & Combus Trouble Beep | riangle Disabled          | Enabled    |
| [4]        | All Zone Trouble Beep        | $\bigtriangleup$ Disabled | Enabled    |
| [5] to [6] | Future Use                   | □ N/A                     | □ N/A      |
| [7]        | Time Format                  | riangle 24Hr clock        | 12Hr clock |
| [8]        | Future Use                   | □ N/A                     | □ N/A      |

#### SECTION [006]: PGM and Tamper Options

| Option     |                       | OFF                            | ON         |
|------------|-----------------------|--------------------------------|------------|
| [1]        | PGM State‡            | riangle N.O.                   | □ N.C.     |
| [2]        | PGM Deactivation Mode | $\triangle$ Deactivation Event | PGM Timer  |
| [3]        | PGM Base Time‡        | riangle 1 second               | 🗆 1 minute |
| [4]        | PGM Override‡         | riangle Disabled               | Enabled    |
| [5]        | Keypad Tamper         | riangle Disabled               | Enabled    |
| [6] to [8] | Future Use            | □ N/A                          | □ N/A      |

**†** Section/option is only available with DGP2-641RB

**‡** Section/option is only available with DGP2-641BL

| SECTIO | N [006]: General Options 3 †          |                   |                 |
|--------|---------------------------------------|-------------------|-----------------|
| Option |                                       | OFF               | ON              |
| [1]    | Card Activates Door Unlocked Schedule | Disabled.         | riangle Enabled |
| [2]    | Door Left Open Alarm                  | riangle Disabled  | Enabled         |
| [3]    | Door Forced Open Alarm                | riangle Disabled  | Enabled         |
| [4]    | PIN Entry on Keypad                   | riangle Enabled * |                 |
| [5]    | Keypad Tamper                         | riangle Disabled  | Enabled         |
| [6]    | Relock Door                           | riangle Disabled  | Enabled         |
| [7]    | Future Use                            | □ N/A             | □ N/A           |
| 101    | Unlook on PEV                         |                   |                 |

† Section/option is only available with DGP2-641RB.

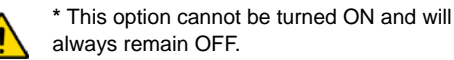

| [7]     | Future Use                                | □ N/A               | □ N/A                                         |         |
|---------|-------------------------------------------|---------------------|-----------------------------------------------|---------|
| [8]     | Unlock on REX                             | riangle Disabled    | Enabled                                       |         |
|         |                                           |                     |                                               |         |
| Section | n Data                                    | D                   | escription                                    | Default |
| [007]   | //_ (005 to 255 seconds)                  | C                   | confidential Mode Timer                       | 120     |
| [008]   | // (000 to 255; see option [3] in section | n <b>[006]</b> ) P  | GM Timer <b>‡</b>                             | 005     |
| [008]   | // (000 to 255 seconds)                   | D                   | oor Unlocked Period <b>†</b>                  | 005     |
| [009]   | // (000 to 255 seconds added to section   | on <b>[008]</b> ) D | oor Unlocked Period Extension †               | 015     |
| [010]   | //_ (000 to 255 seconds)                  | D                   | oor Left Open Interval †                      | 060     |
| [011]   | // (000 to 25 seconds)                    | D                   | oor Left Open Pre-Alarm Timer †               | 015     |
| [012]   | // (000 to 25 seconds)                    | В                   | eep Timer for Door Left Open Alarm <b>†</b>   | 005     |
| [013]   | // (000 to 25 seconds)                    | В                   | eep Timer for Door Forced Open Alarm <b>†</b> | 005     |
|         |                                           |                     |                                               |         |

**†** Section/option is only available with DGP2-641RB.

**‡** Section/option is only available with DGP2-641BL

| Section [017] | Door Unlocked Schedule † |          |                       |   |   |   |   |   |   |   |
|---------------|--------------------------|----------|-----------------------|---|---|---|---|---|---|---|
|               | Start Time               | End Time | Days (turn ON or OFF) |   |   |   |   |   |   |   |
|               |                          |          | S                     | М | т | W | т | F | S | н |
| Schedule A:   | :                        | :        | 1                     | 2 | 3 | 4 | 5 | 6 | 7 | 8 |
| Schedule B:   | :                        | ::       | 1                     | 2 | 3 | 4 | 5 | 6 | 7 | 8 |

**†** Section/option is only available with DGP2-641RB.

Section [510]: Download from Memory Key (PMC-4) to DGP2-641RB. Section [520]: Upload from DGP2-641RB to Memory Key (PMC-4).

|                  | Event Group |    | Feature Group |    | Start # |    | Start # |    | En | nd # |
|------------------|-------------|----|---------------|----|---------|----|---------|----|----|------|
|                  | Section     |    | Section       |    | Section |    | Section |    |    |      |
| PGM Activation   | [009]‡      | // | [010]‡        | // | [011]‡  | // | [012]‡  | // |    |      |
| PGM Deactivation | [013]‡      | // | [014]‡        | // | [015]‡  | // | [016]‡  | // |    |      |

**‡** Section/option is only available with DGP2-641BL.

Only Event Groups 000 to 055 and 070 can be used to program the module's PGM.

#### **Message Programming**

Each section from [101] to [148], [200] to [204] and [301] to [396] contains one message with a maximum of 16 characters. The sections contain the following messages:

Sections [101] to [148] = "Zone 01" to "Zone 48" respectively

Section [200] = "Paradox Security"

Sections [201] to [204] = "First Area", "Second Area", "Third Area", and "Fourth Area"

Sections [301] to [396] = "Code 01" to "Code 96" respectively

After entering the section corresponding to the desired message, the message can be re-programmed to suit your installation needs as detailed in Table 4. For example, section [101] "Zone 01" can be changed to "FRONT DOOR".

#### Table 4: Message Programming Special Function Keys

| Key      | Function             | Details                                                                                                    |
|----------|----------------------|----------------------------------------------------------------------------------------------------|
| [STAY]   | Insert Space         | Press the [STAY] key to insert a blank space at the current cursor's position.                                                                                                    |
| [FORCE]  | Delete               | Press the [FORCE] key to delete the character or blank space found at the current cursor's position.                                                                                                 |
| [ARM]    | Delete Until the End | Press the [ARM] key to delete all characters and spaces to the right of the cursor and at the cursor's position.                                                                                     |
| [DISARM] | Numeric/Alphanumeric | Press the <b>[DISARM]</b> key to toggle the numeric keys to alphanumeric keys and vice versa. Numeric: Keys <b>[0]</b> to <b>[9]</b> represent numbers 0 to 9. Alphanumeric: refer to Table 5 below. |
| [BYP]    | Lower/Upper Case     | Press the [BYP] key to toggle from lower to upper case and vice versa.                                                                                                    |
| [МЕМ]    | Special Characters   | After pressing the <b>[MEM]</b> key, the cursor will turn into a flashing black square. Using Table 6 below, enter the 3-digit number for the desired character.                                     |

#### Table 5: Alphanumeric Keys

| Key | Press Key Once | Press Key Twice | Press Key Three Times |
|-----|----------------|-----------------|-----------------------|
| [1] | Α              | В               | С                     |
| [2] | D              | E               | F                     |
| [3] | G              | Н               | I                     |
| [4] | J              | К               | L                     |
| [5] | М              | N               | 0                     |
| [6] | Р              | Q               | R                     |
| [7] | S              | Т               | U                     |
| [8] | V              | W               | X                     |
| [9] | Y              | Z               |                       |

| 032 | 048 | 064 | 080 | 096 | 112           | 128 | 144 | 160 | 176           | 192 | 208 |
|-----|-----|-----|-----|-----|---------------|-----|-----|-----|---------------|-----|-----|
|     | 0   | @   | P   | ì   | р             | Û   | Ê   | a   | §             | Ø   | ,   |
| 033 | 049 | 065 | 081 | 097 | 113           | 129 | 145 | 161 | 177           | 193 | 209 |
| !   | 1   | A   | Q   | a   | q             | Ù   | È   | Î   | ±             | Ŀ   |     |
| 034 | 050 | 066 | 082 | 098 | 114           | 130 | 146 | 162 | 178           | 194 | 210 |
| **  | 2   | В   | R   | b   | r             | Ú   | É   | 1   | ij            | Ð   | 0   |
| 035 | 051 | 067 | 083 | 099 | 115           | 131 | 147 | 163 | 179           | 195 | 211 |
| #   | 3   | С   | S   | С   | S             | Ű   | Ë   | Í   | T             | ß   | ì   |
| 036 | 052 | 068 | 084 | 100 | 116           | 132 | 148 | 164 | 180           | 196 | 212 |
| \$  | 4   | D   | T   | d   | t             | û   | ê   |     | $ \downarrow$ | Ç   | ŕ   |
| 037 | 053 | 069 | 085 | 101 | 117           | 133 | 149 | 165 | 181           | 197 | 213 |
| %   | 5   | E   | U   | е   | u             | ù   | è   | i   | ₽             | ®   | ~   |
| 038 | 054 | 070 | 086 | 102 | 118           | 134 | 150 | 166 | 182           | 198 | 214 |
| &   | 6   | F   |     | f   | V             | ú   | é   | Ν   | f             | a   | ÷   |
| 039 | 055 | 071 | 087 | 103 | 119           | 135 | 151 | 167 | 183           | 199 | 215 |
| ,   | 7   | G   | W   | g   | w             | 0   | ë   | ñ   | £             |     | "   |
| 040 | 056 | 072 | 088 | 104 | 120           | 136 | 152 | 168 | 184           | 200 | 216 |
| (   | 8   | н   | X   | h   | х             | 0   | Á   | Ň   | →             | μ   | »   |
| 041 | 057 | 073 | 089 | 105 | 121           | 137 | 153 | 169 | 185           | 201 | 217 |
| )   | 9   |     | Y   | i   | у             | 0   | A   | 8   | 4             | Ø   | ŀ   |
| 042 | 058 | 074 | 090 | 106 | 122           | 138 | 154 | 170 | 186           | 202 | 218 |
| *   | :   | J   | Z   | J   | z             | ⊻   | å   | Э   | Ŧ             | У   | \   |
| 043 | 059 | 075 | 091 | 107 | 123           | 139 | 155 | 171 | 187           | 203 | 219 |
| +   | ;   | K   | l   | k   | {             | 0   | â   | v   | Ŧ             | Â   | X   |
| 044 | 060 | 076 | 092 | 108 | 124           | 140 | 156 | 172 | 188           | 204 | 220 |
| ,   | <   |     | ¥   |     |               | 0   | à   | ⊻   | ¶             | ¢   | 0   |
| 045 | 061 | 077 | 093 | 109 | 125           | 141 | 157 | 173 | 189           | 205 | 221 |
| -   | =   | М   |     | m   | }             | 0   | á   | w   | 1⁄2           | ã   | Θ   |
| 046 | 062 | 078 | 094 | 110 | 126           | 142 | 158 | 174 | 190           | 206 | 222 |
| •   | >   | Ν   | ^   | n   | $\rightarrow$ | 0   | ä   | m   | 1⁄3           | Ő   | Т   |
| 047 | 063 | 079 | 095 | 111 | 127           | 143 | 159 | 175 | 191           | 207 | 223 |
| /   | ?   | 0   | _   | 0   | ←             | 5   | A   | Æ   | 1⁄4           | Õ   |     |

#### Table 6: Special Characters

### **Using the Memory Key**

- [510] Download all from the Memory Key (LCD keypad sections [001] to [396] and all labels and messages) to the LCD keypad.
- [520] Copy the LCD keypad sections [001] to [396] and all labels and messages to the Memory Key.

#### Download Contents of the Memory Key to the LCD Keypad

- 1) Insert the Memory Key onto the keypad's connector labelled "KEY".
- 2) To download the contents of the Memory Key, enter the keypad's programming mode and enter section [510].
- 3) Once the keypad emits a confirmation beep, wait for a second confirmation beep and then remove the Memory Key.

#### Copy Contents of the LCD Keypad to the Memory Key

- 1) Insert Memory Key onto the keypad's connector labelled "KEY". Ensure that the write protect jumper is on (refer to <ltalics>Memory Key (PMC-4) below).
- 2) To copy the contents to the Memory Key, enter the keypad's programming mode and enter section [520].
- Once the keypad emits a confirmation beep, wait for a second confirmation beep and then remove the Memory Key. Remove the Memory Key's jumper if you do not wish to accidentally overwrite its contents.

### Memory Key (PMC-4)

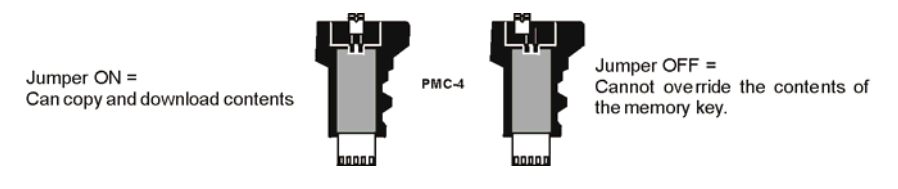

The memory key will only function with a keypad that has the DGP2 or DNE prefix in the model number. Only the PMC-4 memory key will function with DGP2 and DNE keypads.

#### **Combus Voltmeter**

To verify if the combus is supplying sufficient power, press and hold the [0] key, enter the [INSTALLER CODE] and press the [ACC] button. A reading of 10.5V or lower indicates that the voltage is too low. The voltage may drop during the control panel battery test.

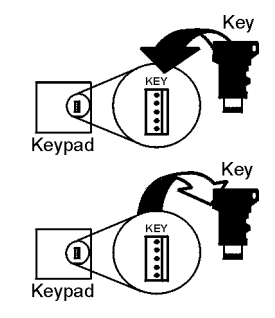

### **PCB** Layout

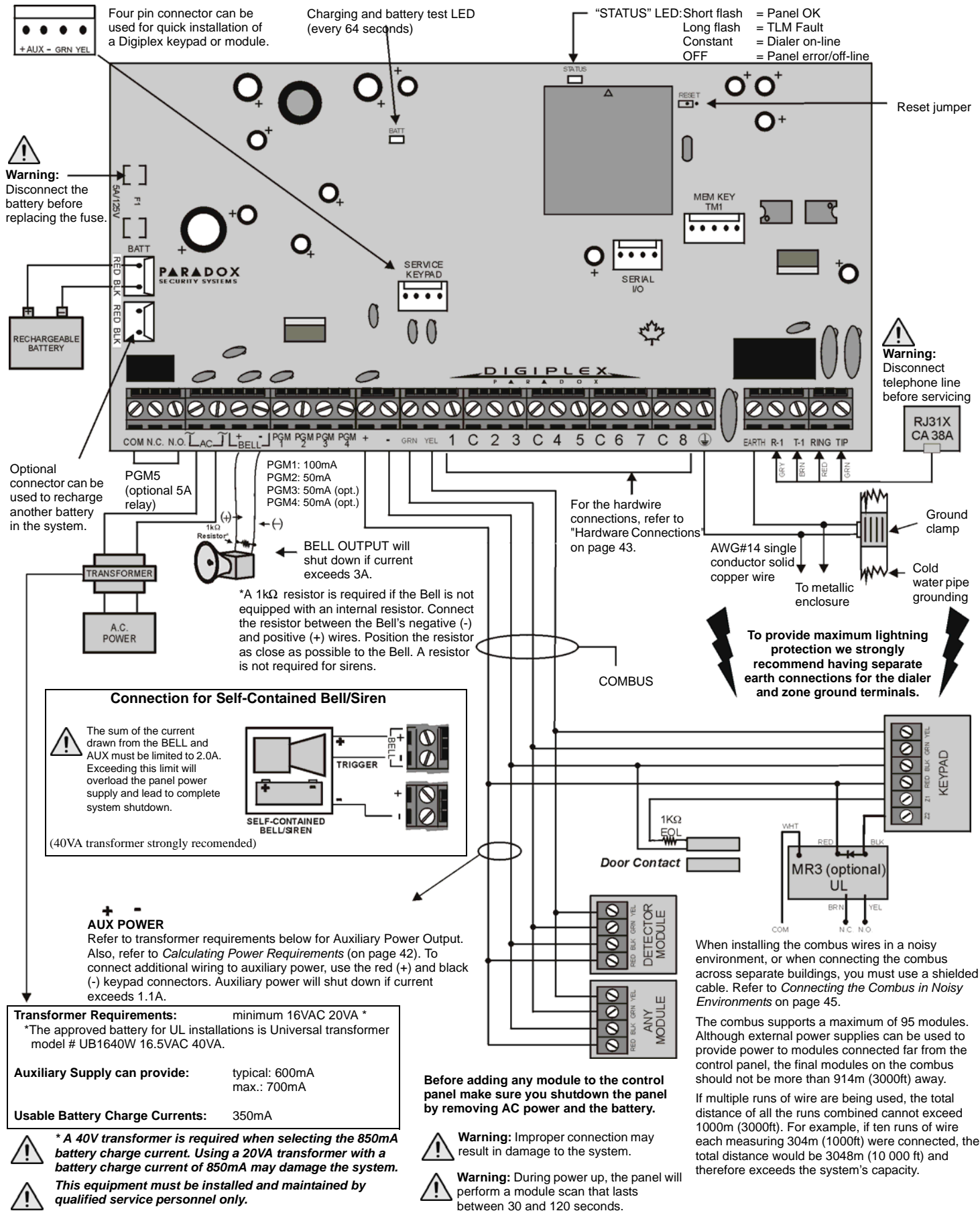

For UL and C-UL warnings, refer to the Warnings section in the Digiplex Reference and Installation Manual.

# Warranty

Paradox Security Systems Ltd. ("Seller") warrants its products to be free from defects in materials and workmanship under normal use for a period of one year. Except as specifically stated herein, all express or implied warranties whatsoever, statutory or otherwise, including without limitation, any implied warranty of merchantability and fitness for a particular purpose, are expressly excluded. Because Seller does not install or connect the products and because the products may be used in conjunction with products not manufactured by Seller, Seller cannot guarantee the performance of the security system and shall not be responsible for circumstances resulting from the product's inability to operate. Seller obligation and liability under this warranty is expressly limited to repairing or replacing, at Seller's option, any product not meeting the specifications. Returns must include proof of purchase and be within the warranty period. In no event shall the Seller be liable to the buyer or any other person for any loss or damages whether direct or indirect or consequential or incidental, including without limitation, any damages for lost profits stolen goods, or claims by any other party, caused by defective goods or otherwise arising from the improper, incorrect or otherwise faulty installation or use of the merchandise sold.

Notwithstanding the preceding paragraph, the Seller's maximum liability will be strictly limited to the purchase price of the defective product. Your use of this product signifies your acceptance of this warranty.

BEWARE: Dealers, installers and/or others selling the product are not authorized to modify this warranty or make additional warranties that are binding on the Seller.

© 2003-2006 Paradox Security Systems Ltd. All rights reserved. Specifications may change without prior notice. One or more of the following US patents may apply: 6215399, 6111256, 5751803, 5721542, 5287111, 5119069, 5077549, 5920259 and 5886632. Canadian and international patents may also apply.

Digiplex, Grafica, InTouch, Magellan, and WinLoad are trademarks or registered trademarks of Paradox Security Systems Ltd. or its affiliates in Canada, the United States and/or other countries.

#### To view the Trouble Display on LCD or LED keypads:

- 1. Press the [TRBL] key.
- 2. For LEDs: Press the Numerical Symbol corresponding to the Group heading to view the specific trouble.
  - For LCDs: Press the number representing the trouble and use the [▲] and [▼] keys to view the specific trouble.

#### To view the Trouble Display on Grafica Keypads:

- 1. Enter your [ACCESS CODE].
- 2. Using the scroll keys, highlight **Trouble** and then press the center action key (**Ok**). The trouble(s) will appear by Trouble Group.
- 3. If more than one Trouble Group appears, highlight the desired group before pressing the center action key (**View**) to view the specific trouble.

| TROUBLE GROUP [1]: SYSTE                                                                                                   | M                                                                                                    | TROUBLE GROUP [2]: COMMUNICATOR                                                                     |                                                                                                 |  |
|----------------------------------------------------------------------------------------------------|----------------------------------------------------------------------------------------------------|----------------------------------------------------------------------------------------------------|-------------------------------------------------------------------------------------------------|--|
| <ul><li>[1] AC Failure</li><li>[2] Battery Trouble</li><li>[3] Aux. Current Limit</li></ul>                                | <ul><li>[4] Bell Current Limit</li><li>[5] Bell Absent</li><li>[6] ROM Check Error</li></ul>                                            | [1] TLM<br>[2] Fail to Com. 1<br>[3] Fail to Com. 2                                                 | <ul><li>[4] Fail to Com. 3</li><li>[5] Fail to Com. 4</li><li>[6] Fail to Com. PC</li></ul>     |  |
| TROUBLE GROUP [3]: MODU                                                                                                    | LE TROUBLE                                                                                                    | TROUBLE GROUP [4]                                                                                   | : Combus Troubles                                                                               |  |
| <ol> <li>Module Tamper</li> <li>Module ROM Check Error</li> <li>Module TLM Trouble</li> <li>Module Fail to Com.</li> </ol> | <ul><li>[5] Printer Trouble</li><li>[6] Module AC Failure</li><li>[7] Module Battery Failure</li><li>[8] Module Supply Output</li></ul> | [1] Missing Keypad<br>[2] Missing Module                                                            | <ul><li>[6] General Failure</li><li>[7] Combus Overload</li><li>[8] Combus Com. Error</li></ul> |  |
| TROUBLE GROUP [5]: ZONE                                                                                                    | TAMPER                                                                                                    | TROUBLE GROUP [6]: ZONE LOW BATTERY                                                                 |                                                                                                 |  |
| Press the [5] button to display                                                                                            | the tampered zone or zones.                                                                                                    | Press the <b>[6]</b> button to display the zone(s) assigned to wireless devices with low batteries. |                                                                                                 |  |
| TROUBLE GROUP [7]: ZONE                                                                                                    | FAULT                                                                                                    | TROUBLE GROUP [8]: CLOCK LOSS                                                                       |                                                                                                 |  |
| Press the <b>[7]</b> button to display communication, a fire loop or                                                       | r the zone(s) experiencing a<br>CleanMe™ trouble.                                                                                       | Press the <b>[8]</b> button to re-program the time.                                                 |                                                                                                 |  |

For technical support in Canada or the U.S., call 1-800-791-1919, Monday to Friday from 8:00 a.m. to 8:00 p.m. EST. For technical support outside Canada and the U.S., call 00-1-450-491-7444, Monday to Friday from 8:00 a.m. to 8:00 p.m. EST. Please feel free to visit our website at paradox.com.

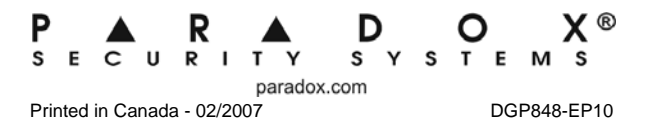